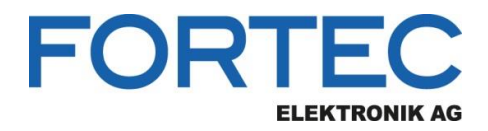

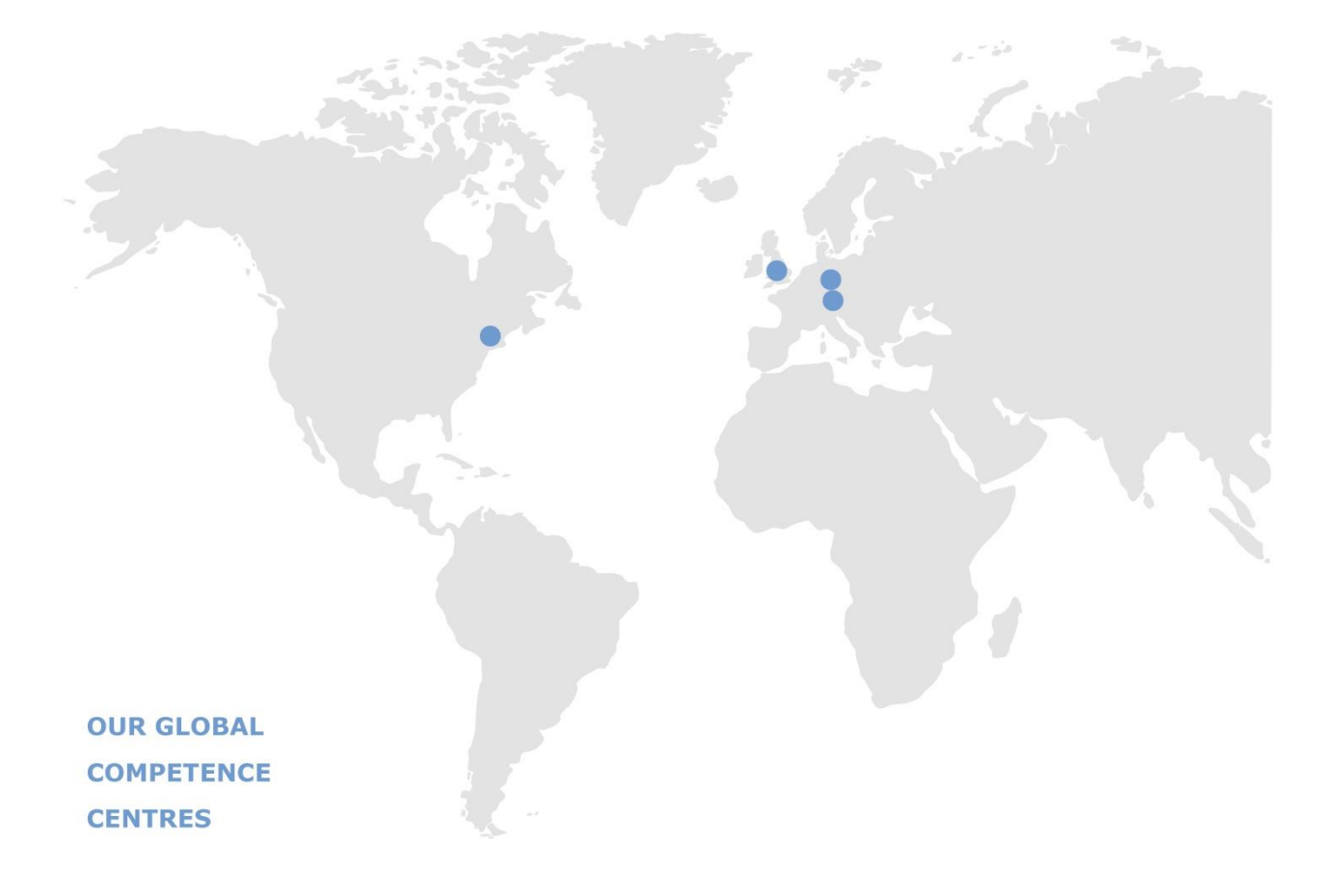

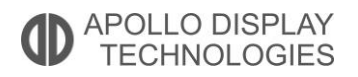

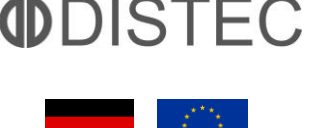

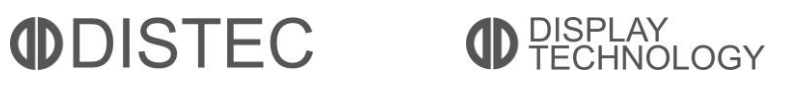

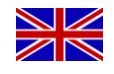

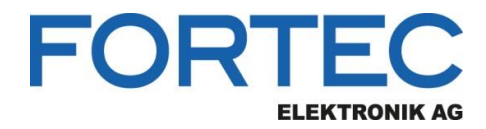

# Manual

# **ADVANTECH**

### AIMB-276

Mini-ITX Board for Intel Core i processor (8th Gen.) and LGA1151 Socket

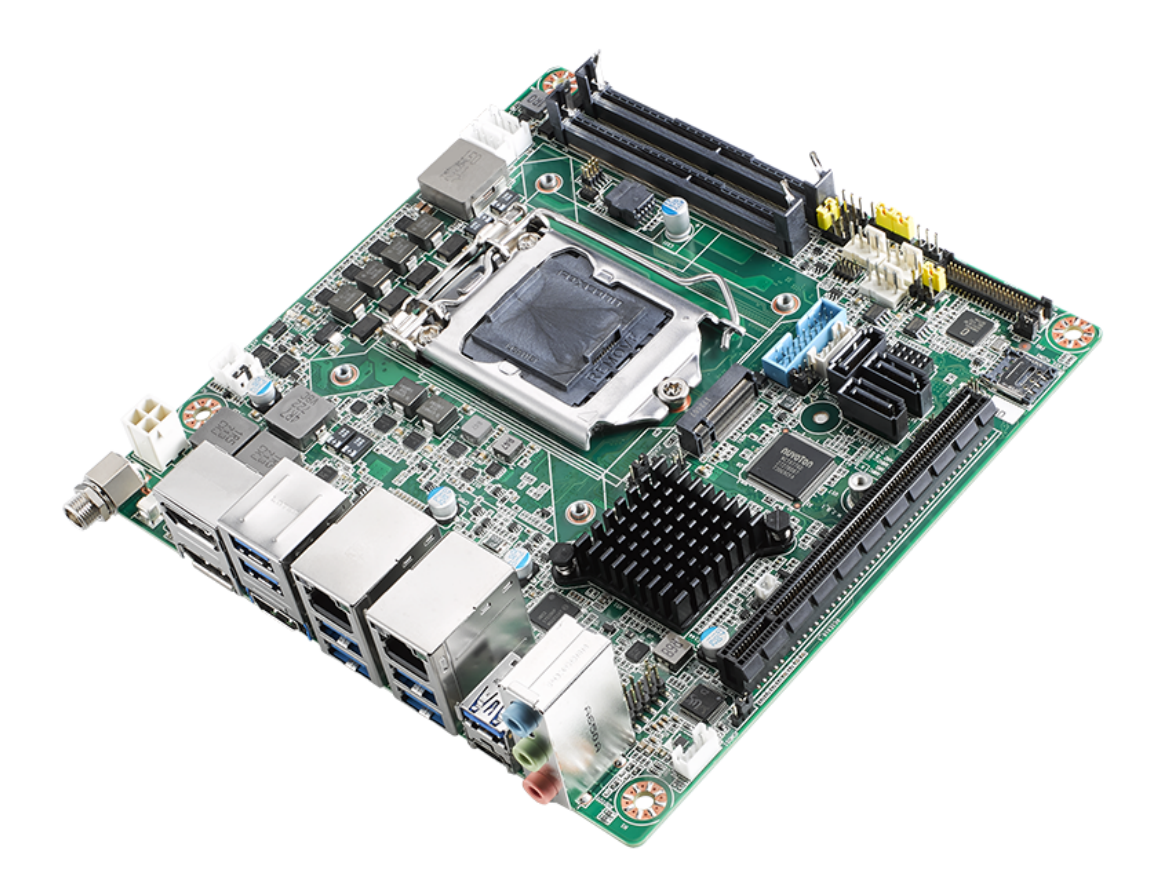

The information contained in this document has been carefully researched and is, to the best of our knowledge, accurate. However, we assume no liability for any product failures or damages, immediate or consequential, resulting from the use of the information provided herein. Our products are not intended for use in systems in which failures of product could result in personal injury. All trademarks mentioned herein are property of their respective owners. All specifications are subject to change without notice.

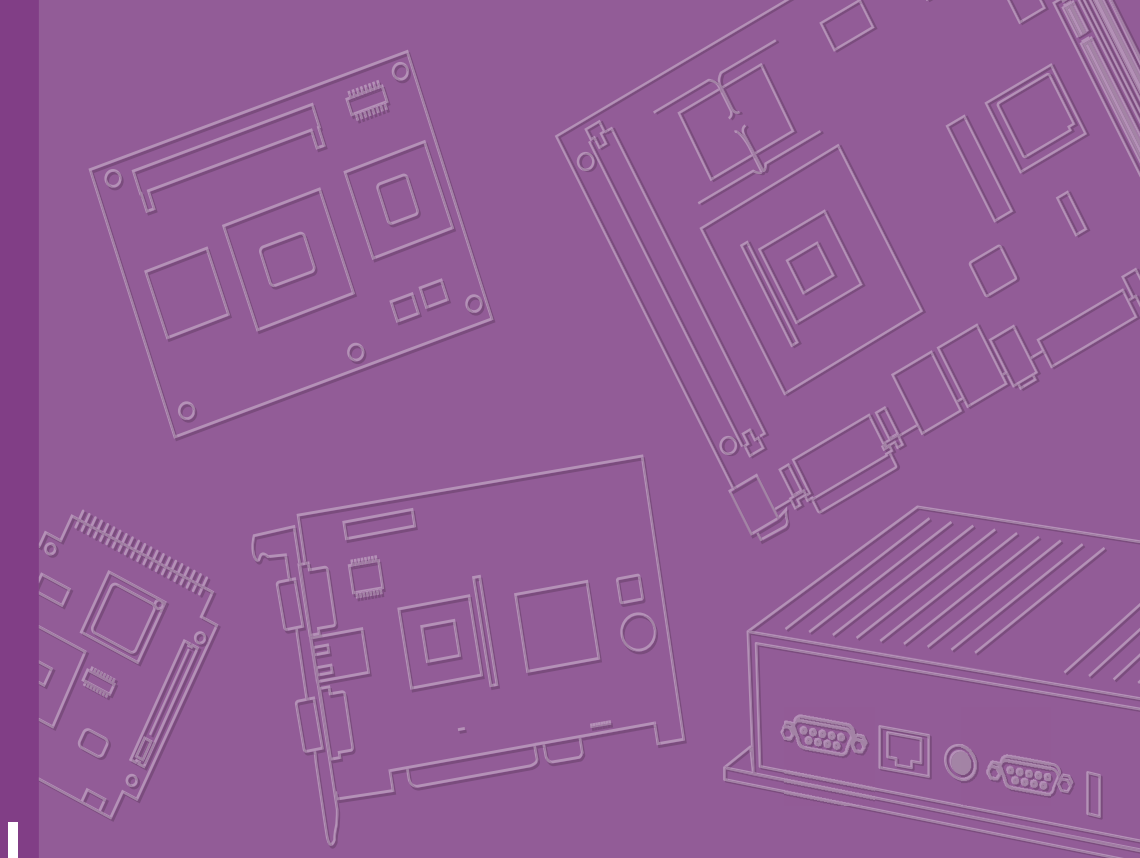

# **User Manual**

# **AIMB-276**

Intel® Core<sup>™</sup> i7/i5/i3 LGA1151 Mini-ITX with HDMI2.0a/Dual DP++/LVDS(or eDP), 2 x COM, Dual LAN, SATAIII, 6 x USB3.1 & 4 x USB3.0, M.2 (B-key & E-key)

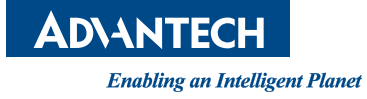

## Copyright

The documentation and the software included with this product are copyrighted 2019 by Advantech Co., Ltd. All rights are reserved. Advantech Co., Ltd. reserves the right to make improvements in the products described in this manual at any time without notice.

No part of this manual may be reproduced, copied, translated or transmitted in any form or by any means without the prior written permission of Advantech Co., Ltd. Information provided in this manual is intended to be accurate and reliable. However, Advantech Co., Ltd. assumes no responsibility for its use, nor for any infringements of the rights of third parties, which may result from its use.

## **Acknowledgements**

IBM and PC are trademarks of International Business Machines Corporation. Intel® Core™ i7/i5/i3, Pentium, Celeron® is trademark of Intel Corporation All other product names or trademarks are properties of their respective owners.

> Part No. Printed in China

Edition 1 February 2019

## A Message to the Customer

#### **Advantech Customer Services**

Each and every Advantech product is built to the most exacting specifications to ensure reliable performance in the harsh and demanding conditions typical of industrial environments. Whether your new Advantech equipment is destined for the laboratory or the factory floor, you can be assured that your product will provide the reliability and ease of operation for which the name Advantech has come to be known. Your satisfaction is our primary concern. Here is a guide to Advantech's customer services. To ensure you get the full benefit of our services, please follow the instructions below carefully.

#### **Technical Support**

We want you to get the maximum performance from your products. So if you run into technical difficulties, we are here to help. For the most frequently asked questions, you can easily find answers in your product documentation. These answers are normally a lot more detailed than the ones we can give over the phone.

So please consult this manual first. If you still cannot find the answer, gather all the information or questions that apply to your problem, and with the product close at hand, call your dealer. Our dealers are well trained and ready to give you the support you need to get the most from your Advantech products. In fact, most problems reported are minor and are able to be easily solved over the phone.

In addition, free technical support is available from Advantech engineers every business day. We are always ready to give advice on application requirements or specific information on the installation and operation of any of our products.

## **Declaration of Conformity**

#### FCC Class B

This device complies with the requirements in part 15 of the FCC rules:

Operation is subject to the following two conditions:

- This device may not cause harmful interference
- This device must accept any interference received, including interference that may cause undesired operation.

This equipment has been tested and found to comply with the limits for a Class B digital device, pursuant to Part 15 of the FCC Rules. These limits are designed to provide reasonable protection against harmful interference when the equipment is operated in a commercial environment. This equipment generates, uses, and can radiate radio frequency energy and, if not installed and used in accordance with the instruction manual, may cause harmful interference to radio communications. Operation of this device in a residential area is likely to cause harmful interference in which case the user will be required to correct the interference at his/her own expense. The user is advised that any equipment changes or modifications not expressly approved by the party responsible for compliance would void the compliance to FCC regulations and therefore, the user's authority to operate the equipment.

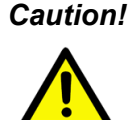

**Caution!** There is a danger of a new battery exploding if it is incorrectly installed. Do not attempt to recharge, force open, or heat the battery. Replace the battery only with the same or equivalent type recommended by the manufacturer. Discard used batteries according to the manufacturer's instructions.

## **CPU Compatibility**

| Processor_Number                | Frequency Speed | Cache | Lithography |
|---------------------------------|-----------------|-------|-------------|
| 17-8700                         | 3.2 GHz         | 12 MB | 14nm        |
| I7-8700T                        | 2.4 GHz         | 12 MB | 14nm        |
| 15-8500                         | 3.0 GHz         | 9 MB  | 14nm        |
| I5-8500T                        | 2.1 GHz         | 9 MB  | 14nm        |
| I3-8100                         | 3.6 GHz         | 6 MB  | 14nm        |
| I3-8100T                        | 3.1 GHz         | 6 MB  | 14nm        |
| Intel Pentium® Processor G5400  | 3.7 GHz         | 4 MB  | 14nm        |
| Intel Pentium® Processor G5400T | 3.1 GHz         | 4 MB  | 14nm        |
| Intel Celeron® Processor G4900  | 3.1 GHz         | 2 MB  | 14nm        |
| Intel Celeron® Processor G4900T | 2.9 GHz         | 2 MB  | 14nm        |

## **Memory Compatibility**

| Category | Speed | Capacity | Vendor    | Module_PN                  | Chip_PN                           | ADVANTECH P/N              |
|----------|-------|----------|-----------|----------------------------|-----------------------------------|----------------------------|
| DDR4     | 2666  | 8GB      | Advantech | SQR-<br>SD4N8G2K6<br>SNEEB | SEC 737<br>K4A4G08<br>5WE<br>BCTD | SQR-<br>SD4N8G2K6SNEE<br>B |
| DDR4     | 2666  | 4GB      | Advantech | SQR-<br>SD4N4G2K6<br>SNEEB | SEC 807<br>K4A4G08<br>5WE<br>BCTD | SQR-<br>SD4N4G2K6SNEE<br>B |
| DDR4     | 2400  | 16GB     | Advantech | SQR-<br>SD4M16G2<br>K4SNBB | SEC 749<br>K4A8G08<br>5WB<br>BCRC | SQR-<br>SD4M16G2K4SNB<br>B |
| DDR4     | 2400  | 4GB      | Advantech | SQR-<br>SD4M4G2K<br>4SNEEB | SEC 749<br>K4A4G08<br>5WE<br>BCRC | SQR-<br>SD4M4G2K4SNE<br>EB |
| DDR4     | 2133  | 16GB     | Advantech | AQD-<br>SD4U16N21<br>-SE   | SEC 546<br>K4A8G08<br>5WB<br>BCPB | AQD-SD4U16N21-<br>SE       |
| DDR4     | 2133  | 8GB      | Advantech | AQD-<br>SD4U8GN2<br>1-SG   | SEC 552<br>BCPB<br>K4A4G08<br>5WD | AQD-<br>SD4U8GN21-SG       |
| DDR4     | 2400  | 8GB      | Advantech | SQR-SD4N-<br>8G2K4HBC      | H5AN8G8<br>NAFR<br>UHC 643V       | SQR-SD4N-<br>8G2K4HBC      |
| DDR4     | 2400  | 16GB     | Advantech | SQR-SD4N-<br>16G2K4HBC     | H5AN8G8<br>NAFR<br>UHC 643V       | SQR-SD4N-<br>16G2K4HBC     |
| DDR4     | 2400  | 16GB     | Advantech | AQD-<br>SD4U16N24<br>-HE   | H5AN8G8<br>NAFR<br>UHC            | AQD-SD4U16N24-<br>HE       |

## **Ordering Information**

| P/N                      | Chipset | DP | LVDS/<br>eDP | HDMI | GbE<br>LAN | СОМ | M.2 B<br>key                  | M.2 E<br>key        | SATAIII | USB3.1/<br>3.0 | TPM | AMP | PClex<br>16 | Power                                                 |
|--------------------------|---------|----|--------------|------|------------|-----|-------------------------------|---------------------|---------|----------------|-----|-----|-------------|-------------------------------------------------------|
| AIMB-<br>276G2-<br>00A1E | Q370    | 2  | 1 / (1)      | 2    | 2          | 2   | 1,<br>Type:<br>2242 &<br>3042 | 1,<br>Type:<br>2230 | 3       | 5+(1)/4        | (1) | (1) | 1           | 12-<br>24V<br>(via<br>phoe-<br>nix<br>con-<br>nector) |
| AIMB-<br>276VG-<br>01A1E | Q370    | 2  | 1 / (1)      | 2    | 2          | 2   | 1,<br>Type:<br>2242 &<br>3042 | 1,<br>Type:<br>2230 | 3       | 5+(1)/4        | (1) | (1) | 1           | 12V<br>(via<br>ATX12<br>V1)                           |

\*() BOM options available on MP version

## **Product Warranty (2 years)**

Advantech warrants to you, the original purchaser, that each of its products will be free from defects in materials and workmanship for two years from the date of purchase.

This warranty does not apply to any products which have been repaired or altered by persons other than repair personnel authorized by Advantech, or which have been subject to misuse, abuse, accident or improper installation. Advantech assumes no liability under the terms of this warranty as a consequence of such events.

Because of Advantech's high quality-control standards and rigorous testing, most of our customers never need to use our repair service. If an Advantech product is defective, it will be repaired or replaced at no charge during the warranty period. For outof-warranty repairs, you will be billed according to the cost of replacement materials, service time and freight. Please consult your dealer for more details.

If you think you have a defective product, follow these steps:

- 1. Collect all the information about the problem encountered. (For example, CPU speed, Advantech products used, other hardware and software used, etc.) Note anything abnormal and list any onscreen messages you get when the problem occurs.
- 2. Call your dealer and describe the problem. Please have your manual, product, and any helpful information readily available.
- 3. If your product is diagnosed as defective, obtain an RMA (return merchandise authorization) number from your dealer. This allows us to process your return more quickly.
- 4. Carefully pack the defective product, a fully-completed Repair and Replacement Order Card and a photocopy proof of purchase date (such as your sales receipt) in a shippable container. A product returned without proof of the purchase date is not eligible for warranty service.
- 5. Write the RMA number visibly on the outside of the package and ship it prepaid to your dealer.

## **Initial Inspection**

Before you begin installing your motherboard, please make sure that the following materials have been shipped:

- 1 x AIMB-276 Intel Core™ i7/i5/i3 LGA1151 Mini-ITX motherboard
- 1 x SATA HDD cable
- 1 x SATA Power cable
- 1 x Serial port cable
- 1 x I/O port bracket
- 1 x Startup manual
- 1 x Warranty card

If any of these items are missing or damaged, contact your distributor or sales representative immediately. We have carefully inspected the AIMB-276 mechanically and electrically before shipment. It should be free of marks and scratches and in perfect working order upon receipt. As you unpack the AIMB-276, check it for signs of shipping damage. (For example, damaged box, scratches, dents, etc.) If it is damaged or it fails to meet the specifications, notify our service department or your local sales representative immediately. Also notify the carrier. Retain the shipping carton and packing material for inspection by the carrier. After inspection, we will make arrangements to repair or replace the unit.

# Contents

| Chapter | 1    | General Information                                                    | 1        |
|---------|------|------------------------------------------------------------------------|----------|
|         | 1.1  | Introduction                                                           | 2        |
|         | 1.2  | Features                                                               | 2        |
|         | 1.3  | Specifications                                                         | 2        |
|         |      | 1.3.1 System                                                           | 2        |
|         |      | 1.3.2 Memory                                                           | 2        |
|         |      | 1.3.3 Input/Output                                                     | 2        |
|         |      | 1.3.4 Graphics                                                         | 3        |
|         |      | 1.3.5 Ethernet LAN                                                     | 3        |
|         |      | 1.3.6 Industrial features                                              | 3        |
|         |      | 1.3.7 Mechanical and environmental specifications                      | 3        |
|         | 1.4  | Jumpers and Connectors                                                 | 4        |
|         |      | Table 1.1: Connector/Header List                                       | 4        |
|         |      | Table 1.2: Jumper Setting List                                         | 5        |
|         | 1.5  | Board layout: Jumper and Connector Locations                           | 9        |
|         |      | Figure 1.1 Jumper and Connector Location (Top Side)                    | 9        |
|         |      | Figure 1.2 Jumper and Connector Location (Bottom Side) 1               | 0        |
|         | 1.6  | AIMB-276 Board Diagram1                                                | 1        |
|         |      | Figure 1.3 AIMB-276 Board Diagram1                                     | 1        |
|         | 1.7  | Safety Precautions                                                     | 2        |
|         | 1.8  | Jumper Settings1                                                       | 2        |
|         |      | 1.8.1 How to Set Jumpers1                                              | 2        |
|         |      | 1.8.2 CMOS Clear (CMOS1) 1                                             | 3        |
|         |      | Table 1.3: CMOS1 1                                                     | 3        |
|         |      | 1.8.3 Power Switch/HDD LED/SMBUS/Speaker Pin Header (JFP1) 1           | 3        |
|         |      | Table 1.4: Power Switch/HDD LED/SMBUS/Speaker Pin Heade                | r<br>3   |
|         |      | 1.8.4 Power LED and Keyboard Lock Pin Header (JEP2) 1                  | 3        |
|         |      | Table 1.5: Power I ED and Keyboard Lock Pin Header (JFP2) 1            | 3        |
|         |      | 1.8.5 Watchdog Timer Output and OBS Been (JWDT1+JOBS1)                 | 4        |
|         |      | Table 1.6: Watchdog Timer Output and OBS Been                          | •        |
|         |      | (JWDT1+JOBS1)                                                          | 4        |
|         |      | 1.8.6 ATX/AT Mode Selection (PSON1)                                    | 4        |
|         |      | Table 1.7° ATX/AT Mode Selection (PSON1)                               | <u> </u> |
|         |      | 1.8.7 I VDS Panel Voltage Selection (II VDS1)                          | 5        |
|         |      | Table 1.8: 1 VDS Panel Voltage Selection (II VDS1)                     | 5        |
|         |      | 1 8 8 COM2 RI# Pin RI#/5V/12V Select (JSETCOM2 V1)                     | 5        |
|         |      | Table 1.9: COM2 RI# Pin RI#/5V/12V Select (JSETCOM2 \/1)1              | 5        |
|         | 19   | System Memory                                                          | 5        |
|         | 1 10 | Memory Installation Procedures                                         | 6        |
|         | 1.10 | Cache Memory 1                                                         | 6        |
|         | 1.12 | Processor Installation                                                 | 6        |
| Chapter | 2    | Connecting Peripherals17                                               | 7        |
|         | 2.1  | Introduction1                                                          | 8        |
|         | 2.2  | USB Ports (LAN1 USB12/LAN2 USB34/USB56/USB78/USB910)1                  | 8        |
|         |      | Table 2.1: LAN LED Indicator                                           | 9        |
|         | 2.3  | DisplayPort1/2 (DP12) / High-Definition Multimedia Interface connector | -        |
|         | -    | (HDMI1)                                                                | 9        |
|         | 2.4  | Serial Ports (COM1~COM2)                                               | 0        |
|         | 2.5  | CPU Fan Connector (CPU FAN1)                                           | 1        |
|         | 2.6  | System FAN Connector (SYSFAN1/2)                                       | 2        |
|         |      |                                                                        |          |

2.7 Power Switch/HDD LED/SMBUS/Speaker Pin Header (JFP1) & Power

|      | LED and Keyboard Lock Pin Header (JFP2)                            | 23 |
|------|--------------------------------------------------------------------|----|
|      | 2.7.1 ATX soft power switch (JFP1/PWR_SW)                          | 23 |
|      | 2.7.2 Reset (JFP1/RESET)                                           | 23 |
|      | 2.7.3 HDD LED (JFP1/HDDLED)                                        | 23 |
|      | 2.7.4 External speaker (JFP1/SPEAKER)                              | 23 |
| 2.8  | DC Input Phoenix Connector (DCIN1)                                 | 24 |
| 2.9  | SATA Signal & Power Connector (SATA1~SATA3 / SATA_PWR1~2)          | 25 |
| 2.10 | HD Analog Audio Interface (AUDIO1, FPAUD1)                         | 26 |
| 2.11 | PCI-E x16 Slot (PCIEX16_1)                                         | 27 |
| 2.12 | Low-voltage differential signaling interface/Embedded display port |    |
|      | (LVDS_EDP1)                                                        | 28 |
| 2.13 | LVDS Backlight Inverter Power Connector (INV1)                     | 29 |
| 2.14 | NGFF M.2 B-Key & E-Key connector (M2B1 & M2E1)                     | 30 |
| 2.15 | Audio Amplifier Output Connector (AMP1), BOM optional              | 32 |
| 2.16 | General Purpose I/O Pin Header (GPIO1)                             | 33 |
| 2.17 | SPI BIOS Flash Socket (SPI1)                                       | 34 |
| 2.18 | SPI Programming Pin Header (SPI_CN1)                               | 35 |
| 2.19 | Low Pin Count Header (LPC1)                                        | 36 |
| 2.20 | Case-Open Detect Connector (JCASE1)                                | 37 |
| 2.21 | CMOS battery connector (BAT1)                                      | 38 |
| 2.22 | CPU Socket (CPU1)                                                  | 39 |
| 2.23 | DDR4 SO-DIMM Socket (DIMMA1, DIMMB1)                               | 40 |
|      |                                                                    | _  |

## Chapter 3 BIOS Operation ...... 41

| 3.1        | Introduction                          |    |
|------------|---------------------------------------|----|
| 3.2        | BIOS Setup                            |    |
|            | 3.2.1 Main Menu                       |    |
|            | 3.2.2 Advanced BIOS Features          |    |
| 3.3        | Chipset Configuration Setting         | 57 |
|            | 3.3.1 System Agent (SA) Configuration | 58 |
|            | 3.3.2 PCH-IO Configuration            |    |
| 3.4        | Security Setting                      | 67 |
| 3.5        | Boot Setting                          |    |
| 3.6        | Save & Exit Configuration             | 69 |
| 3.5<br>3.6 | Save & Exit Configuration             | 6  |

## Chapter 4 Software Introduction & Service ..... 71

| Introdu | uction                  | . 72 |
|---------|-------------------------|------|
| Value-  | Added Software Services | . 72 |
| 4.2.1   | Software API            | . 72 |
| 4.2.2   | Software Utility        | . 74 |
|         |                         |      |

Windows 10 ...... 80

## Chapter 5 Chipset Software Installation Utility 75

|         | 5.1<br>5.2<br>5.3 | Before You Begin<br>Introduction<br>Windows 10 Driver Setup |  |
|---------|-------------------|-------------------------------------------------------------|--|
| Chapter | 6                 | VGA Setup                                                   |  |
|         | 6.1               | Introduction                                                |  |

| Chapter | 7 | LAN Configuration | 81 |
|---------|---|-------------------|----|
|---------|---|-------------------|----|

4.1 4.2

6.2

| 7.1 | Introduction            | 82 |
|-----|-------------------------|----|
| 7.2 | Features                | 82 |
| 7.3 | Installation            |    |
| 7.4 | Windows 10 Driver Setup |    |

## Appendix A I/O Pin Assignments......85

| A.1  | Direct Current input connector (DCIN1)8                           | 6 |
|------|-------------------------------------------------------------------|---|
| A.2  | DisplayPort1/2 (DP12)8                                            | 6 |
| A.3  | High-Definition Multimedia Interface connector (HDMI1)8           | 7 |
| A.4  | Universal Serial Bus Port 3.1 Gen1 #7/ #8 (USB78)8                | 7 |
| A.5  | Universal Serial Bus Port 3.1 Gen2 #1/ #2 (USB12)8                | 8 |
| A.6  | RJ45 #1(LAN1)8                                                    | 8 |
| A.7  | Universal Serial Bus Port 3.1 Gen2 #3/ #4 (USB34)8                | 9 |
| A.8  | RJ45 #2(LAN2)8                                                    | 9 |
| A.9  | Universal Serial Bus Port 3.1 Gen2 #6 (Type-C) (USB6)8            | 9 |
| A.10 | Universal Serial Bus Port 3.1 Gen2 #5 (USB5)9                     | 0 |
| A.11 | HD Audio Interface (Analog) (AUDIO1)9                             | 0 |
| A.12 | Amplifier connector (AMP1)9                                       | 1 |
| A.13 | Front panel audio header (FPAUD1)9                                | 1 |
| A.14 | CMOS Mode selection (JCMOS1)9                                     | 1 |
| A.15 | PCI Express x16 slot (PCIEX16_1)9                                 | 2 |
| A.16 | CMOS battery connector (BAT1)9                                    | 4 |
| A.17 | Case Open connector (JCASEOP_SW1)                                 | 4 |
| A.18 | Case Open connector (JCASE1)                                      | 5 |
| A.19 | NGFF M.2 B-Key connector for 2242/3042 module (M2B1)9             | 5 |
| A.20 | Universal Serial Bus Port 3.1 Gen1 #9/ #10 box header (USB910)9   | 6 |
| A.21 | COM1 RI# selection pin header (JSETCOM1_V1)9                      | 7 |
| A.22 | Serial ATA interface connector #1~#3 (SATA1~SATA3)                | 7 |
| A.23 | COM2 pin header (S1.27MM) (COM2)                                  | 8 |
| A.24 | EDP/LVDS Backlight inverter power connector (INV1)9               | 8 |
| A.25 | COM1 pin header ( S1.27MM) (COM1)                                 | 9 |
| A.26 | Low pin count interface connector (LPC1)9                         | 9 |
| A.27 | Subscriber Identity Module connector (SIM1)10                     | 0 |
| A.28 | LVDS VESA, JEIDA format selection pin header (JLVDS_VCON1) 10     | 0 |
| A.29 | Low-voltage differential signaling interface/Embedded displayport |   |
|      | (LVDS_EDP1)10                                                     | 1 |
| A.30 | Voltage selection for JLVDS connector (JLVDS1)                    | 2 |
| A.31 | System Fan #1 connector /System Fan #2 connector (SYSFAN1/2) 10   | 2 |
| A.32 | Power LED and keyboard lock pin header (JFP2)10                   | 3 |
| A.33 | Watchdog timer output and OBS beep (JWDT1+JOBS1) 10               | 3 |
| A.34 | CPU FAN connector (CPUFAN1) 10                                    | 3 |
| A.35 | 8-bits General Purpose I/O pin header( S1.27MM) (GPIO1) 10-       | 4 |
| A.36 | PWRBTN#/ RESET#/HDD LED/ Serial bus from HW monitor IC/Internal   |   |
|      | Buzzer / External Speaker header (JFP1) 10-                       | 4 |
| A.37 | SPI BIOS flash socket (SPI1) 10                                   | 5 |
| A.38 | Serial ATA interface power connector (SATA_PWR1/2) 10-            | 5 |
| A.39 | AT/ATX Mode selection (PSON1)10                                   | 6 |
| A.40 | ATX supported 3-pin header on board (ATX_5VSB1) 10                | 6 |
| A.41 | NGFF M.2 E-Key connector for 2230 module (M2E1)                   | 7 |

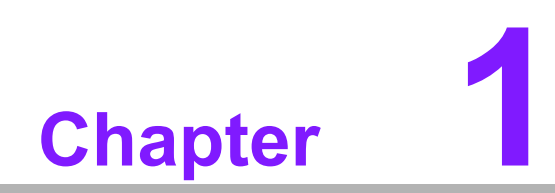

**General Information** 

## 1.1 Introduction

AIMB-276 is designed with the Intel® Q370 PCH for industrial applications that require both performance computing and enhanced power management capabilities. The motherboard supports Intel desktop Corei7/i5/i3/Pentium/Celeron processor up to 12 MB L3 cache and 2 DDR4 2666MHz SO-DIMM, up to 32 GB. A rich I/O connectivity of 2 serial ports, 10 USB, dual GbE LAN, 3 SATA, 2 NGFF (M.2\_B Key & M.2\_E Key) Connector.

## **1.2 Features**

- Rich I/O connectivity: 2 serial ports, 10 USB 3.1, 3 SATA, 2 M.2 NGFF connector, Dual GbE LAN and 1 PCIex16
- Standard Mini-ITX form factor with industrial feature: The AIMB-276 is a fullfeatured Mini-ITX motherboard with balanced expandability and performance
- Wide selection of storage devices: SATA HDD, M.2 (E key), M.2 (B key), customers benefit from the flexibility of using the most suitable storage device for larger capacity
- Optimized integrated graphic solution: With Intel® Graphics Flexible, it supports versatile display options and 32/64 bit 3D graphics engine

## **1.3 Specifications**

#### 1.3.1 System

- **CPU:** LGA1151 Intel desktop Core i7/i5/i3/Pentium/Celeron processors compliant
- BIOS: AMI EFI 256 Mbit SPI BIOS
- System chipset: Intel® Q370
- SATA hard disk drive interface:
  - Three on-board SATA connector with data transmission rate up to 600 MB

#### 1.3.2 Memory

RAM: 2 x 260-pins SODIMM socket support dual channel DDR4 2666MHz SDRAM, up to 32GB Max.

#### 1.3.3 Input/Output

- PCI bus: 1 PCIe x16 slot
- Serial ports: Two serial ports, 1 x RS-232 & 1 x RS-232/422/485
- USB port: Supports up to ten USB ports with transmission rate up to 10 Gbit/s (1250 MB/s)
- **GPIO connector:** 8-bit general purpose Input/Output

#### 1.3.4 Graphics

- **Controller:** Intel® HD graphics
- Display memory: 1 GB maximum shared memory with 2GB and above system memory installed
- **LVDS:** Supports LVDS up to resolution 1920 x 1200
- HDMI: Supports HDMI up to resolution 4096x2160 @ 60Hz
- Displayport1.2: Supports Display port up to resolution 4096 x 2304 @ 60Hz
- **eDP:** Supports up to resolution 4096 x 2160 @ 60Hz (BOM optional)

#### 1.3.5 Ethernet LAN

- Supports dual 10/100/1000 Mbps Ethernet port (s) via PCI Express x1 bus which provides 500 MB/s data transmission rate
- Controller: LAN1: Intel i219LM; LAN2: Intel i211AT

#### **1.3.6 Industrial features**

• Watchdog timer: Can generate a system reset. The watchdog timer is programmable, with each unit equal to one second or one minute (255 levels)

#### **1.3.7** Mechanical and environmental specifications

- **Operating temperature:** 0 ~ 60° C (32 ~ 140° F, Depending on CPU)
- **Storage temperature:** -40 ~ 85° C (-40 ~ 185° F)
- Humidity: 5 ~ 95% non-condensing
- Power supply voltage: 12~24V DC Input
- Board size: 170 mm x 170 mm (6.69" x 6.69")
- Board weight: 0.365 kg

## **1.4 Jumpers and Connectors**

Connectors on the AIMB-276 motherboard link it to external devices such as hard disk drives and a keyboard. In addition, the board has a number of jumpers used to configure your system for your application.

The tables below list the function of each of the board jumpers and connectors. Later sections in this chapter give instructions on setting jumpers. Chapter 2 gives instructions for connecting external devices to your motherboard.

| Table | 1.1: Connector/Header List                                              |                |
|-------|-------------------------------------------------------------------------|----------------|
|       | Description                                                             | Part Reference |
| 1     | Direct Current input connector                                          | DCIN1          |
| 2     | DisplayPort1/2                                                          | DP12           |
| 3     | High-Definition Multimedia Interface con-<br>nector                     | HDMI1          |
| 4     | Universal Serial Bus Port 3.1 Gen1 #7/ #8                               | USB78          |
| 5     | Universal Serial Bus Port 3.1 Gen2 #1/ #2                               | USB12          |
| 6     | RJ45 #1                                                                 | LAN1           |
| 7     | Universal Serial Bus Port 3.1 Gen2 #3/ #4                               | USB34          |
| 8     | RJ45 #2                                                                 | LAN2           |
| 9     | Universal Serial Bus Port 3.1 Gen2 #6<br>(Type-C)                       | USB6           |
| 10    | Universal Serial Bus Port 3.1 Gen2 #5                                   | USB5           |
| 11    | HD Audio Interface (Analog)                                             | AUDIO1         |
| 12    | Amplifier connector                                                     | AMP1           |
| 13    | Front panel audio header                                                | FPAUD1         |
| 14    | CMOS Mode selection                                                     | JCMOS1         |
| 15    | PCI Express x16 slot                                                    | PCIEX16_1      |
| 16    | Platform Controller Hub                                                 | PCH1           |
| 17    | CMOS battery connector                                                  | BAT1           |
| 18    | Case Open selection pin header                                          | JCASEOP_SW1    |
| 19    | Case Open connector                                                     | JCASE1         |
| 20    | NGFF M.2 B-Key connector for 2242/<br>3042 module                       | M2B1           |
| 21    | Universal Serial Bus Port 3.1 Gen1 #9/<br>#10 box header                | USB910         |
| 22    | COM1 RI# selection pin header                                           | JSETCOM1_V1    |
| 23    | Serial ATA interface connector #1~#3                                    | SATA1~SATA3    |
| 24    | COM2 pin header (S1.27MM)                                               | COM2           |
| 25    | EDP/LVDS Backlight inverter power con-<br>nector                        | INV1           |
| 26    | COM1 pin header (S1.27MM)                                               | COM1           |
| 27    | Low pin count interface connector                                       | LPC1           |
| 28    | Subscriber Identity Module connector                                    | SIM1           |
| 29    | LVDS VESA, JEIDA format selection pin header                            | JLVDS_VCON1    |
| 30    | Low-Voltage Differential Signaling Inter-<br>face/ Embedded DisplayPort | LVDS_EDP1      |
| 31    | Voltage selection for JLVDS connector                                   | JLVDS1         |

| Table | 1.1: Connector/Header List                                                                            |                |
|-------|----------------------------------------------------------------------------------------------------|----------------|
| 32    | System Fan #1 connector/System Fan #2 connector                                                       | SYSFAN1/2      |
| 33    | Power LED and keyboard lock pin header                                                                | JFP2           |
| 34    | Watchdog timer output and OBS beep                                                                    | JWDT1+JOBS1    |
| 35    | CPU FAN connector                                                                                     | CPUFAN1        |
| 36    | 8-bits General Purpose I/O pin header(<br>S1.27MM)                                                    | GPIO1          |
| 37    | PWRBTN#/ RESET#/HDD LED/Serial<br>bus from HW monitor IC/Internal Buzzer /<br>External Speaker header | JFP1           |
| 38    | CPU SCOKET LGA1151 H4                                                                                 | CPU1           |
| 39    | DDR4 SO-DIMM socket A1/DDR4 SO-<br>DIMM socket B1                                                     | DIMMA1/ DIMMB1 |
| 40    | SPI BIOS flash socket                                                                                 | SPI1           |
| 41    | SPI Pin Header                                                                                        | SPI_CN1        |
| 42    | Serial ATA interface power connector                                                                  | SATA_PWR1/2    |
| 43    | AT/ATX Mode selection                                                                                 | PSON1          |
| 44    | ATX supported 3-pin header on board                                                                   | ATX_5VSB1      |
| 45    | NGFF M.2 E-Key connector for 2230 module                                                              | M2E1           |
|       |                                                                                                    |                |

#### Table 1.2: Jumper Setting List

|   | Description                                                                                         | Part Reference |
|---|----------------------------------------------------------------------------------------------------|----------------|
| 1 | Voltage selection for LVDS1/EDP1 connector                                                          | JLVDS1         |
| 2 | RTC / CMOS clear                                                                                    | JCMOS1         |
| 3 | PWRBTN#/ RESET#/HDD LED/ Serial bus from HW<br>monitor IC/Internal Buzzer / External Speaker header | JFP1           |
| 4 | Watchdog timer output and OBS beep                                                                  | JWDT1+JOBS1    |
| 5 | AT / ATX Mode selection                                                                             | PSON1          |
| 6 | Case open selection pin header                                                                      | JCASEOP_SW1    |
| 7 | COM1_RI# Pin selection pin header                                                                   | JSETCOM1_V1    |
| 8 | LVDS VESA, JEIDA format selection pin header                                                        | JLVDS_VCON1    |

1. Voltage selection for LVDS1/EDP1 connector (JLVDS1)

| Function                            | Jumper Setting                                        |  |
|-------------------------------------|-------------------------------------------------------|--|
|                                     | 2 4 6                                                 |  |
| Jumper position for +3.3V (Default) |                                                       |  |
|                                     | 1 3 5                                                 |  |
|                                     | 2 4 6                                                 |  |
| Jumper position for +5V             | $ \begin{array}{cccccccccccccccccccccccccccccccccccc$ |  |
|                                     | 1 3 5                                                 |  |
|                                     | 2 4 6                                                 |  |
| Jumper position for +12V            |                                                       |  |
|                                     | 1 3 5                                                 |  |

#### 2. CMOS clear (JCMOS1)

| Function                 | Jumper Setting |
|--------------------------|----------------|
| Keep CMOS Data (Default) |                |
| Clear CMOS Data          |                |

3. PWRBTN#/ RESET#/HDD LED/ Serial bus from HW monitor IC/Internal Buzzer / External Speaker header (JFP1)

| Function                  | Jumper Setting |            |   |    |
|---------------------------|----------------|------------|---|----|
|                           | 3              |            |   | 12 |
|                           | 0              | 0          | 0 | 0  |
| Internal Buzzer (Default) | 0              | $\bigcirc$ | 0 | 0  |
|                           | 0              | 0          | 0 | 0  |
|                           | 1              |            | 7 | 10 |

4. Watchdog timer output and OBS beep (JWDT1+ JOBS1)

| Function                                                         | Jump | er Se | tting |   |   |  |  |
|------------------------------------------------------------------|------|-------|-------|---|---|--|--|
| Watchdog Timer Output (2-3) (Default)<br>OBS BEEP(4-5) (Default) | 1    | 2     | 3     | 4 | 5 |  |  |

#### 5. AT / ATX Mode selection (PSON1)

| Function           | Jumper Setting |  |
|--------------------|----------------|--|
| ATX Mode (Default) |                |  |
| AT Mode            |                |  |

#### 6. Case open selection pin header (JCASEOP\_SW1)

| Function              | Jumper Setting |  |
|-----------------------|----------------|--|
| Normal Close          |                |  |
| Normal Open (Default) |                |  |

| 7. | COM1_ | _RI# Pin RI# | / 5V / 12V | 'selection | (JSETCOM1 | _V1) |
|----|-------|--------------|------------|------------|-----------|------|
|----|-------|--------------|------------|------------|-----------|------|

| Function                          | Jumper Setting                                        |  |
|-----------------------------------|-------------------------------------------------------|--|
| Jumper position for RI# (Default) | 2 4 6<br>0 0<br>1 3 5                                 |  |
| Jumper position for +5V           | 2 4 6<br>0 0 0<br>0 0<br>1 3 5                        |  |
| Jumper position for +12V          | $ \begin{array}{cccccccccccccccccccccccccccccccccccc$ |  |

8. LVDS VESA, JEIDA format selection pin header (JLVDS\_VCON1)

| Function                     | Jumper Setting |
|------------------------------|----------------|
| JEIDA mode (HI=+3.3V)        |                |
| VESA mode (Low=0V) (Default) |                |

## **1.5 Board layout: Jumper and Connector Locations**

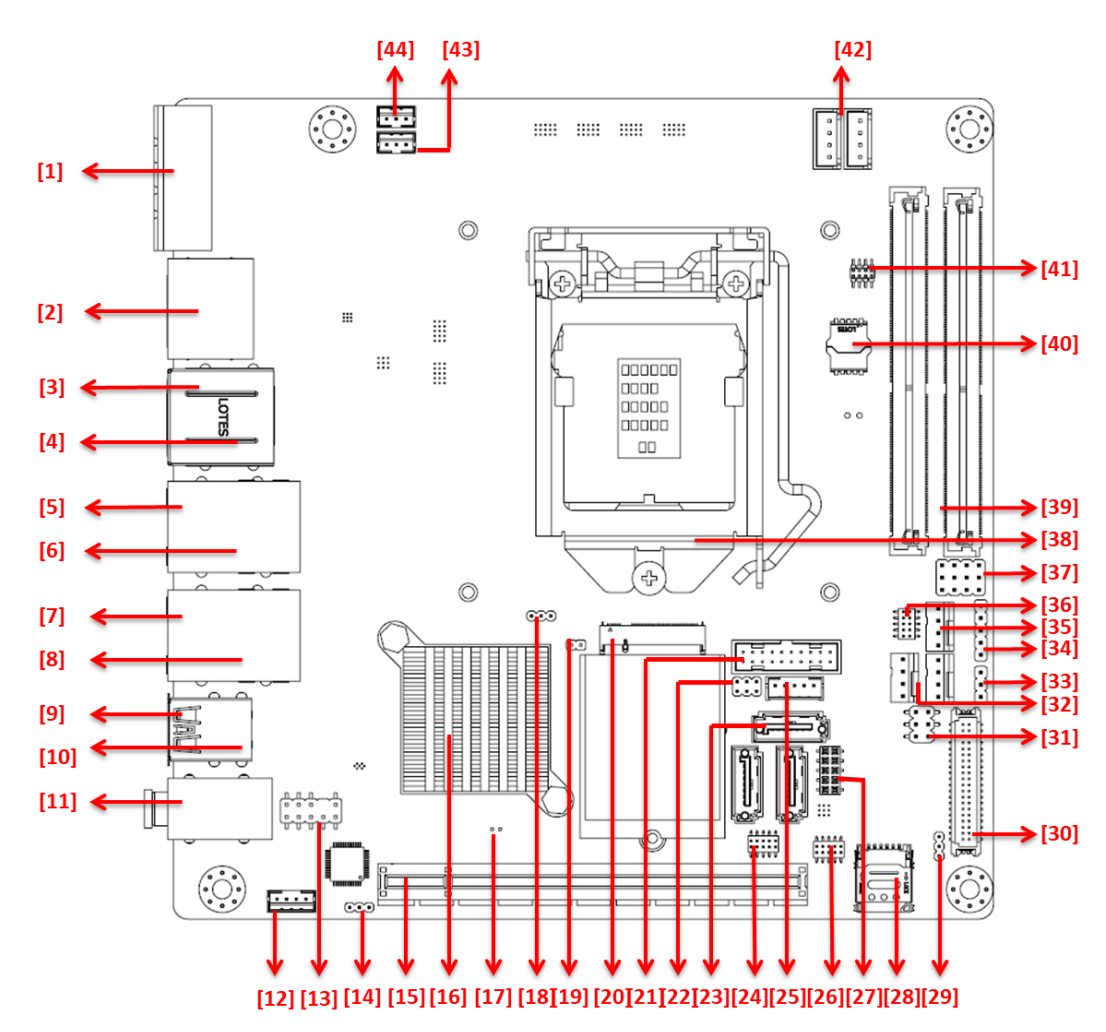

| Figure 1.1 | Jumper and | Connector | Location | (Тор | Side) |
|------------|------------|-----------|----------|------|-------|
|------------|------------|-----------|----------|------|-------|

| 1.DCIN1      | 18. JCASEOP_SW1 | 35. CPUFAN1       |
|--------------|-----------------|-------------------|
| 2.DP12       | 19. JCASE1      | 36. GPIO1         |
| 3.HDMI1      | 20. M2B1        | 37. JFP1          |
| 4.USB78      | 21. USB910      | 38. CPU1          |
| 5.USB12      | 22. JSETCOM1_V1 | 39. DIMMA1/DIMMB1 |
| 6.LAN1       | 23. SATA1~SATA3 | 40. SPI1          |
| 7.USB34      | 24. COM2        | 41. SPI_CN1       |
| 8.LAN2       | 25. INV1        | 42. SATA_PWR1/2   |
| 9.USB6       | 26. COM1        | 43. PSON1         |
| 10.USB5      | 27. LPC1        | 44. ATX_5VSB1     |
| 11.AUSIO1    | 28. SIM1        |                   |
| 12.AMP1      | 29. JLVDS_CON1  |                   |
| 13.FPAUD1    | 30. LVDS_EDP1   |                   |
| 14.JCOMS1    | 31. JLVDS1      |                   |
| 15.PCIEX16_1 | 32. SYSFAN1/2   |                   |
| 16.PCH1      | 33. JFP2        |                   |
| 17.BAT1      | 34. JWDT1+JOBS1 |                   |

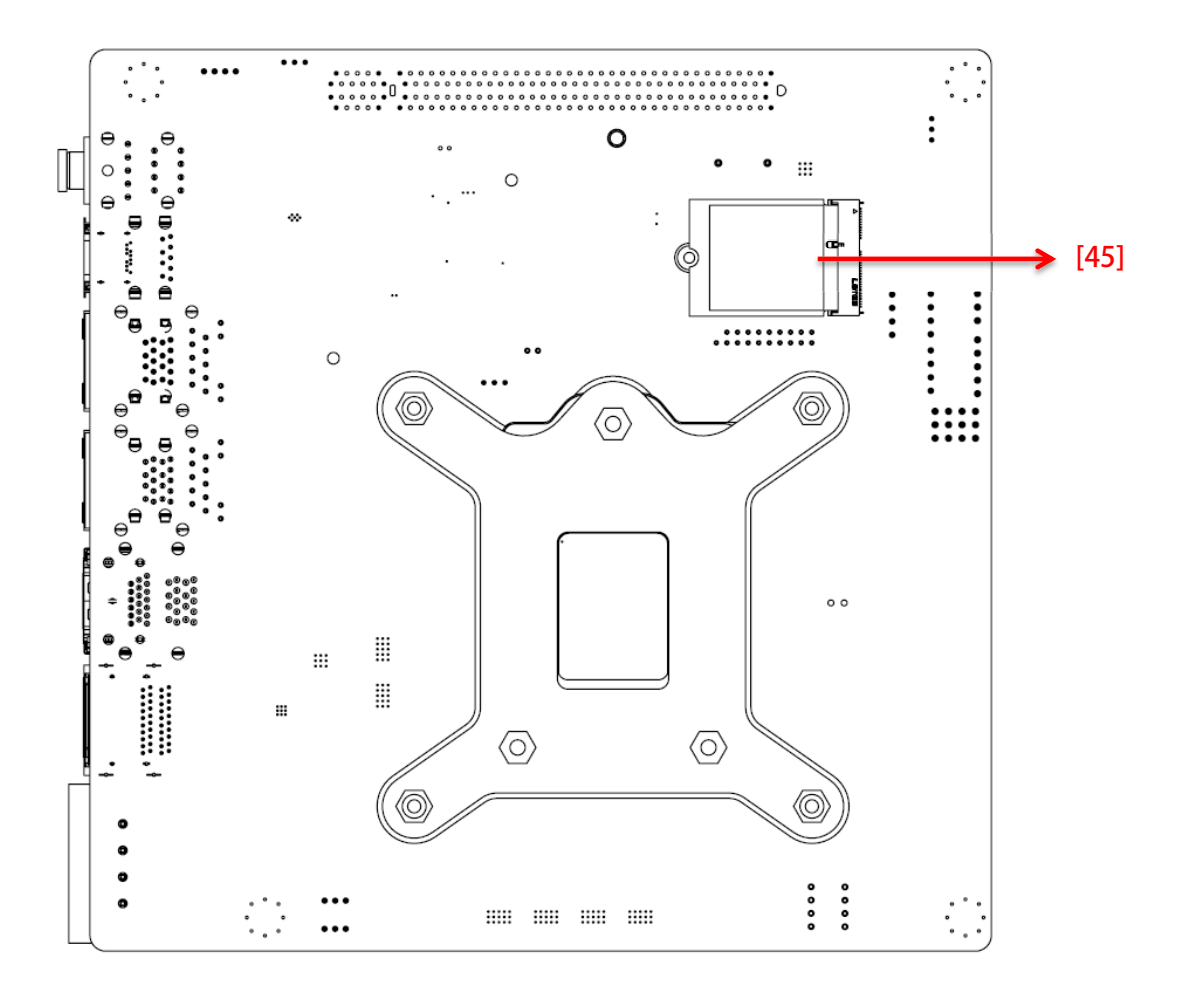

Figure 1.2 Jumper and Connector Location (Bottom Side)

45. M2E1

## 1.6 AIMB-276 Board Diagram

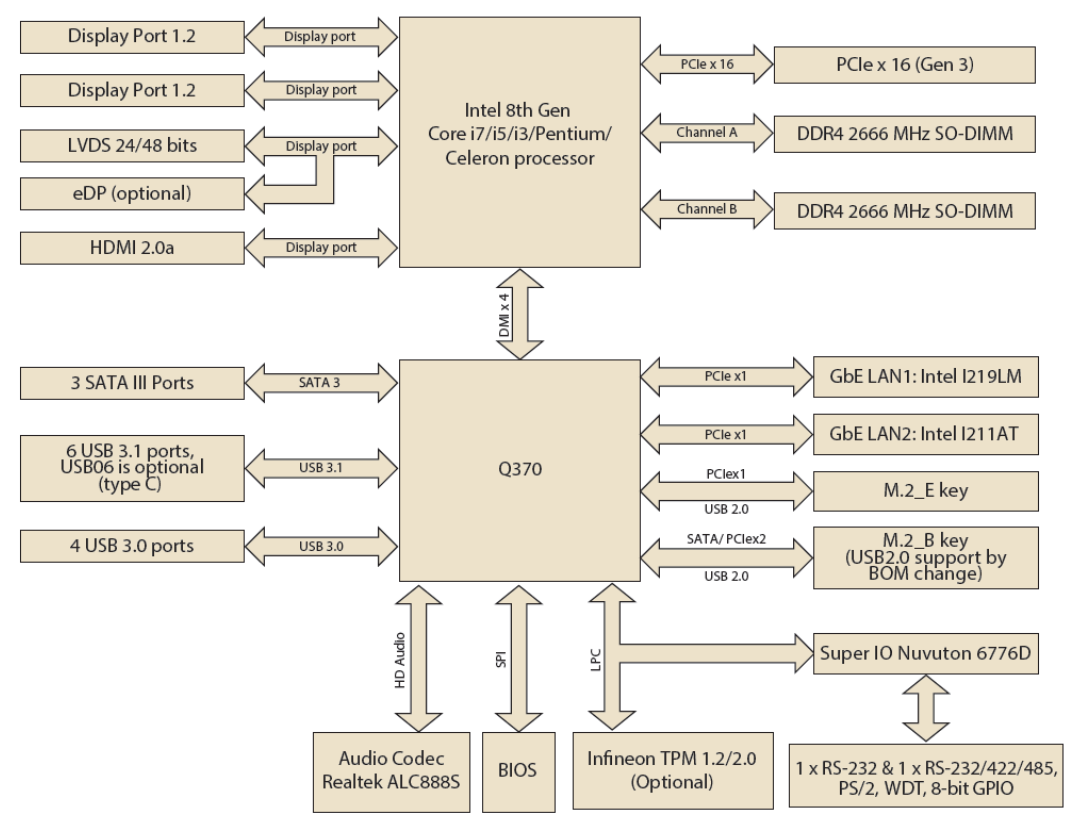

Figure 1.3 AIMB-276 Board Diagram

#### 1.7 **Safety Precautions**

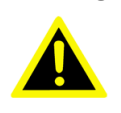

Warning! Always completely disconnect the power cord from chassis whenever you work with the hardware. Do not make connections while the power is on. Sensitive electronic components can be damaged by sudden power surges. Only experienced electronics personnel should open the PC chassis.

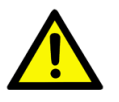

**Caution!** Always ground yourself to remove any static charge before touching the motherboard. Modern electronic devices are very sensitive to electrostatic discharges. As a safety precaution, use a grounding wrist strap at all times. Place all electronic components on a static-dissipative surface or in a static-shielded bag when they are not in the chassis.

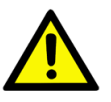

**Caution!** The computer is provided with a battery-powered real-time clock circuit. There is a danger of explosion if battery is incorrectly replaced. Replace only with same or equivalent type recommended by the manufacturer. Discard used batteries according to manufacturer's instructions.

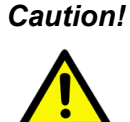

**Caution!** There is a danger of a new battery exploding if it is incorrectly installed. Do not attempt to recharge, force open, or heat the battery. Replace the battery only with the same or equivalent type recommended by the manufacturer. Discard used batteries according to the manufacturer's instructions.

#### 1.8 **Jumper Settings**

This section provides instructions on how to configure your motherboard by setting the jumpers. It also includes the motherboards's default settings and your options for each jumper.

#### 1.8.1 How to Set Jumpers

You can configure your motherboard to match the needs of your application by setting the jumpers. A jumper is a metal bridge that closes an electrical circuit. It consists of two metal pins and a small metal clip (often protected by a plastic cover) that slides over the pins to connect them. To "close" (or turn ON) a jumper, you connect the pins with the clip. To "open" (or turn OFF) a jumper, you remove the clip. Sometimes a jumper consists of a set of three pins, labeled 1, 2, and 3. In this case you connect either pins 1 and 2, or 2 and 3. A pair of needle-nose pliers may be useful when setting jumpers.

### 1.8.2 CMOS Clear (CMOS1)

The AIMB-276 motherboard contains a jumper that can erase CMOS data and reset the system BIOS information. Normally this jumper should be set with pins 1-2 closed. If you want to reset the CMOS data, set CMOS1 to 2-3 closed for just a few seconds, and then move the jumper back to 1-2 closed. This procedure will reset the CMOS to its default setting.

| Table 1.3: CMOS1 |                |  |
|------------------|----------------|--|
| Function         | Jumper Setting |  |
|                  | 1 2 3          |  |
| *Keep CMOS data  | 1-2 closed     |  |
|                  | 1 2 3          |  |
| Clear CMOS data  | 2-3 closed     |  |

\* Default

#### 1.8.3 Power Switch/HDD LED/SMBUS/Speaker Pin Header (JFP1)

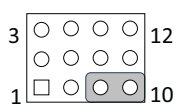

| Table 1.4: Power Switch/HDD LED/SMBUS/Speaker Pin Header (JFP1) |               |     |               |
|-----------------------------------------------------------------|---------------|-----|---------------|
| Pin                                                             | Signal        | Pin | Signal        |
| 1                                                               | +5V           | 2   | HDDLED+       |
| 3                                                               | Power Button+ | 4   | NC            |
| 5                                                               | HDDLED-       | 6   | Power Button- |
| 7                                                               | SPK_P3        | 8   | SMB_DATA      |
| 9                                                               | System Reset+ | 10  | SPK_P4        |
| 11                                                              | SMB_CLK       | 12  | System Reset- |

### **1.8.4** Power LED and Keyboard Lock Pin Header (JFP2)

| 1 | 2          | 3 | 4          | 5 |
|---|------------|---|------------|---|
|   | $\bigcirc$ | 0 | $\bigcirc$ | 0 |

| Table 1.5: Power LED and Keyboard Lock Pin Header (JFP2) |                |  |
|----------------------------------------------------------|----------------|--|
| Pin                                                      | Signal         |  |
| 1                                                        | LED Power      |  |
| 2                                                        | NC             |  |
| 3                                                        | GND            |  |
| 4                                                        | Keyboard LOCK# |  |
| 5                                                        | GND            |  |

## **1.8.5** Watchdog Timer Output and OBS Beep (JWDT1+JOBS1)

| Table 1.6: Watchdog Timer Output and OBS Beep (JWDT1+JOBS1)     |                     |  |
|-----------------------------------------------------------------|---------------------|--|
| Function                                                        | Jumper Setting      |  |
| Watchdog Timer Output(2-3) (Default)<br>OBS BEEP(4-5) (Default) | (2 and 3)+(4 and 5) |  |
| Watchdog Timer Disable (1-2)<br>OBS BEEP(4-5) (Default)         | (1 and 2)+(4 and 5) |  |

## 1.8.6 ATX/AT Mode Selection (PSON1)

| Table 1.7: ATX/AT Mode Selection (PSON1) |                                                          |  |
|------------------------------------------|----------------------------------------------------------|--|
| Function                                 | Jumper Setting                                           |  |
|                                          | 1 2 3                                                    |  |
| AT Mode                                  | <ul> <li>○ 1</li> <li>○ 1-2 closed</li> <li>○</li> </ul> |  |
| ATX Mode (Default)                       | 1 2 3<br>0 1<br>2-3 closed                               |  |

### **1.8.7 LVDS Panel Voltage Selection (JLVDS1)**

| Table 1.8: LVDS Panel Voltage Selection (JLVDS1) |                                                |  |
|--------------------------------------------------|------------------------------------------------|--|
| Function                                         | Jumper Setting                                 |  |
| Jumper position for 5V                           | $1 \bigcirc 2$<br>$5 \bigcirc 6$               |  |
|                                                  | JLVDS1 (2-4)                                   |  |
| Jumper position for 3.3V (Default)               | $1 \bigcirc 0 \\ 0 \bigcirc 0 \\ 0 \bigcirc 6$ |  |
|                                                  | JLVDS1 (4-6)                                   |  |
| Jumper position for 12V                          | $1 \bigcirc 2$<br>5 \bigcirc 6                 |  |
|                                                  | JLVDS1 (3-4)                                   |  |

### 1.8.8 COM2 RI# Pin RI#/5V/12V Select (JSETCOM2\_V1)

| Table 1.9: COM2 RI# Pin RI#/5V/12V Select (JSETCOM2_V1) |                                                                         |  |
|---------------------------------------------------------|-------------------------------------------------------------------------|--|
| Function                                                | Jumper Setting                                                          |  |
| Jumper position for RI#(Default)                        | <ul> <li>○</li> <li>○</li> <li>○</li> <li>○</li> <li>1 and 2</li> </ul> |  |
| Jumper position for 5V                                  | <ul> <li>○</li> <li>○</li> <li>○</li> <li>○</li> <li>3 and 4</li> </ul> |  |
| Jumper position for 12V                                 | ○       ○       ○       ↓         5 and 6                               |  |

## 1.9 System Memory

AIMB-276 has two sockets for a 260 pins DDR4 SO-DIMM. This socket uses a 1.2 V unbuffered double data rate synchronous DRAM (DDR SDRAM). DRAM is available in capacities of 4GB, 8GB and 16GB. The sockets can be filled in any combination with SODIMMs of any size, giving a total memory size between 4GB, 8GB, 16GB, and up to max 32GB. AIMB-276 does NOT support ECC (error checking and correction).

## **1.10 Memory Installation Procedures**

To install SODIMMs, first make sure the two handles of the SODIMM socket are in the "open" position, i.e., the handles lean outward. Slowly slide the SODIMM module along the plastic guides on both ends of the socket. Then firmly but gently (avoid pushing down too hard) press the SODIMM module well down into the socket, until you hear a click when the two handles have automatically locked the memory module into the correct position of the SODIMM socket. To remove the memory module, just push both handles outward, and the memory module will be ejected by the mechanism.

## 1.11 Cache Memory

The AIMB-276 supports a CPU with one of the following built-in full speed Last Level Cache:

8MB for Intel Core i7-6700 / i7-6700TE

6MB for Intel Core i5-6500 / i5-6500TE

4MB for Intel Core i3-6100 / i3-6100TE

3MB for Pentium G4400 / G4400GE

2MB for Celeron G3900 / G3900GE

The built-in second-level cache in the processor yields much higher performance than conventional external cache memories.

## **1.12 Processor Installation**

The AIMB-276 is designed to supported Intel 6th Gen LGA1151, Core i7/Core i5/ Core i3, Pentium, Celeron processor.

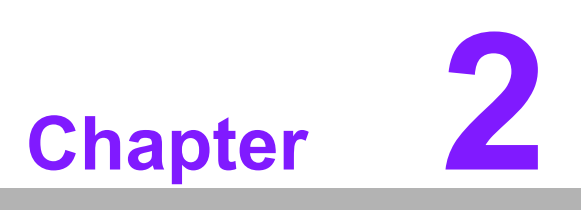

Connecting Peripherals

## 2.1 Introduction

You can access most of the connectors from the top of the board as it is being installed in the chassis. If you have a number of cards installed or have a packed chassis, you may need to partially remove the card to make all the connections.

## 2.2 USB Ports (LAN1\_USB12/LAN2\_USB34/USB56/ USB78/USB910)

The AIMB-276 provides up to ten USB ports. Eight USB3.1 on the rear side and two pin header on the board. The USB interface complies with USB Specification Rev. 3.1 supporting transmission rates up to 10 Gbps. The USB interface can be disabled in the system BIOS setup.

The AIMB-276 is equipped with two high-performance 1000 Mbps Ethernet LAN adapter, which are supported by all major network operating systems. The RJ-45 jacks on the rear panel provides for convenient LAN connection.

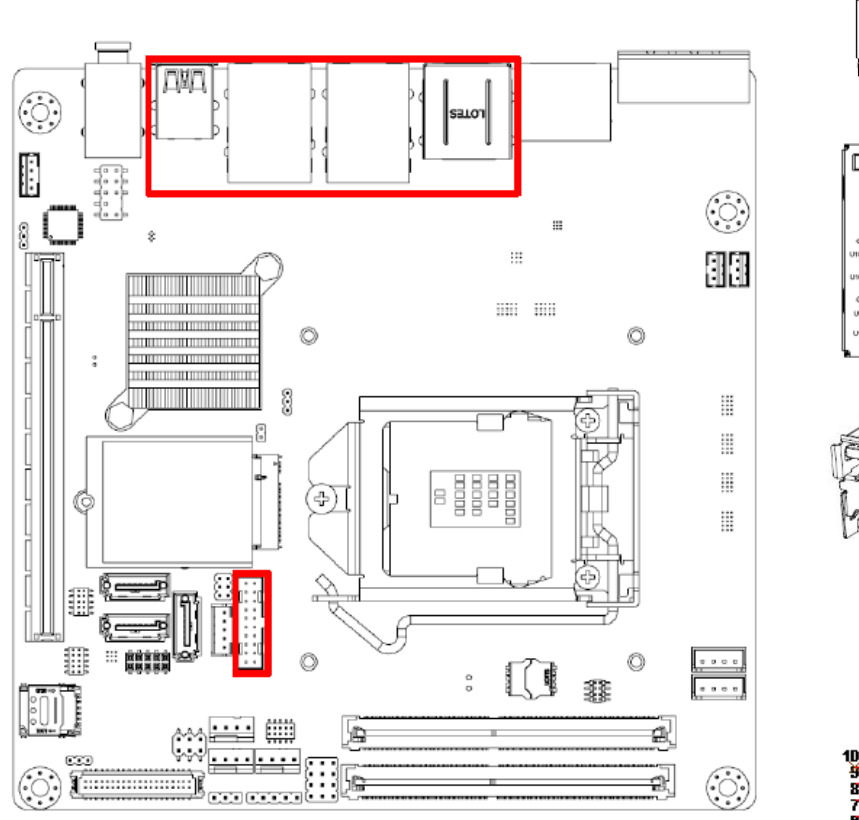

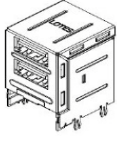

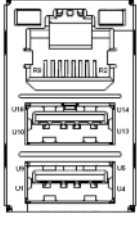

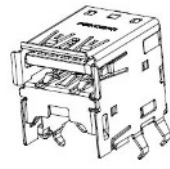

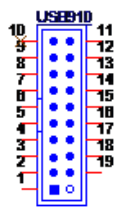

BH\_10x2V\_2.00mm

| Table 2.1: LAN | LED Indicator |                                                               |
|----------------|---------------|---------------------------------------------------------------|
| LAN Mode       | LAN Indicator |                                                               |
| LAN1 indicator | LED1 (Right)  | off for mal-link; Link (On) / Active (Flash)                  |
|                | LED2 (Left)   | 100 Mbps (On) / 10 Mbps (Off);<br>Color: Orange (10/100 Mbps) |
|                | LED2 (Left)   | 1000 Mbps (On); Color: Green (1000 Mbps)                      |
|                |               |                                                               |
| LAN2 indicator | LED1 (Right)  | off for mal-link; Link (On) / Active (Flash)                  |
|                | LED2 (Left)   | 100 Mbps (On) / 10 Mbps (Off);<br>Color: Orange (10/100 Mbps) |
|                | LED2 (Left)   | 1000 Mbps (On); Color: Green (1000 Mbps)                      |

## 2.3 DisplayPort1/2 (DP12) / High-Definition Multimedia Interface connector (HDMI1)

The AIMB-276 includes two DP and one HDMI connector, which can support DP and HDMI outputs. Pin assignments for DP & HDMI are detailed in Appendix B.

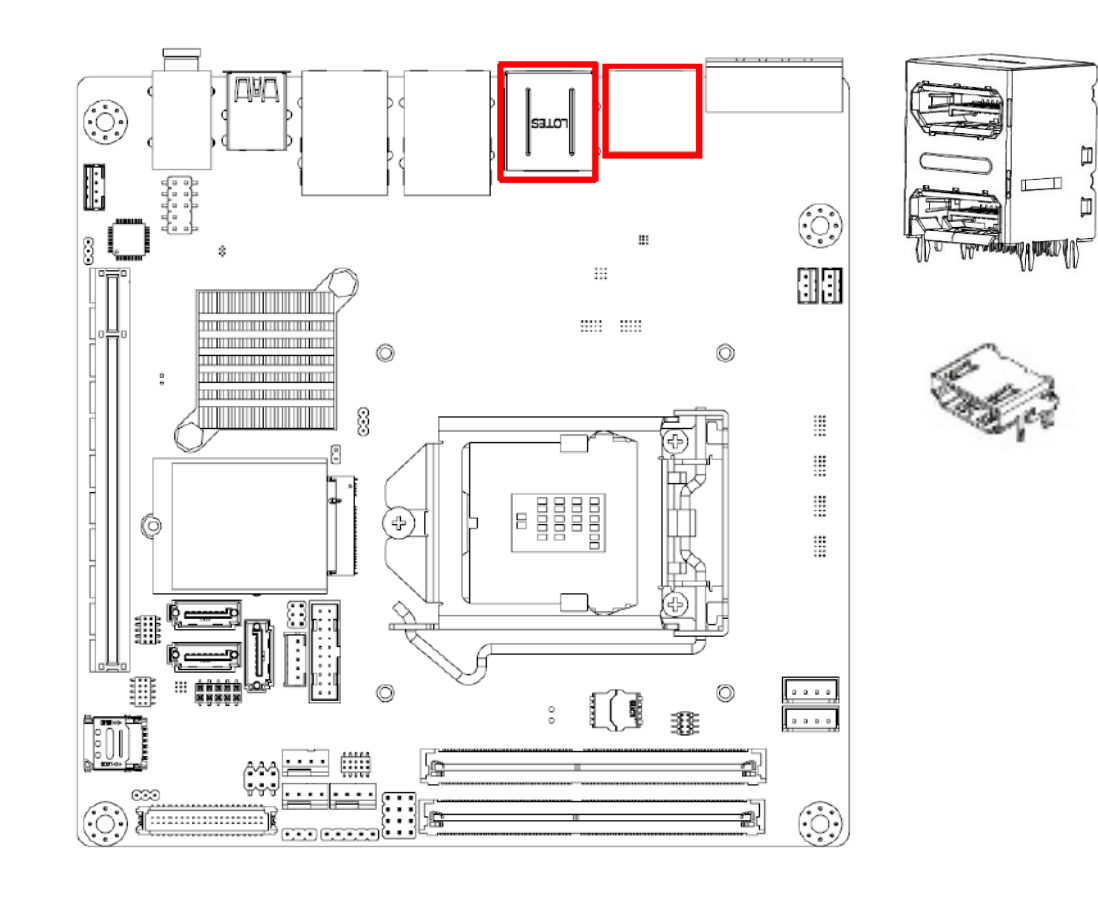

## 2.4 Serial Ports (COM1~COM2)

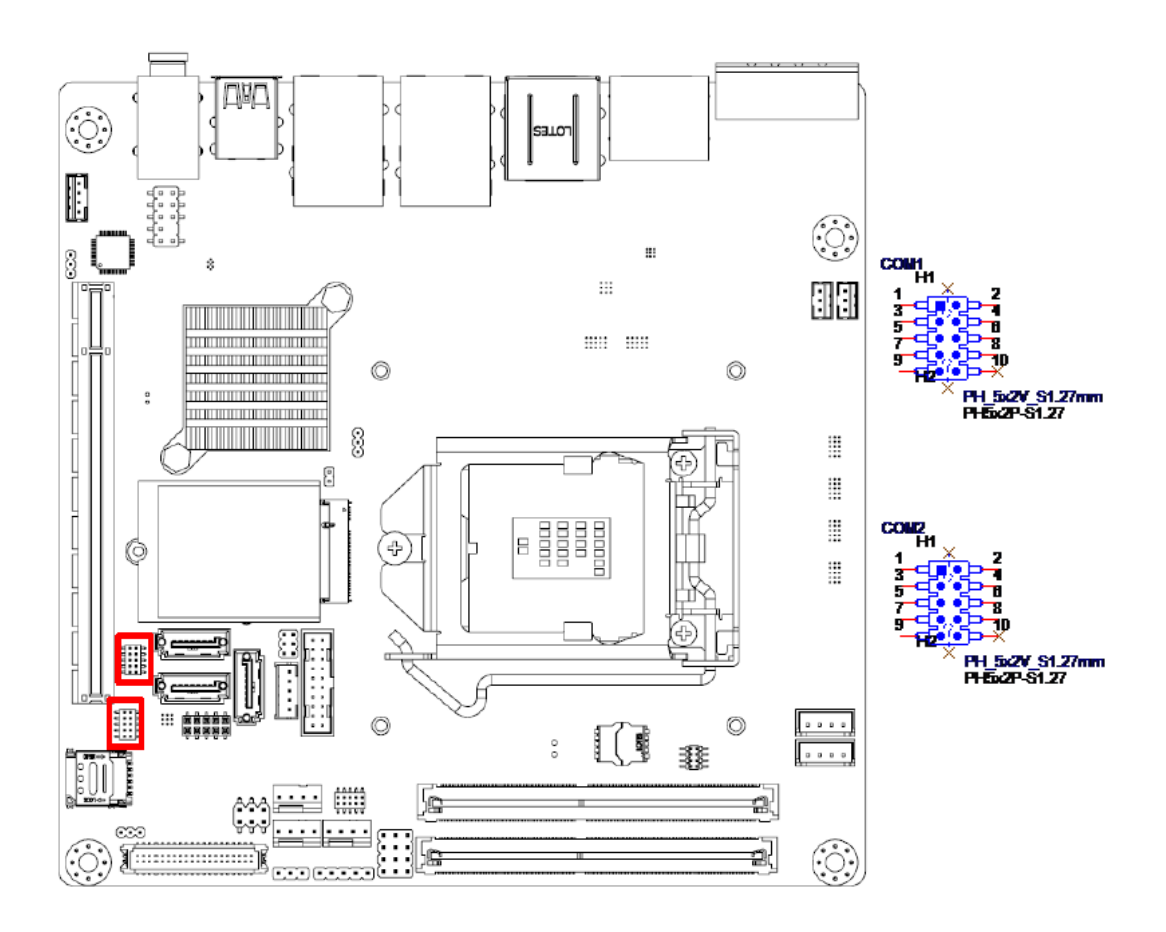

AIMB-276 supports two serial ports, COM1 supports RS-232 function, COM2 supports RS-232/422/485 function by BIOS selection. These ports can connect to serial devices, such as a mouse or a printer, or to a communications network. The IRQ and address ranges for both ports are fixed. However, if you want to disable the port or change these parameters later, you can do this in the system BIOS setup. Different devices implement the RS-232 standards in different ways. If you have problems with a serial device, be sure to check the pin assignments for the connector

## 2.5 CPU Fan Connector (CPU\_FAN1)

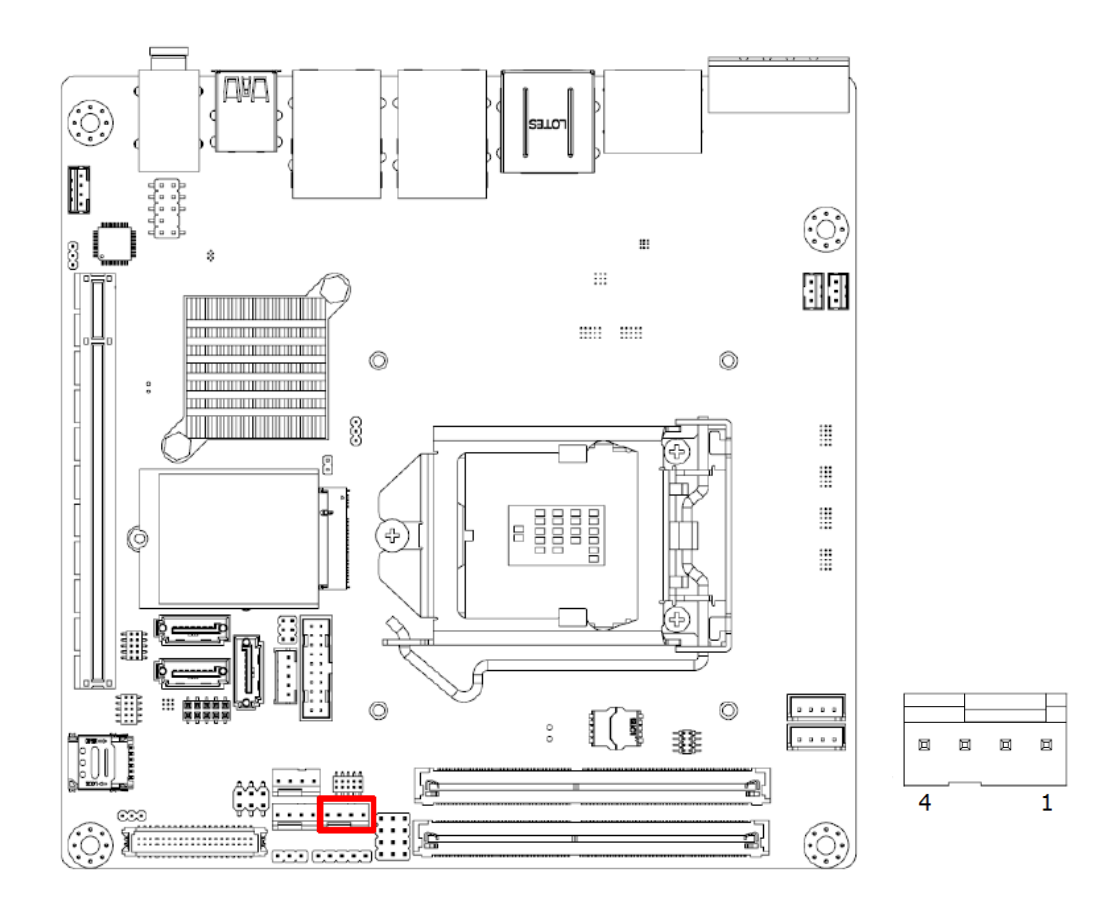

If a fan is used, this connector supports cooling fans of 500 mA (6 W) or less.

## 2.6 System FAN Connector (SYSFAN1/2)

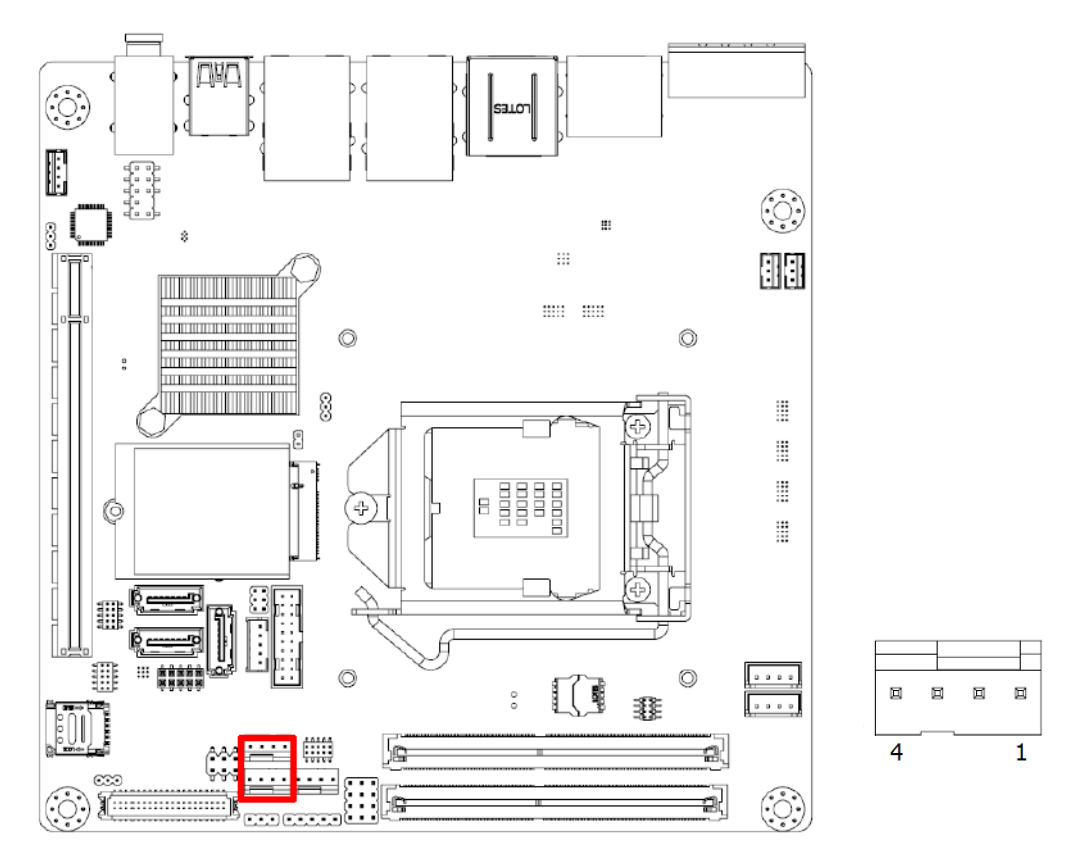

If a fan is used, this connector supports cooling fans of 500 mA (6 W) or less.
# 2.7 Power Switch/HDD LED/SMBUS/Speaker Pin Header (JFP1) & Power LED and Keyboard Lock Pin Header (JFP2)

There are several headers for monitoring and controlling the AIMB-276.

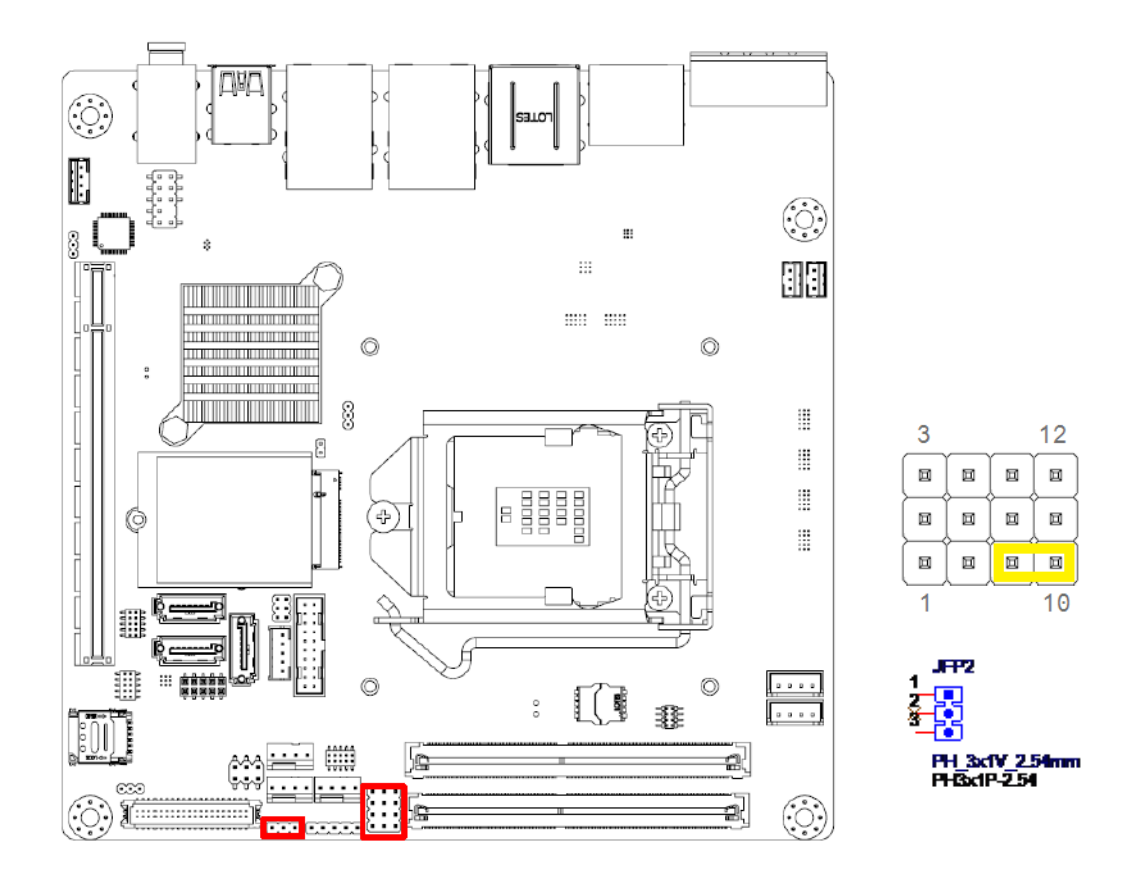

#### 2.7.1 ATX soft power switch (JFP1/PWR\_SW)

If your computer case is equipped with an ATX power supply, you should connect the power on/off button on your computer case to (JFP1/ PWR\_SW), for convenient power on and off.

#### 2.7.2 Reset (JFP1/RESET)

Many computer cases offer the convenience of a reset button. Connect the wire for the reset button.

#### 2.7.3 HDD LED (JFP1/HDDLED)

You can connect an LED to connector (JFP1/HDDLED) to indicate when the HDD is active.

#### 2.7.4 External speaker (JFP1/SPEAKER)

JFP1/SPEAKER is a 4-pin connector for an external speaker. If there is no external speaker, the AIMB-276 provides an onboard buzzer as an alternative. To enable the buzzer, set pins 7 & 10 as closed.

# 2.8 DC Input Phoenix Connector (DCIN1)

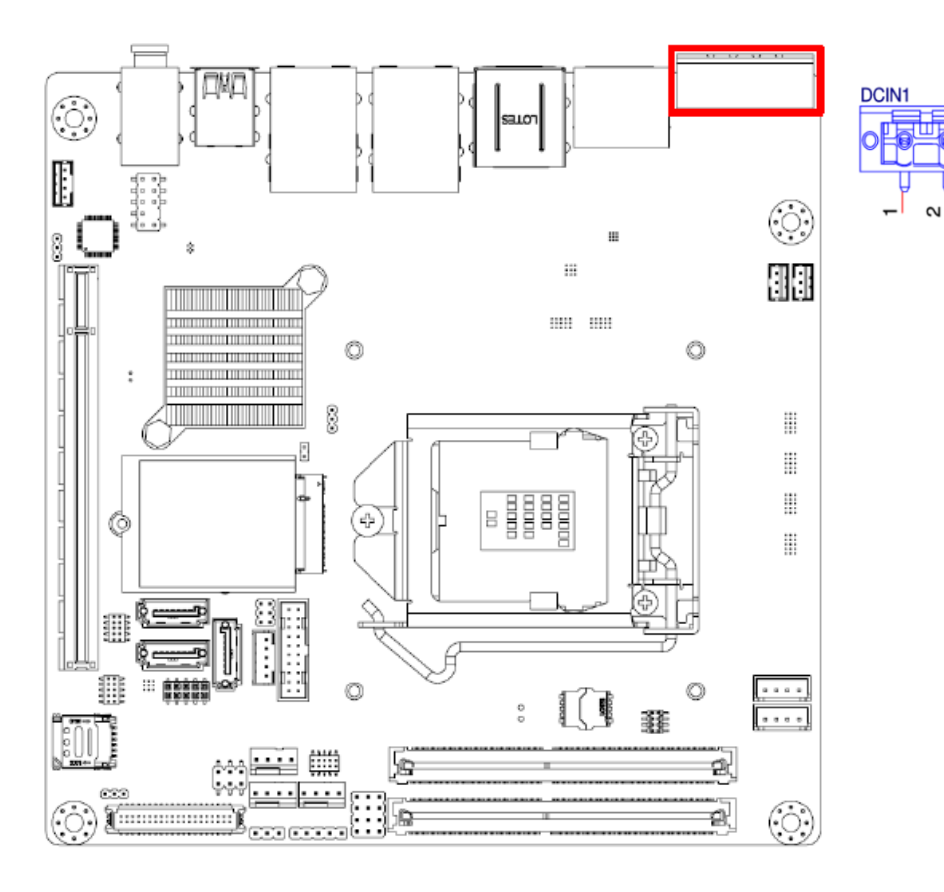

e

# 2.9 SATA Signal & Power Connector (SATA1~SATA3 / SATA\_PWR1~2)

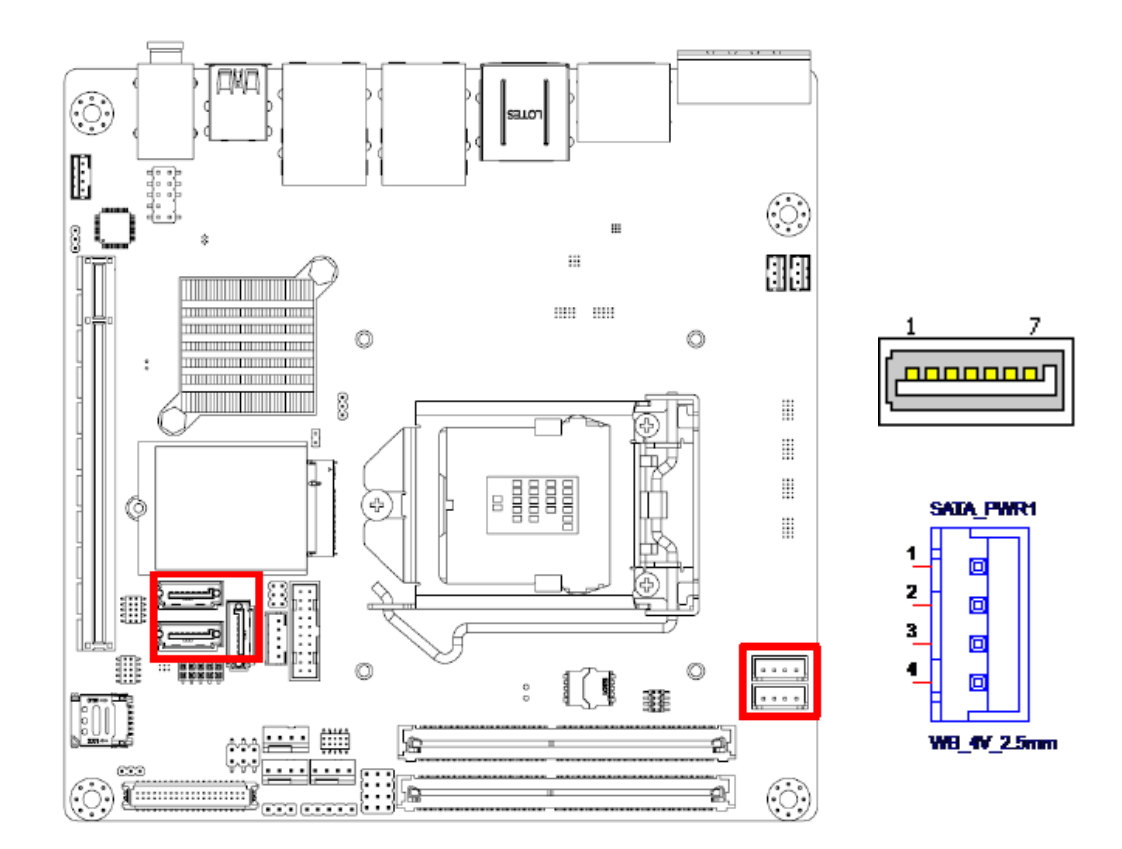

AIMB-276 features a high performance Serial ATA III interface (up to 600 MB/s) which eases hard drive cabling with thin, space-saving cables.

# 2.10 HD Analog Audio Interface (AUDIO1, FPAUD1)

Front headphone connector (FPAUD1) is for a chassis-mounted front panel audio I/O module that supports either HD Audio or legacy AC'97 (optional) audio standard. Connect this connector with the front panel audio I/O module cable.

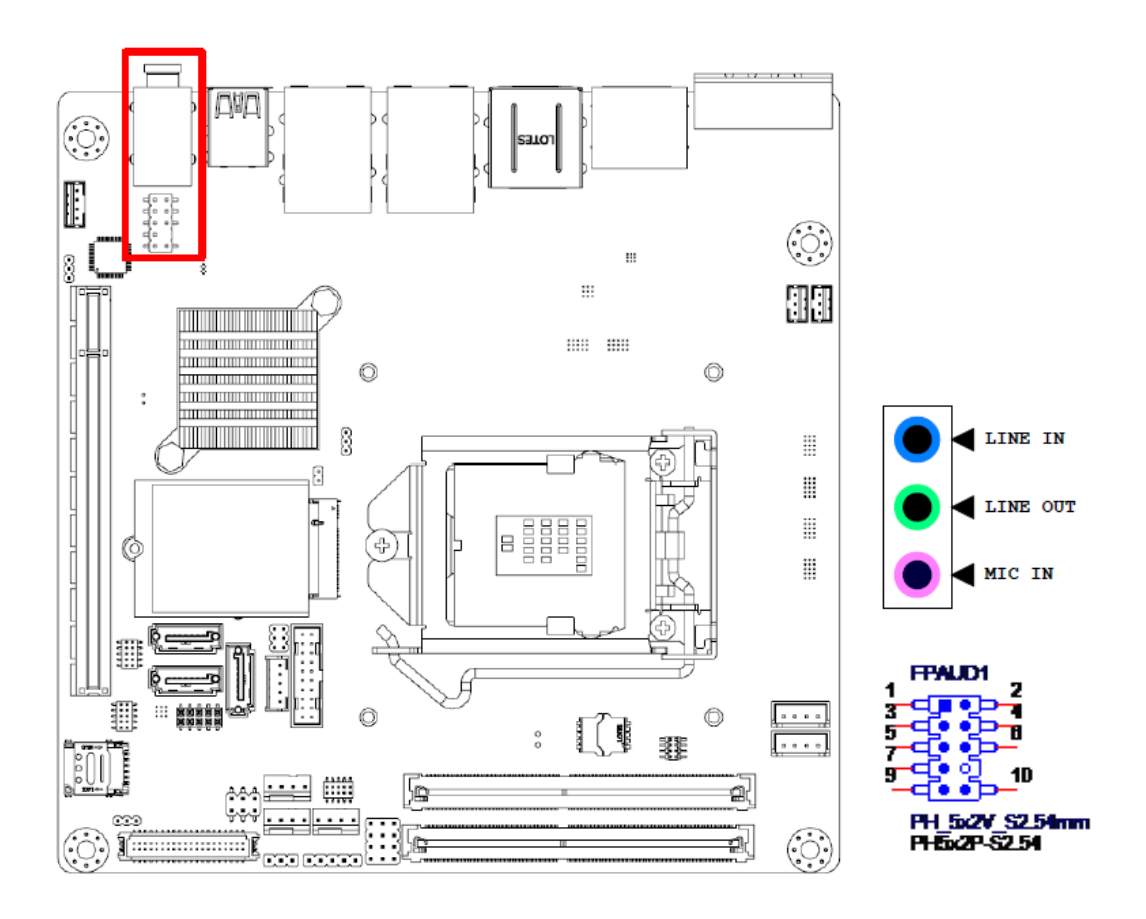

# Note!

For motherboards with the optional HD Audio feature, we recommend that you connect a high-definition front panel audio module to this connector to take advantage of the motherboard's high definition audio capability.

# 2.11 PCI-E x16 Slot (PCIEX16\_1)

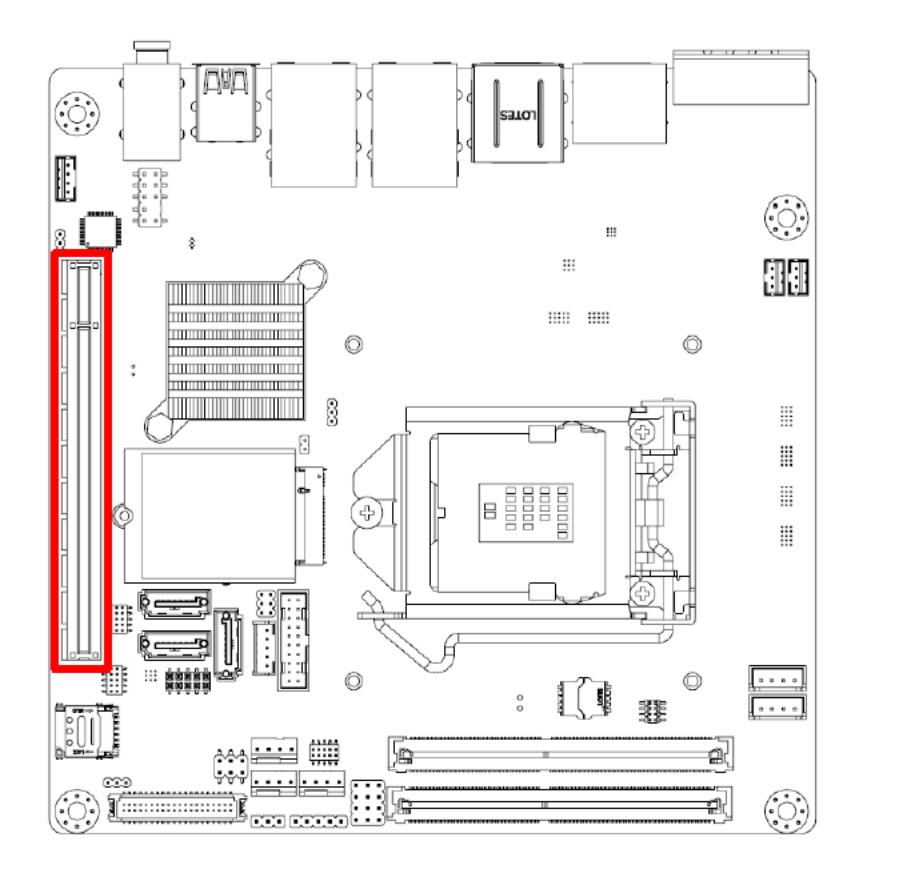

AIMB-276 provides 1 x PCI express x16 slot.

NIN

# 2.12 Low-voltage differential signaling interface/ Embedded display port (LVDS\_EDP1)

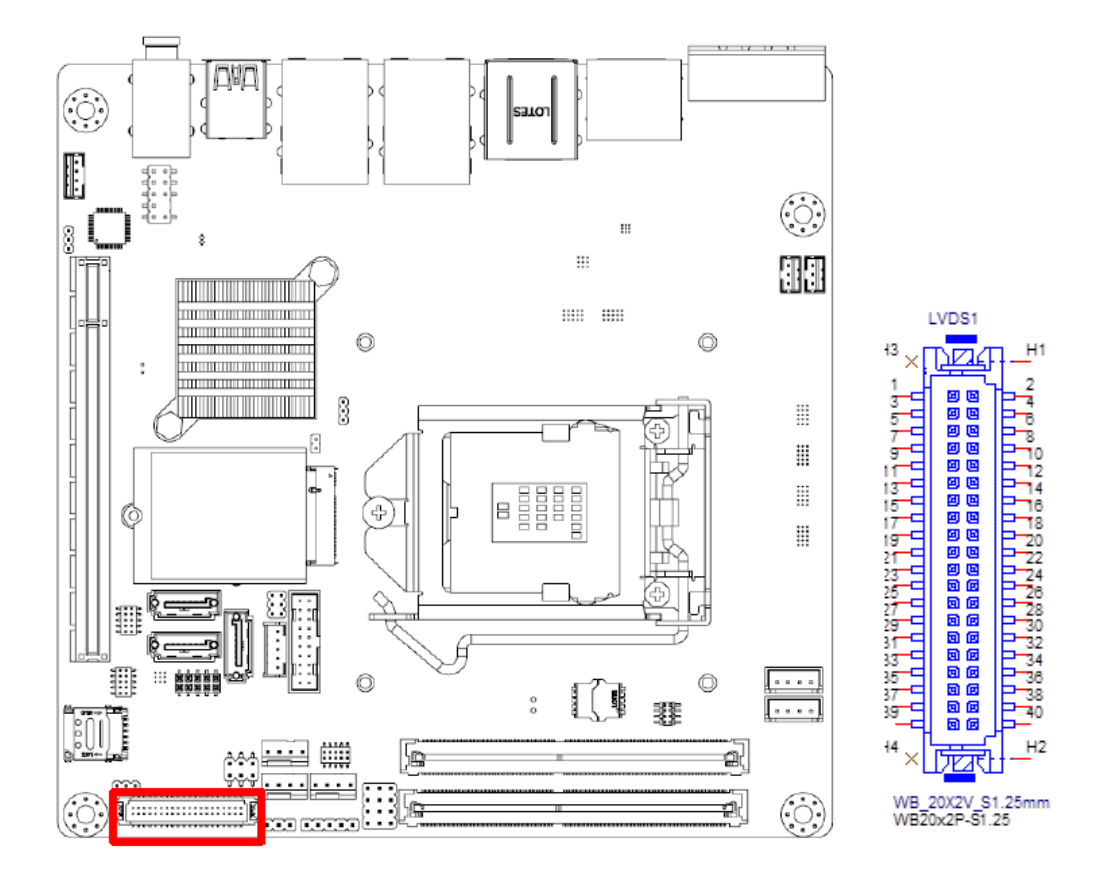

# 2.13 LVDS Backlight Inverter Power Connector (INV1)

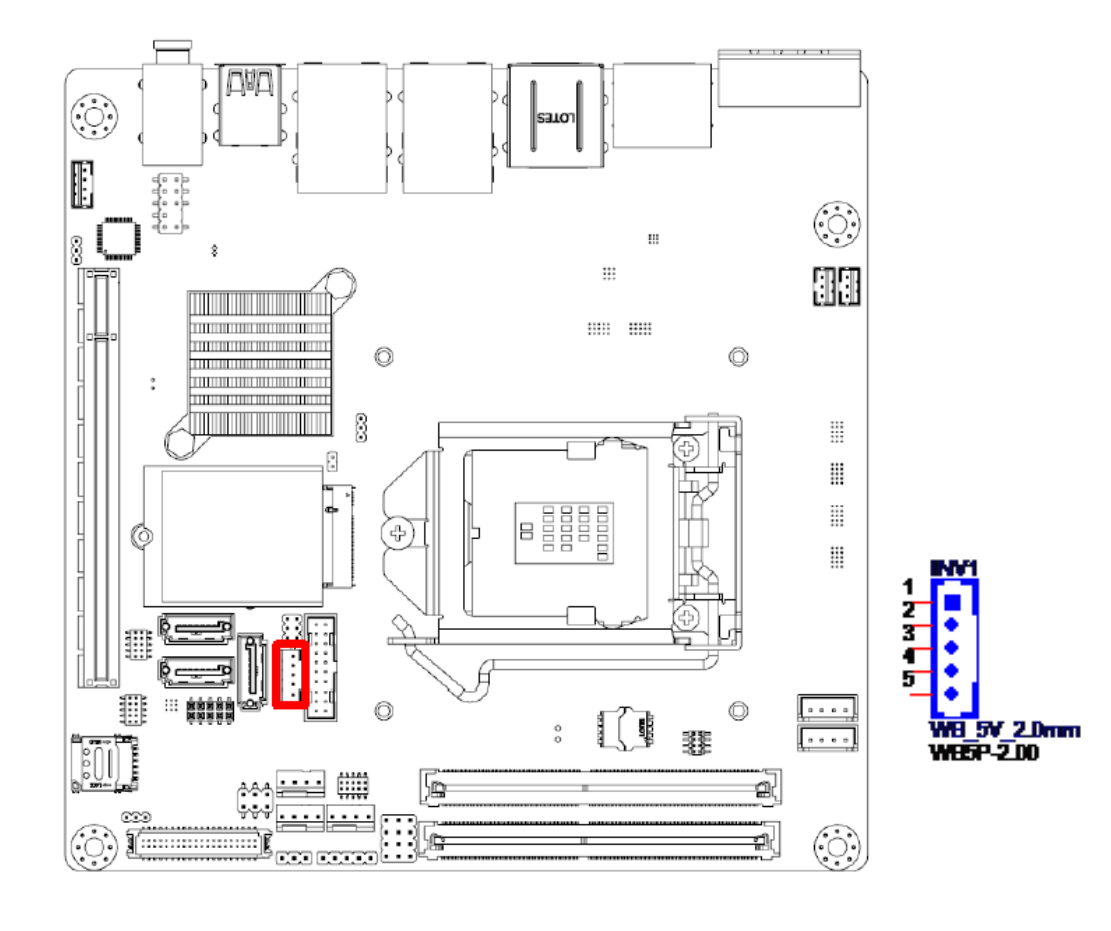

Note!

#### Signal Description

#### Signal

VR

ENBKL

#### Signal Description

Vadj=0.75 V (Recommended:4.7 k $\Omega$ >1/16 W) LCD backlight ON/OFF control signal

# 2.14 NGFF M.2 B-Key & E-Key connector (M2B1 & M2E1)

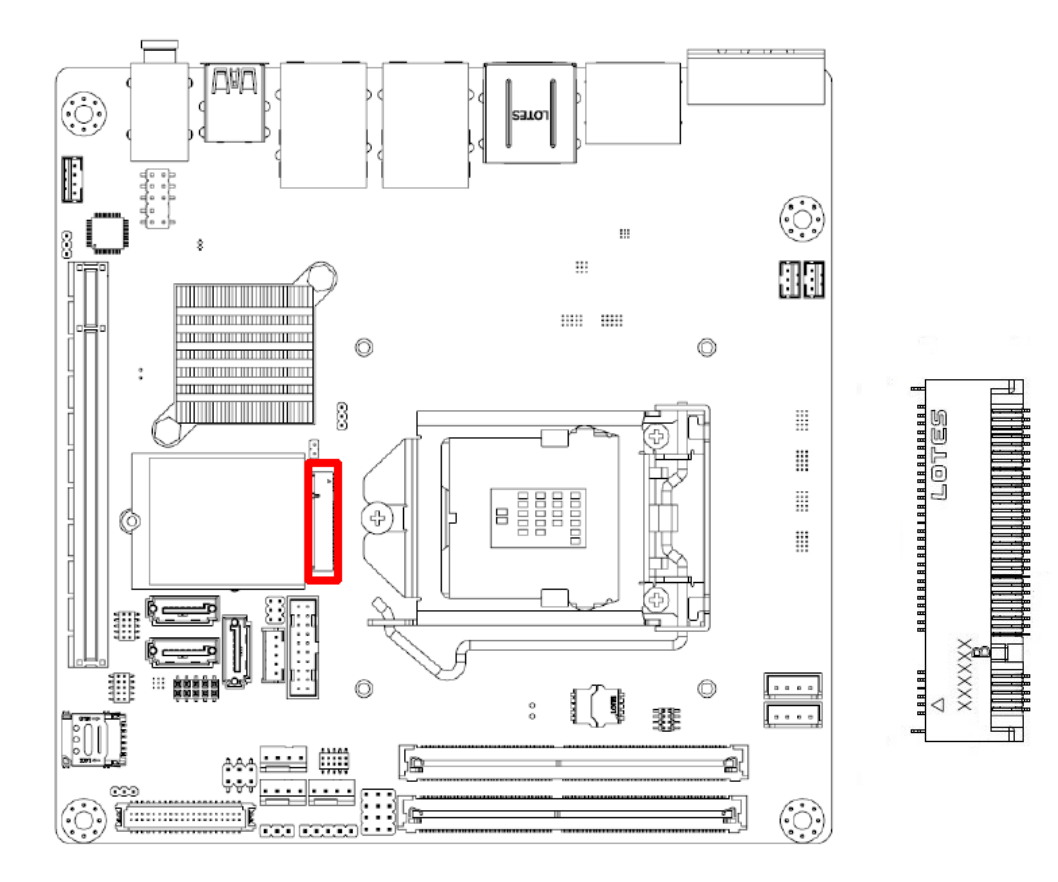

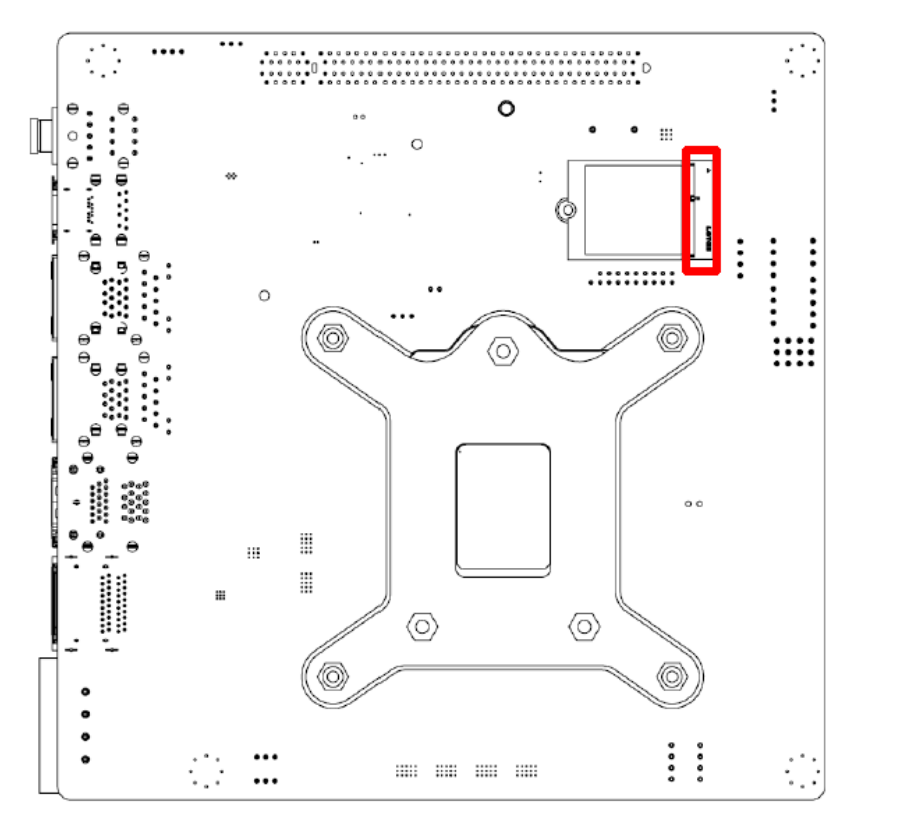

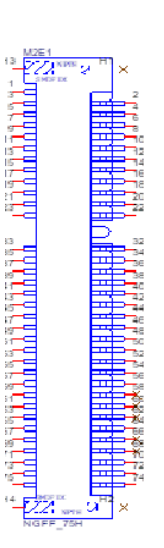

# 2.15 Audio Amplifier Output Connector (AMP1), BOM optional

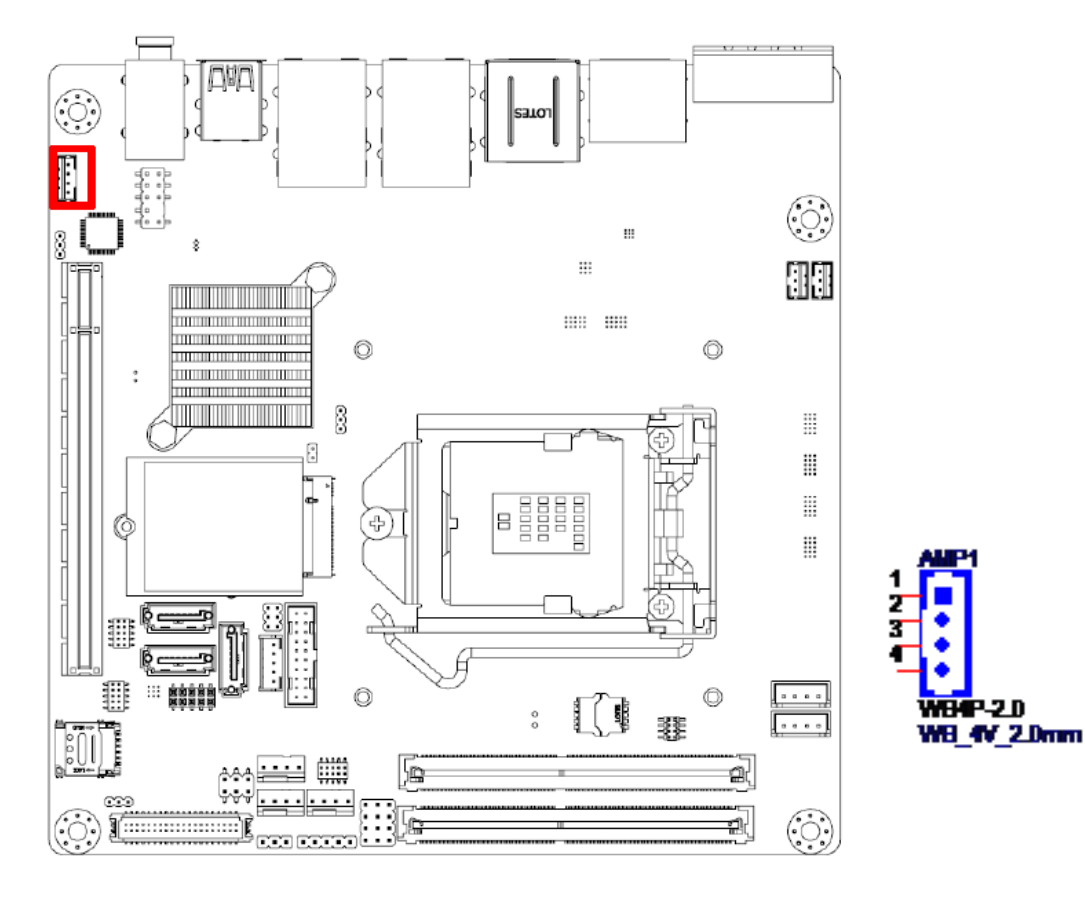

# 2.16 General Purpose I/O Pin Header (GPIO1)

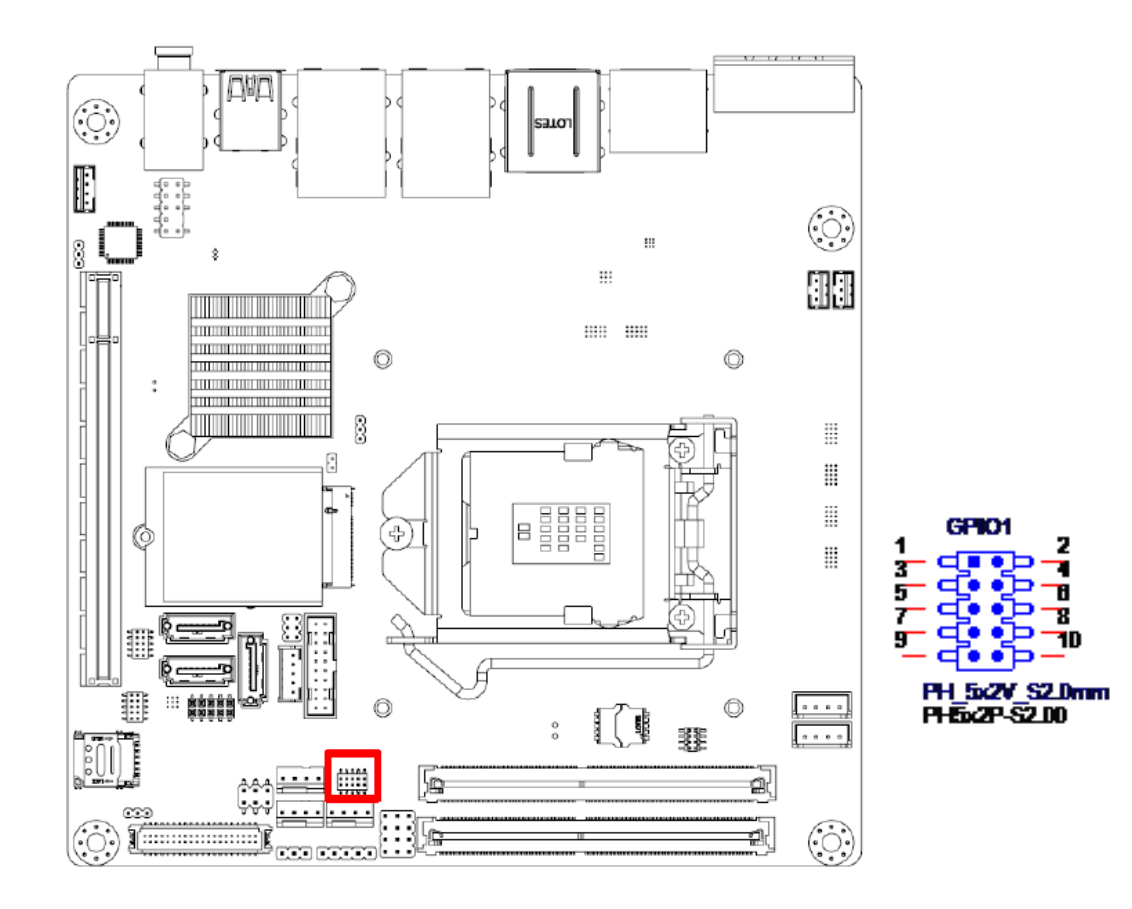

# 2.17 SPI BIOS Flash Socket (SPI1)

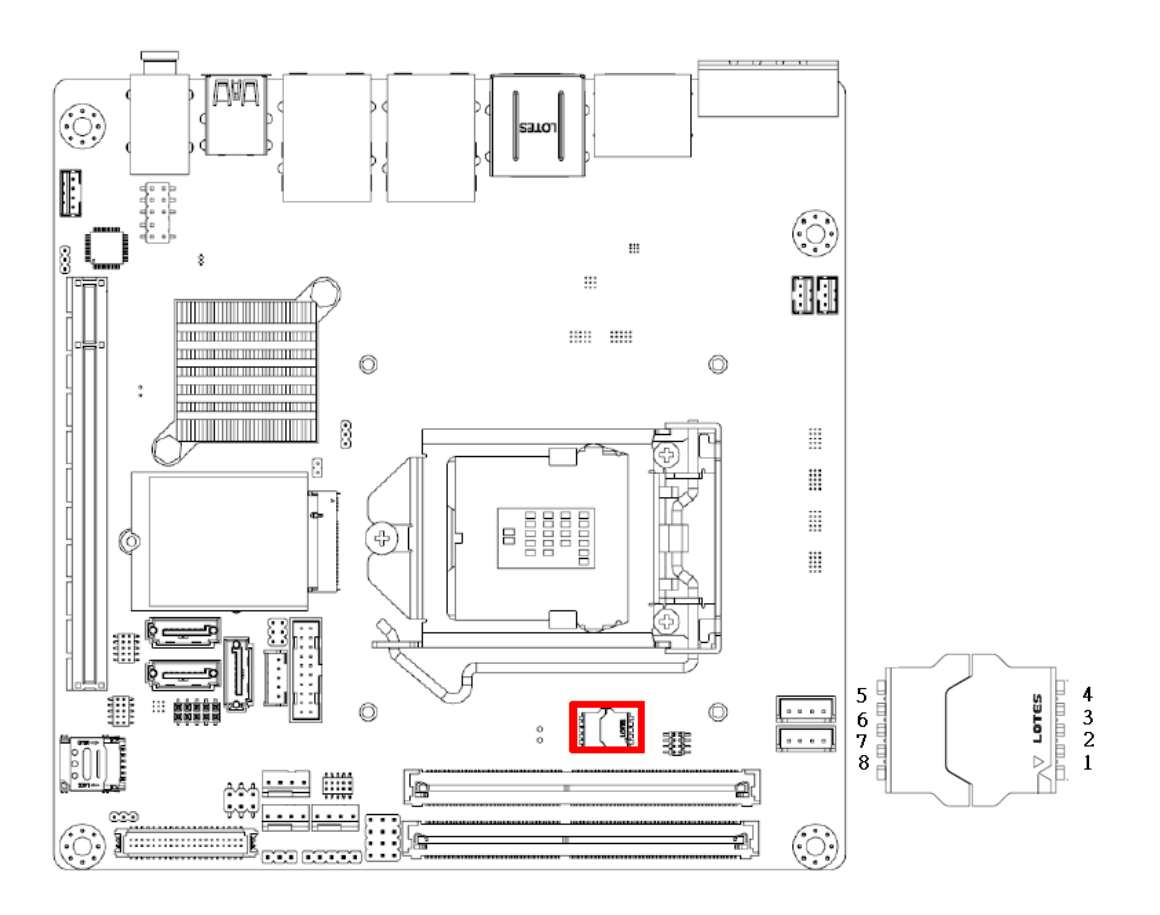

# 2.18 SPI Programming Pin Header (SPI\_CN1)

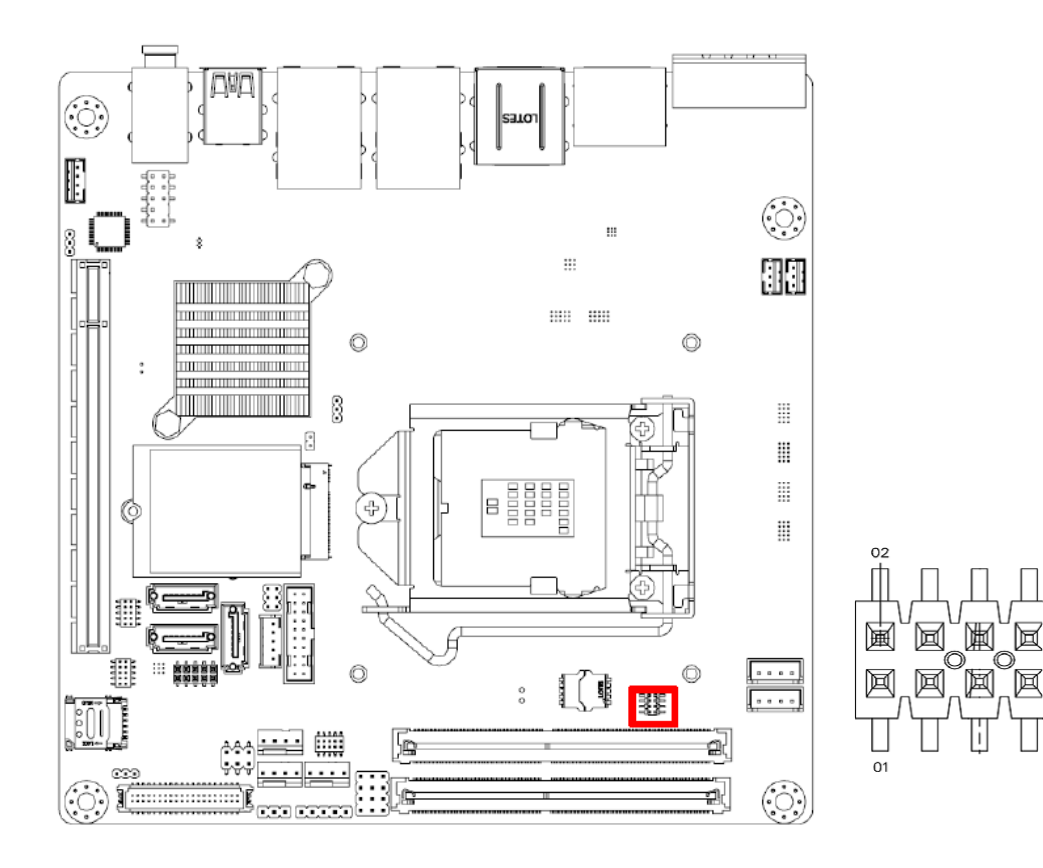

# 2.19 Low Pin Count Header (LPC1)

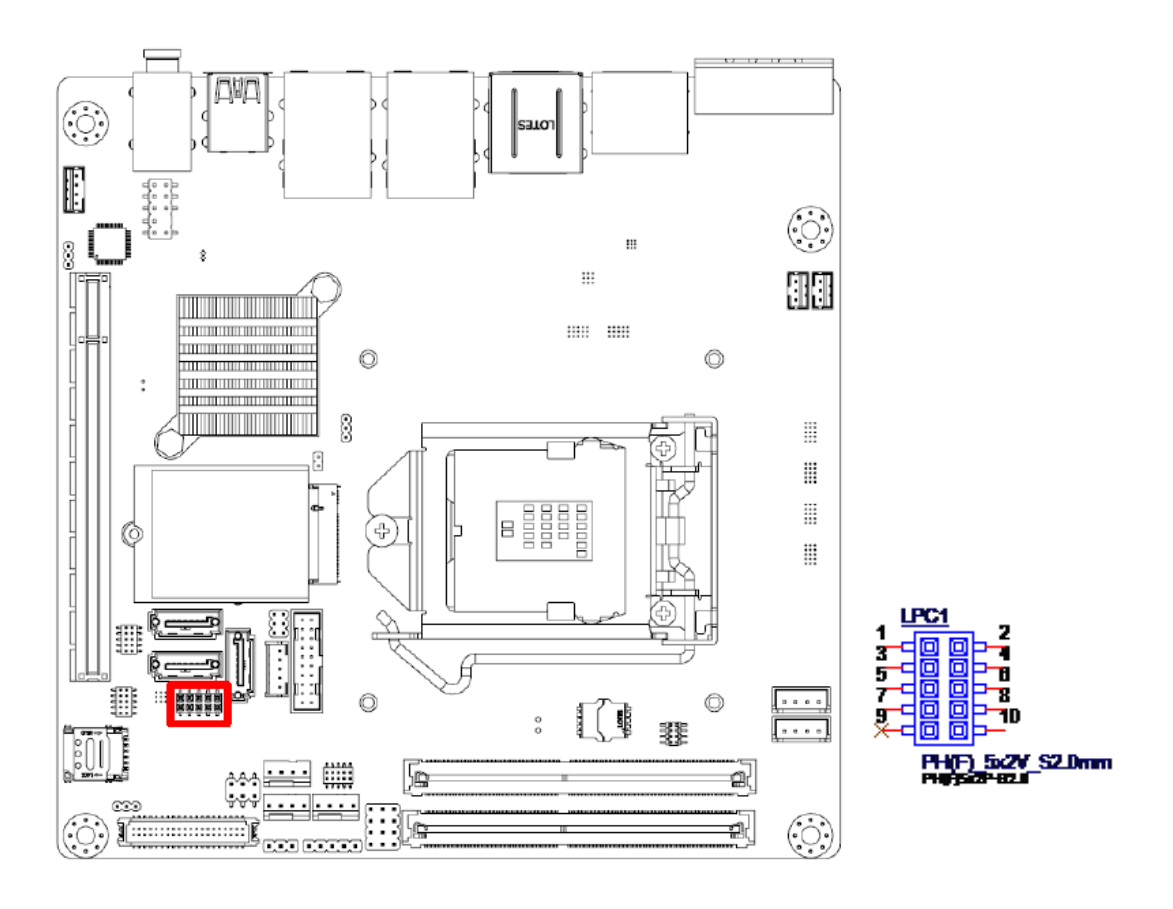

# 2.20 Case-Open Detect Connector (JCASE1)

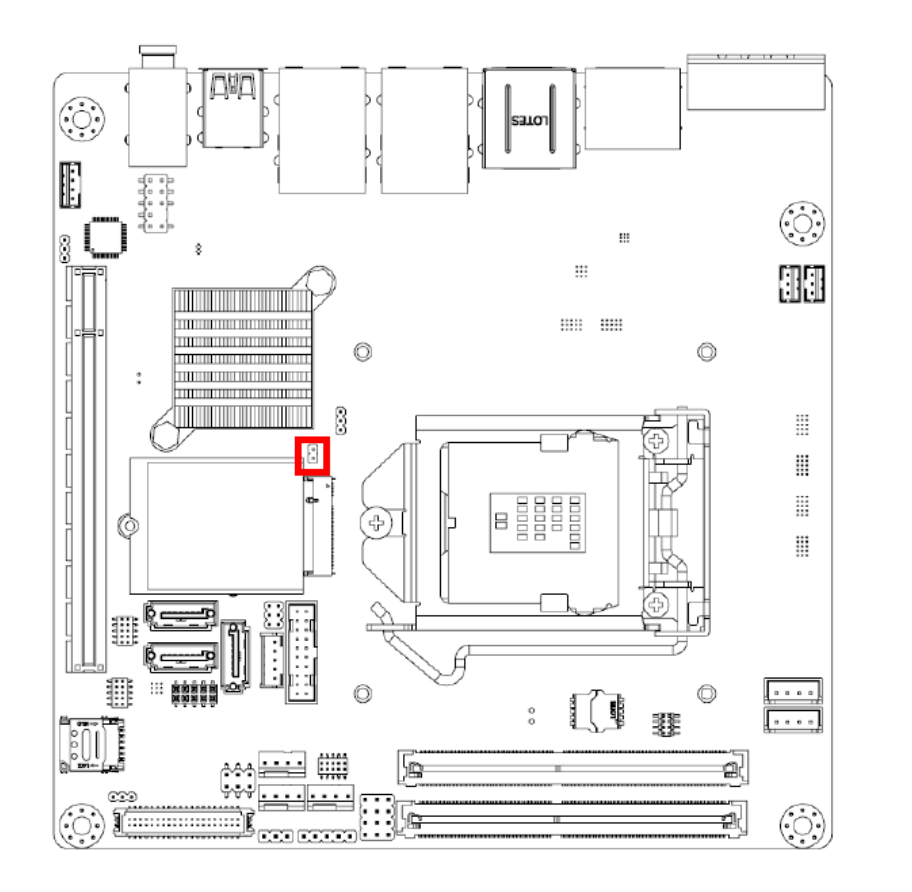

1 2

# 2.21 CMOS battery connector (BAT1)

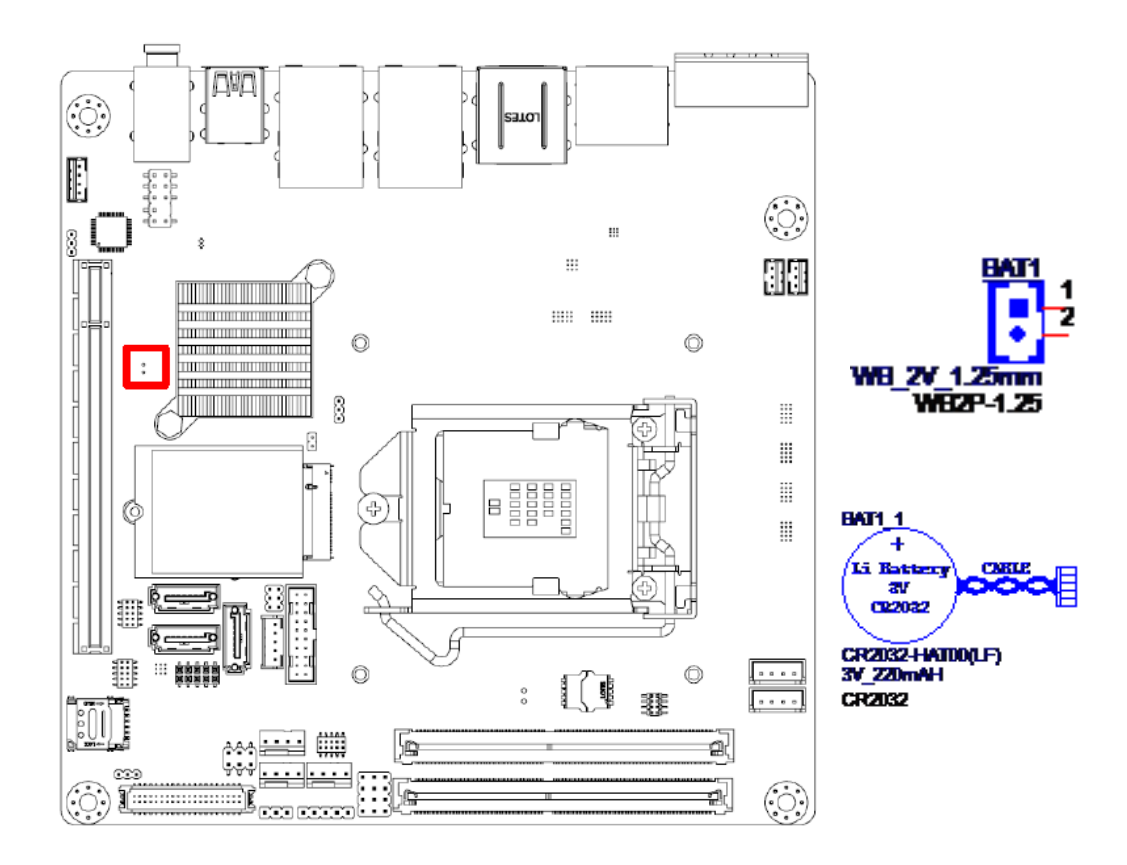

# 2.22 CPU Socket (CPU1)

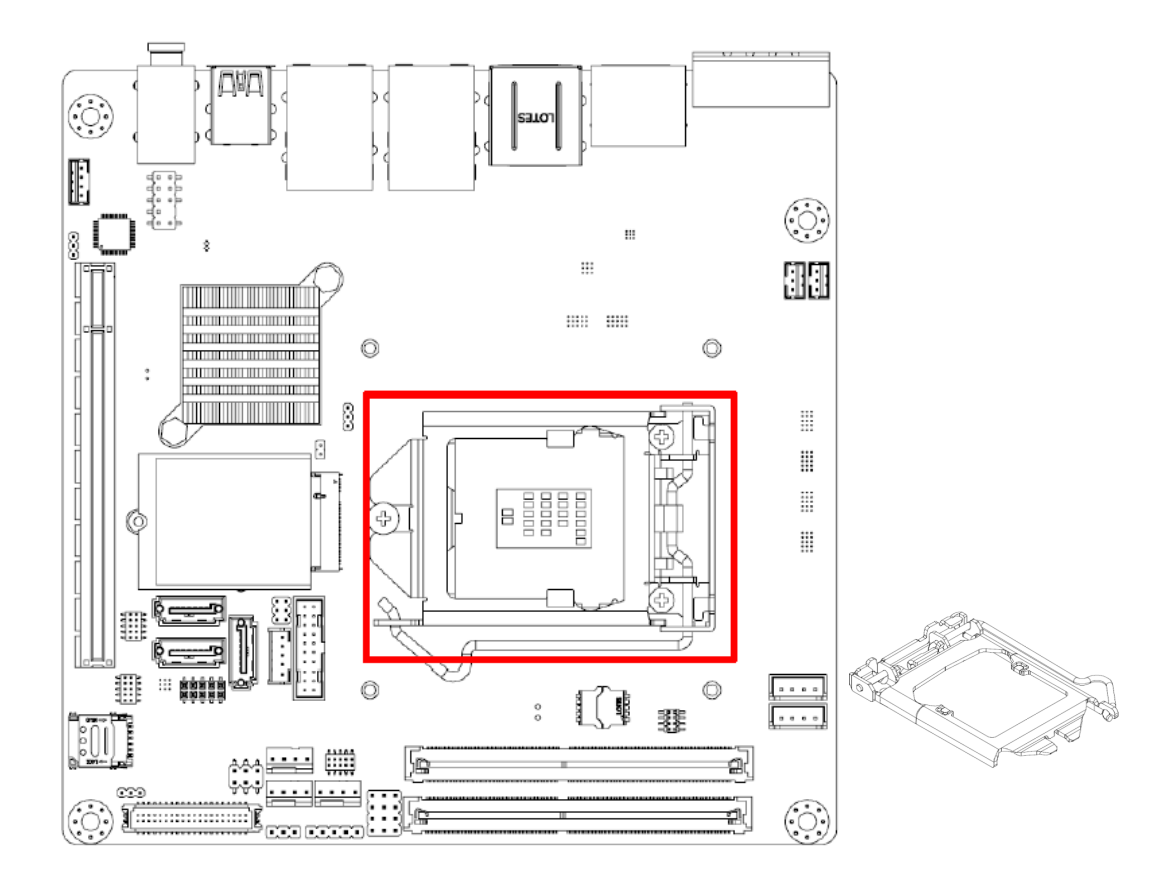

2.23 DDR4 SO-DIMM Socket (DIMMA1, DIMMB1)

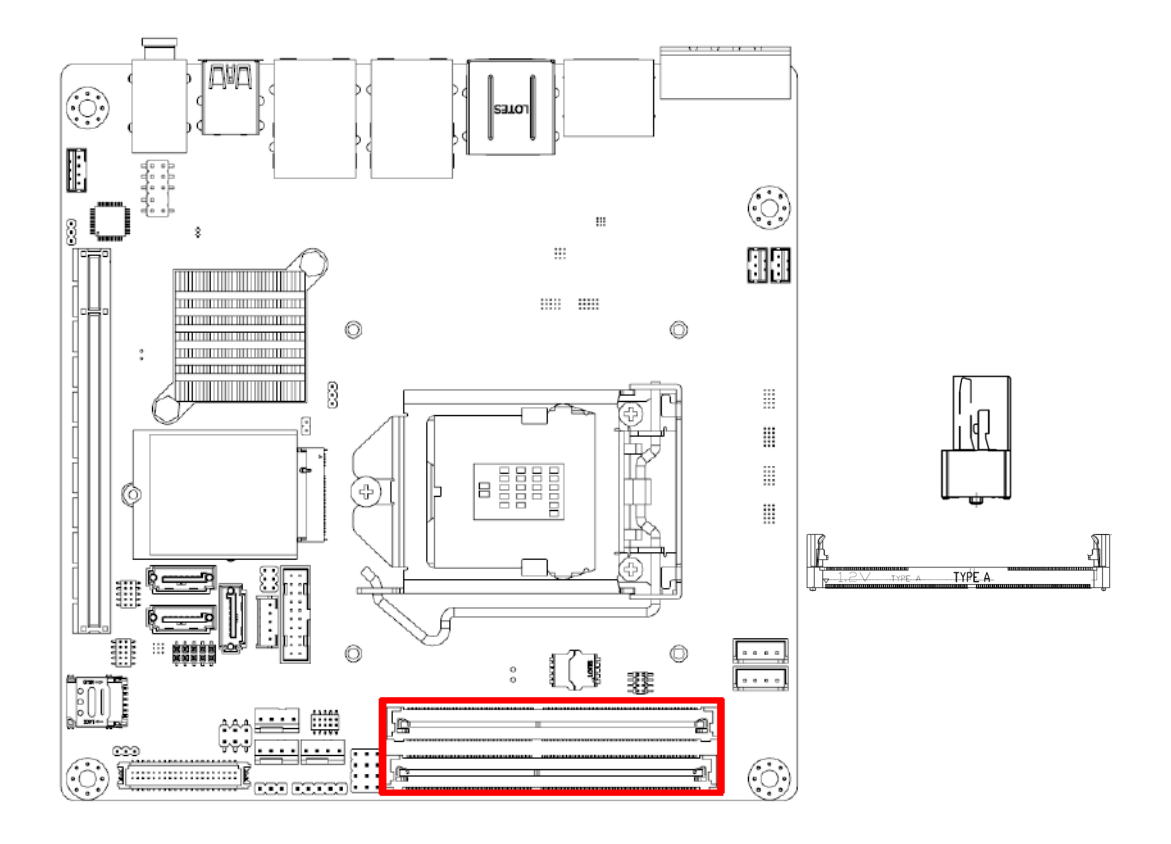

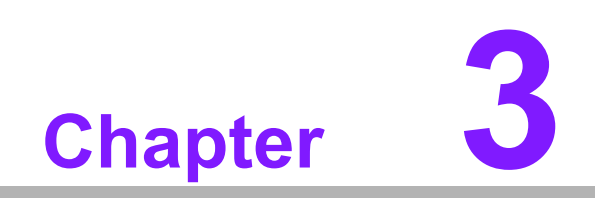

**BIOS Operation** 

## 3.1 Introduction

With the AMI BIOS Setup program, you can modify BIOS settings and control the special features of your computer. The Setup program uses a number of menus for making changes and turning special features on or off. This chapter describes the basic navigation of the AIMB-276 setup screens.

## 3.2 BIOS Setup

The AIMB-276 Series system has AMI BIOS built in, with a CMOS SETUP utility that allows users to configure required settings or to activate certain system features. The CMOS SETUP saves the configuration in the CMOS RAM of the motherboard. When the power is turned off, the battery on the board supplies the necessary power to preserve the CMOS RAM. When the power is turned on, press the <Del> button during the BIOS POST (Power-On Self Test) to access the CMOS SETUP screen.

| Control Keys                                              |                                                                                                    |
|-----------------------------------------------------------|----------------------------------------------------------------------------------------------------|
| $< \uparrow >< \downarrow >< \leftarrow >< \rightarrow >$ | Move to select item                                                                                     |
| <enter></enter>                                           | Select Item                                                                                             |
| <esc></esc>                                               | Main Menu - Quit and not save changes into CMOS<br>Sub Menu - Exit current page and return to Main Menu |
| <page +="" up=""></page>                                  | Increase the numeric value or make changes                                                              |
| <page -="" down=""></page>                                | Decrease the numeric value or make changes                                                              |
| <f1></f1>                                                 | General help, for Setup Sub Menu                                                                        |
| <f2></f2>                                                 | Item Help                                                                                               |
| <f5></f5>                                                 | Load Previous Values                                                                                    |
| <f7></f7>                                                 | Load Setup Defaults                                                                                     |
| <f10></f10>                                               | Save all CMOS changes                                                                                   |

#### 3.2.1 Main Menu

Press <Del> to enter AMI BIOS CMOS Setup Utility, the Main Menu will appear on the screen. Use arrow keys to select among the items and press <Enter> to accept or enter the sub-menu.

| Aptio Setup Utilit<br>Main Advanced Chipset Securi                                                                                                    | <mark>y – Copyright (C) 2018 Ameri</mark><br>ty Boot Save & Exit                                                                            | can Megatrends, Inc.                                                                                                    |
|----------------------------------------------------------------------------------------------------|----------------------------------------------------------------------------------------------------|----------------------------------------------------------------------------------------------------|
| BIOS Information<br>BIOS Vendor<br>Core Version<br>Compliancy<br>Project Version<br>Build Date and Time<br>Access Level<br>Project Board Version<br>Power Type | American Megatrends<br>5.0.1.3 0.24 x64<br>UEFI 2.7; PI 1.6<br>A276000Q060X055<br>09/26/2018 10:34:54<br>Administrator<br>AIMB-276G2<br>ATX | Set the Date. Use Tab to<br>switch between Date elements.<br>Default Ranges:<br>Year: 2005–2099<br>Months: 1–12<br>Days: dependent on month                           |
| Memory Information<br>Total Memory<br>Memory Frequency<br>System Date<br>System Time                                                                           | 8192 MB<br>2400 MHz<br>[Wed 03/26/2018]<br>[18:05:01]                                                                                       | <pre>++: Select Screen 11: Select Item Enter: Select +/-: Change Opt. F1: General Help F2: Previous Values F3: Optimized Defaults F4: Save &amp; Exit ESC: Exit</pre> |
| Version 2,20,1271                                                                                                    | Conveight (C) 2018 America                                                                                                    | n Megatrends Inc                                                                                                    |

The Main BIOS setup screen has two main frames. The left frame displays all the options that can be configured. Grayed-out options cannot be configured; options in blue can. The right frame displays the key legend.

Above the key legend is an area reserved for a text message. When an option is selected in the left frame, it is highlighted in white. Often a text message will accompany it.

#### System time / System date

Use this option to change the system time and date. Highlight System Time or System Date using the <Arrow> keys. Enter new values through the keyboard. Press the <Tab> key or the <Arrow> keys to move between fields. The date must be entered in MM/DD/YY format. The time must be entered in HH:MM:SS format.

#### 3.2.2 Advanced BIOS Features

Select the Advanced tab from the AIMB-276 setup screen to enter the Advanced BIOS Setup screen. You can select any of the items in the left frame of the screen, such as CPU Configuration, to go to the sub menu for that item. You can display an Advanced BIOS Setup option by highlighting it using the <Arrow> keys. All Advanced BIOS Setup options are described in this section. The Advanced BIOS Setup screen is shown below. The sub menus are described on the following pages.

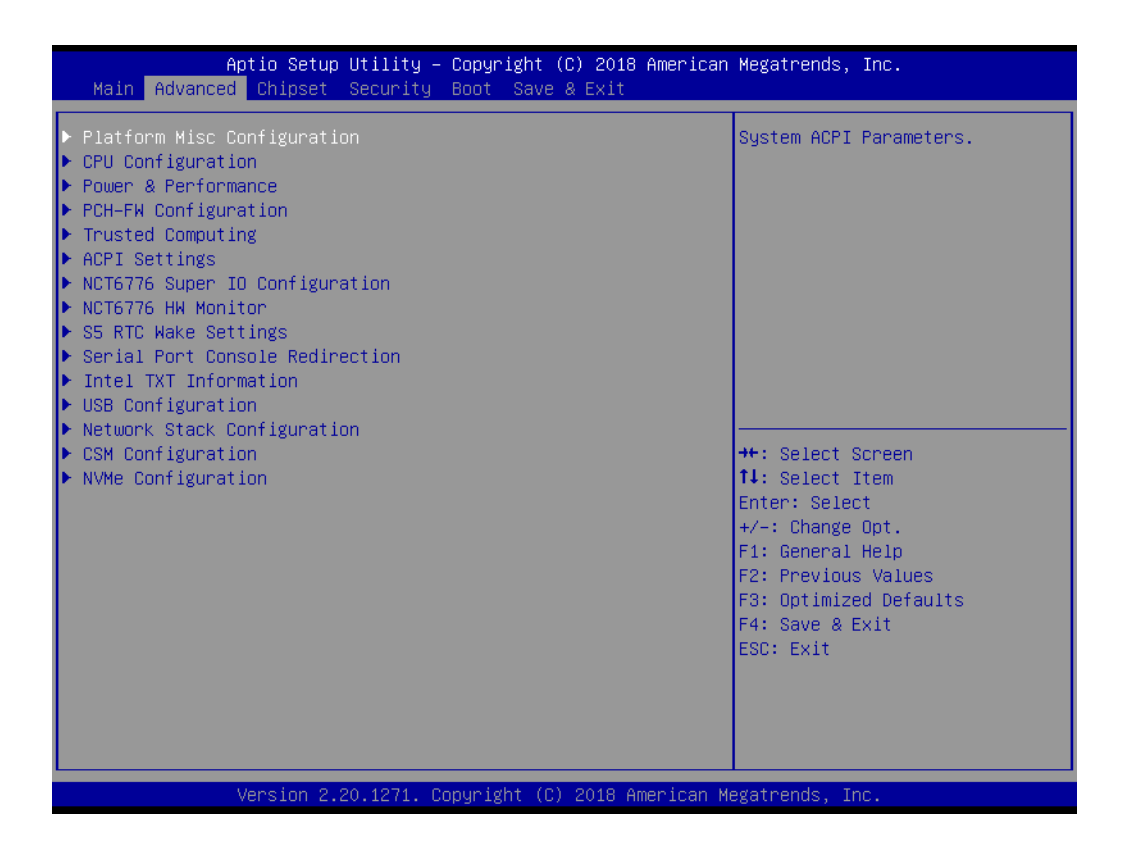

#### 3.2.2.1 Trusted Computing

To enable/disable TPM (TPM 1.2/2.0) set up in BIOS. TPM (Trusted Platform Module) is a secure key generator and key cache management component, enables protected storage of encryption keys and authentication credentials for enhanced security capabilities.

| Aptio Setup Utility –<br>Advanced                                                                                                    | Copyright (C) 2018 American                                                                                  | Megatrends, Inc.                                                                                                    |
|----------------------------------------------------------------------------------------------------|----------------------------------------------------------------------------------------------------|----------------------------------------------------------------------------------------------------|
| TPM20 Device Found<br>Firmware Version:<br>Vendor:<br>Security Device Support<br>Active PCR banks<br>Available PCR banks                                                                                         | 5.62<br>IFX<br>[Enable]<br>SHA-1,SHA256<br>SHA-1,SHA256                                                      | Enables or Disables BIOS<br>support for security device.<br>O.S. will not show Security<br>Device. TCG EFI protocol and<br>INT1A interface will not be<br>available.   |
| SHA-1 PCR Bank<br>SHA256 PCR Bank<br>Pending operation<br>Platform Hierarchy<br>Storage Hierarchy<br>Endorsement Hierarchy<br>TPM2.0 UEFI Spec Version<br>Physical Presence Spec Version<br>TPM 20 InterfaceType | <pre>[Enabled]<br/>[Enabled]<br/>[Enabled]<br/>[Enabled]<br/>[Enabled]<br/>[TCG_2]<br/>[1.3]<br/>[TIS]</pre> | <pre> ++: Select Screen 14: Select Item Enter: Select +/-: Change Opt. F1: General Help F2: Previous Values F3: Optimized Defaults F4: Save &amp; Exit ESC: Exit</pre> |
| Version 2.20.1271. Co                                                                                                    | opyright (C) 2018 American M                                                                                 | egatrends, Inc.                                                                                                    |

#### Security Device Support [ Disable ]

**Note!** TCG EFI Protocol and INT1A interface won't be available.

#### 3.2.2.2 ACPI Settings

| Aptio Setup Utility -<br>Advanced                                                  | Copyright (C) 2018 American                                    | Megatrends, Inc.                                                                                                    |
|------------------------------------------------------------------------------------|----------------------------------------------------------------|----------------------------------------------------------------------------------------------------|
| ACPI Settings                                                                      |                                                                | Enables or Disables BIOS ACPI                                                                                                    |
| Enable ACPI Auto Configuration                                                     | [Disabled]                                                     | Huto configuration.                                                                                                    |
| Enable Hibernation<br>ACPI Sleep State<br>Lock Legacy Resources<br>S3 Video Repost | [Enabled]<br>[S3 (Suspend to RAM)]<br>[Disabled]<br>[Disabled] |                                                                                                    |
|                                                                                    |                                                                | <pre> ++: Select Screen  11: Select Item Enter: Select +/-: Change Opt. F1: General Help F2: Previous Values F3: Optimized Defaults F4: Save &amp; Exit ESC: Exit</pre> |
| Version 2.20.1271. Co                                                              | pyright (C) 2018 American M                                    | egatrends, Inc.                                                                                                    |

- Enable ACPI Auto Configuration [Disabled] Enable or disable BIOS ACPI auto configuration.
- Enable Hibernation [Enabled]
   Enables or Disables System ability to Hibernate (OS/S4 Sleep State). This option may be not effective with some OS.
- ACPI Sleep State [Auto] Select ACPI sleep state the system will enter when the SUSPEND button is pressed.
- Lock Legacy Resources [Disabled] Enables or Disables Lock of Legacy Resources.
- S3 Video Repost [Disabled] Enable or Disable S3 Video Repost.

#### 3.2.2.3 PCH Configuration

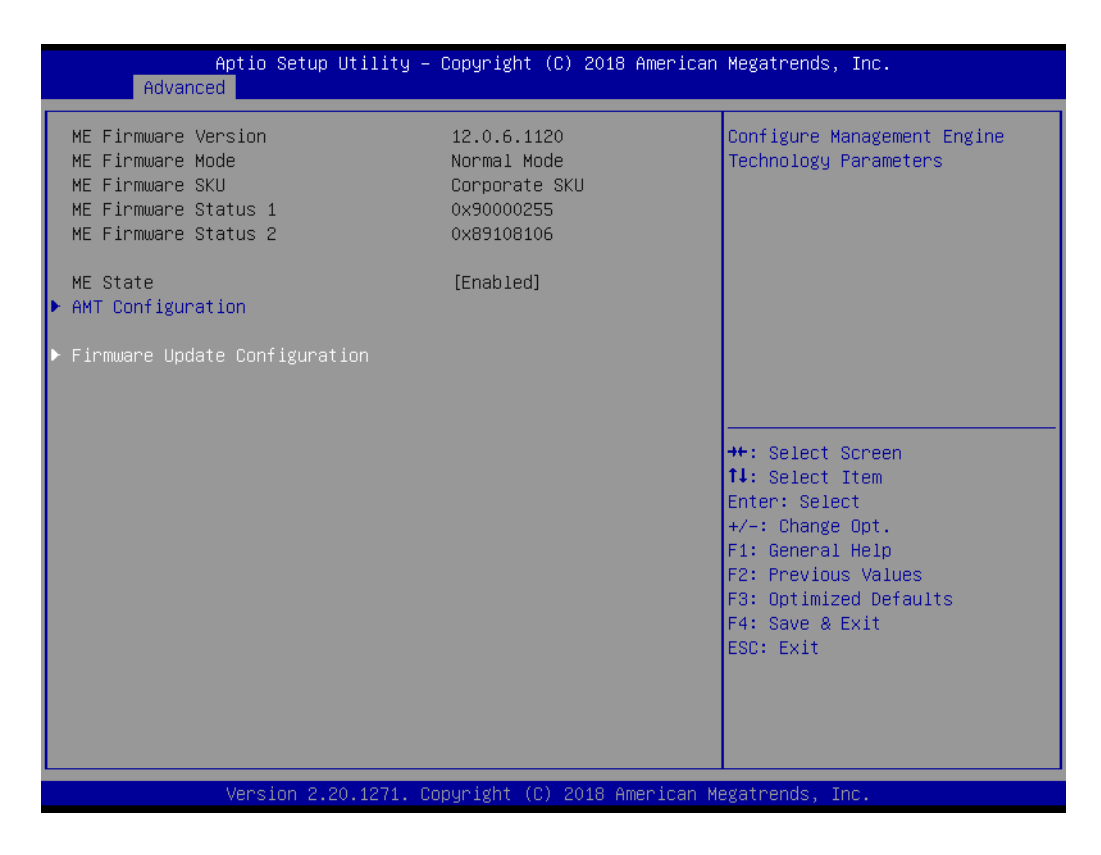

#### Firmware update Configuration

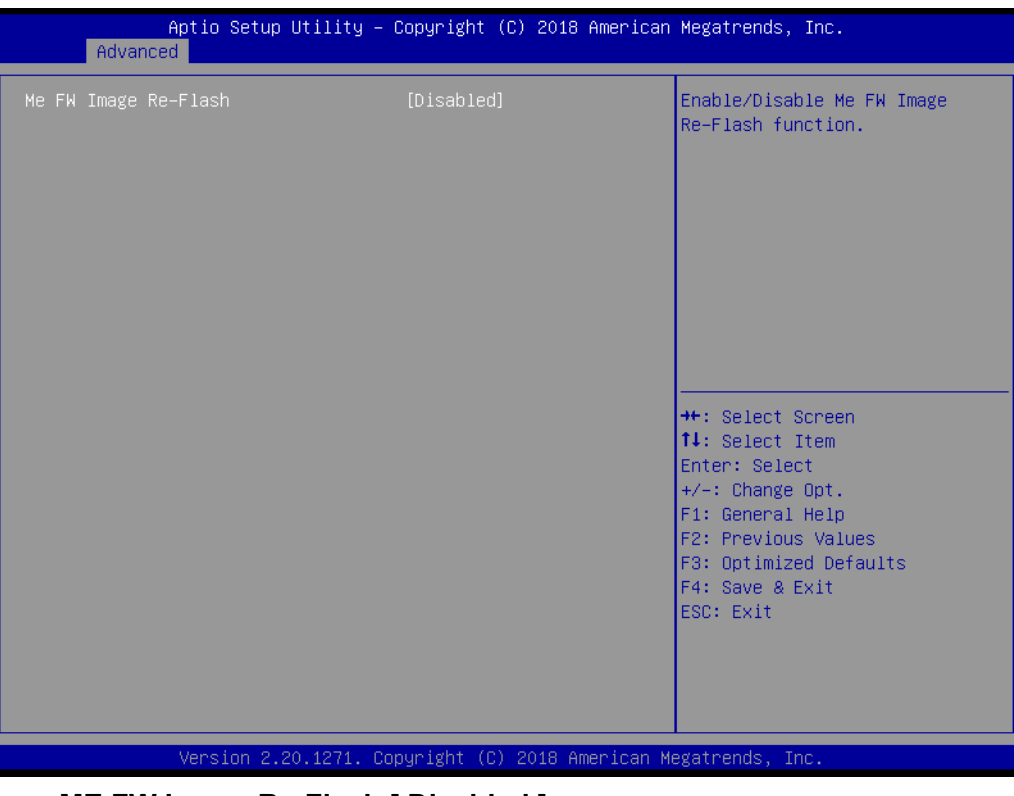

- ME FW Image Re-Flash [ Disabled ]

#### 3.2.2.4 AMT Configuration

| Aptio Setup Utility -<br>Advanced                                                                          | · Copyright (C) 2018 American                                           | Megatrends, Inc.                                                                                                    |
|----------------------------------------------------------------------------------------------------|-------------------------------------------------------------------------|----------------------------------------------------------------------------------------------------|
| ME Firmware Version<br>ME Firmware Mode<br>ME Firmware SKU<br>ME Firmware Status 1<br>ME Firmware Status 2 | 12.0.6.1120<br>Normal Mode<br>Corporate SKU<br>0x90000255<br>0x89108106 | Configure Intel(R) Active<br>Management Technology<br>Parameters                                                                                                    |
| ME State<br>▶ AMT Configuration                                                                            | [Enabled]                                                               |                                                                                                    |
| ▶ Firmware Update Configuration                                                                            |                                                                         | <pre>++: Select Screen 14: Select Item Enter: Select +/-: Change Opt. F1: General Help F2: Previous Values F3: Optimized Defaults F4: Save &amp; Exit ESC: Exit</pre> |
| Version 2.20.1271. C                                                                                       | opyright (C) 2018 American M                                            | egatrends, Inc.                                                                                                    |

| Aptio Setup Ut.<br>Advanced                                                                                                    | ility – Copyright (C) 2018 Amer | rican Megatrends, Inc.                                                                                                    |
|----------------------------------------------------------------------------------------------------|---------------------------------|----------------------------------------------------------------------------------------------------|
| ASF support                                                                                                    | [Enabled]                       | Enable/Disable Alert Standard                                                                                                    |
| USB Provisioning of AMT<br>CIRA Configuration<br>ASF Configuration<br>Secure Erase Configuration<br>OEM Flags Settings<br>MEBx Resolution Settings | [Disabled]                      | <pre>++: Select Screen 11: Select Item Enter: Select +/-: Change Opt. F1: General Help F2: Previous Values F3: Optimized Defaults F4: Save &amp; Exit ESC: Exit</pre> |
| Version 2.20.                                                                                                    | 1271. Copyright (C) 2018 Americ | can Megatrends, Inc.                                                                                                    |

#### ASF support [ Enabled ] Enable/Disable Alert Specification Format

- USB Provisioning of AMT [Disabled]
- CIRA Configuration
  - Active Remote Assistance Process [ Disabled ] Trigger CIRA boot.

#### ASF Configuration

- PET Progress [ Enable ]

User can Enable/Disable PET Events progress to receive PET events or not.

- Watchdog [ Disabled ]

When set to [Enabled], the Watchdog timer will monitor the time taken for each task performed by a software or hardware.

- OS Timer [ 0 ]
   Set OS watchdog timer
- BIOS Timer [ 0] Set BIOS watchdog timer.
- Secure Erase Configuration
- OEM Flags Settings
- MEBx Resolution Settings

#### 3.2.2.5 NCT6776 Super IO Configuration

| Aptio Setup Utility -<br>Advanced                                                                              | Copyright (C) 2018 American | Megatrends, Inc.                                                                                                    |
|----------------------------------------------------------------------------------------------------|-----------------------------|----------------------------------------------------------------------------------------------------|
| NCT6776 Super IO Configuration                                                                                 |                             | Set Parameters of Serial Port<br>1 (COMA)                                                                                                    |
| Super IO Chip<br>> Serial Port 1 Configuration<br>> Serial Port 2 Configuration<br>> Digital I/O Configuration | NCT6776                     |                                                                                                    |
| Case Open Warning                                                                                              | [Disabled]                  |                                                                                                    |
| Wake on King<br>Watch Dog Timer                                                                                | [Disabled]                  |                                                                                                    |
|                                                                                                    |                             | <pre>++: Select Screen 11: Select Item Enter: Select +/-: Change Opt. F1: General Help F2: Previous Values F3: Optimized Defaults F4: Save &amp; Exit ESC: Exit</pre> |
| Version 2.20.1271. Co                                                                                          | pyright (C) 2018 American M | egatrends, Inc.                                                                                                    |

- Super IO Chip [ NCT6776 ]
- Serial Port 1 Configuration

| Aptio Setup Utili<br>Advanced  | ty – Copyright (C) 2018 Ame  | rican Megatrends, Inc.                                                                                                    |
|--------------------------------|------------------------------|----------------------------------------------------------------------------------------------------|
| Serial Port 1 Configuration    |                              | Enable or Disable Serial Port                                                                                                    |
| Serial Port<br>Device Settings | [Enabled]<br>IO=3F8h; IRQ=4; |                                                                                                    |
| Change Settings                | [Auto]                       |                                                                                                    |
|                                |                              |                                                                                                    |
|                                |                              |                                                                                                    |
|                                |                              | <pre>++: Select Screen 14: Select Item Enter: Select +/-: Change Opt. F1: General Help F2: Previous Values F3: Optimized Defaults F4: Save &amp; Exit ESC: Exit</pre> |
| Version 2.20.127               | 1. Copyright (C) 2018 Ameri  | can Megatrends, Inc.                                                                                                    |

- Serial Port [ Enabled ]
  - Device Settings: IO=3F8h; IRQ =4
  - Change Settings [ Auto ]
    - To select an optimal setting for serial port 1.
- Serial Port 2 Configuration

| Aptio Setup Utility –<br>Advanced | Copyright (C) 2018 American  | Megatrends, Inc.                                                                                                    |
|-----------------------------------|------------------------------|----------------------------------------------------------------------------------------------------|
| Serial Port 2 Configuration       |                              | Enable or Disable Serial Port                                                                                                    |
| Serial Port<br>Device Settings    | [Enabled]<br>IO=2F8h; IRQ=3; |                                                                                                    |
| Change Settings<br>Device Mode    | [Auto]<br>[RS232]            |                                                                                                    |
|                                   |                              | ++: Select Screen<br>fl: Select Item<br>Enter: Select<br>+/-: Change Opt.<br>F1: General Help<br>F2: Previous Values<br>F3: Optimized Defaults<br>F4: Save & Exit<br>ESC: Exit |
| Version 2.20.1271. Co             | opyright (C) 2018 American M | egatrends, Inc.                                                                                                    |

- Serial Port [ Enabled ]
- Device Settings: IO=2F8h; IRQ =3
- Change Setting [ Auto ] To select an optimal setting for serial port 2.
- Digital I/O Configuration

| Aptio Setup<br>Advanced                                                                                                    | Utility – Copyright (C) 20:                                               | 18 American Megatrends, Inc.                                                                                                    |
|----------------------------------------------------------------------------------------------------|---------------------------------------------------------------------------|----------------------------------------------------------------------------------------------------|
| Digital I/O Configuration                                                                                                    |                                                                           | Configure Digital I/O Pin.                                                                                                    |
| Digital I/O Pin 1<br>Digital I/O Pin 2<br>Digital I/O Pin 3<br>Digital I/O Pin 4<br>Digital I/O Pin 5<br>Digital I/O Pin 6<br>Digital I/O Pin 7<br>Digital I/O Pin 8 | [Input]<br>[Input]<br>[Input]<br>[Input]<br>[Input]<br>[Input]<br>[Input] | <pre>++: Select Screen 11: Select Item Enter: Select +/-: Change Opt. F1: General Help F2: Previous Values F3: Optimized Defaults F4: Save &amp; Exit ESC: Exit</pre> |
|                                                                                                    |                                                                           |                                                                                                    |
| Version 2.2                                                                                                    | 0.1271. Copyright (C) 2018                                                | American Megatrends, Inc.                                                                                                    |

Digital I/O Pin 1 - 8 [ Input ]

# Chapter 3 BIOS Operation

#### 3.2.2.6 NCT6776 HW Monitor

| Aptio Setup Utility<br>Advanced                                                                                   | y – Copyright (C) 2018 America                                                                                            | an Megatrends, Inc.                                                                               |
|----------------------------------------------------------------------------------------------------|----------------------------------------------------------------------------------------------------|---------------------------------------------------------------------------------------------------|
| Pc Health Status                                                                                                  |                                                                                                    | Smart Fan Mode Select                                                                             |
| SYSTEM Temperature<br>CPU Temperature<br>CPUFAN1 Speed<br>SYSFAN2 Speed<br>VCORE<br>+12V<br>+5V<br>+5VSB<br>VCC3V | : +39°C<br>: +52°C<br>: 3947 RPM<br>: N/A<br>: N/A<br>: +1.008 V<br>: +12.233 V<br>: +5.056 V<br>: +5.056 V<br>: +3.344 V |                                                                                                   |
| +3.3V<br>VBAT<br>▶ Smart Fan Mode Configuration                                                                   | : +3.344 V<br>: +2.928 V                                                                                                  | ++: Select Screen<br>†1: Select Item<br>Enter: Select<br>+(: Chapter Det                          |
| CPU Warning Temperature<br>ACPI Shutdown Temperature                                                              | [Disabled]<br>[Disabled]                                                                                                  | F1: General Help<br>F2: Previous Values<br>F3: Optimized Defaults<br>F4: Save & Exit<br>ESC: Exit |
| Version 2.20.1271                                                                                                 | . Copyright (C) 2018 American                                                                                             | Megatrends, Inc.                                                                                  |

- CPU Warning Temperature [ Disabled ] Use this to set the CPU warning temperature threshold. When the systemreaches the warning temperature, the speaker will beep.
- ACPI Shutdown Temperature [ Disabled ] Use this to set the ACPI shutdown temperature threshold. When the systemreaches the shutdown temperature, it will be automatically shut down by ACPI OS to protect the system from overheating damage.

#### Smart Fan Mode Configuration

| Aptio Setup Utility -<br>Advanced                                                                                                    | - Copyright (C) 2018 American                                                        | n Megatrends, Inc.                                                                                                    |
|----------------------------------------------------------------------------------------------------|--------------------------------------------------------------------------------------|----------------------------------------------------------------------------------------------------|
| Smart Fan Mode Configuration                                                                                                    |                                                                                      | CPU Fan Mode Select                                                                                                    |
| CPU Fan Mode<br>CPUFAN Temperature 1<br>CPUFAN DC/PWM 1<br>CPUFAN Temperature 2<br>CPUFAN DC/PWM 2<br>CPUFAN Temperature 3<br>CPUFAN DC/PWM 3<br>CPUFAN Temperature 4<br>CPUFAN DC/PWM 4<br>CPUFAN Critical Temperature                                                              | [SMART FAN IV Mode]<br>30<br>102<br>50<br>153<br>70<br>204<br>90<br>255<br>90        |                                                                                                    |
| CPUFAN Critical Temp Tolerance<br>System Fan Mode<br>SYSFAN Temperature 1<br>SYSFAN DC/PWM 1<br>SYSFAN DC/PWM 2<br>SYSFAN DC/PWM 2<br>SYSFAN DC/PWM 3<br>SYSFAN DC/PWM 3<br>SYSFAN Temperature 4<br>SYSFAN DC/PWM 4<br>SYSFAN Critical Temperature<br>SYSFAN Critical Temp Tolerance | 1<br>[SMART FAN IV Mode]<br>30<br>0<br>40<br>84<br>50<br>168<br>60<br>255<br>90<br>1 | <pre>++: Select Screen 14: Select Item Enter: Select +/-: Change Opt. F1: General Help F2: Previous Values F3: Optimized Defaults F4: Save &amp; Exit ESC: Exit</pre> |
| Version 2.20.1271. (                                                                                                    | Copyright (C) 2018 American M                                                        | Aegatrends, Inc.                                                                                                    |

 CPU FAN Mode [ SMART FAN IV Mode ] The item shows you CPU temperature and fan speed (PWM) information.

SYSFAN Mode [ SMART FAN IV Mode ] The item shows you system temperature and fan speed (PWM) information.

#### 3.2.2.7 S5 RTC Wake Settings

The item allow you enable or disable system wake up on alarm event.

| Aptio Setup U<br>Advanced | tility – Copyright (C) 2018 An | merican Megatrends, Inc.                                                                                                    |
|---------------------------|--------------------------------|----------------------------------------------------------------------------------------------------|
| Wake system from S5       | [Disabled]                     | Enable or disable System wake<br>on alarm event. Select<br>FixedTime, system will wake on<br>the hr::min::sec specified.<br>Select DynamicTime, System<br>will wake on the current time<br>+ Increase minute(s)<br>++: Select Screen<br>11: Select Item<br>Enter: Select<br>+/-: Change Opt.<br>F1: General Help<br>F2: Previous Values |
|                           |                                | F4: Save & Exit<br>ESC: Exit                                                                                                    |
| Version 2.20              | .1271. Copyright (C) 2018 Amer | rican Megatrends, Inc.                                                                                                    |

Wake system with Fixed Time [ Disabled ]

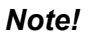

When enabled, system will wake up on the specified time.

#### 3.2.2.8 Serial Port Console Redirection

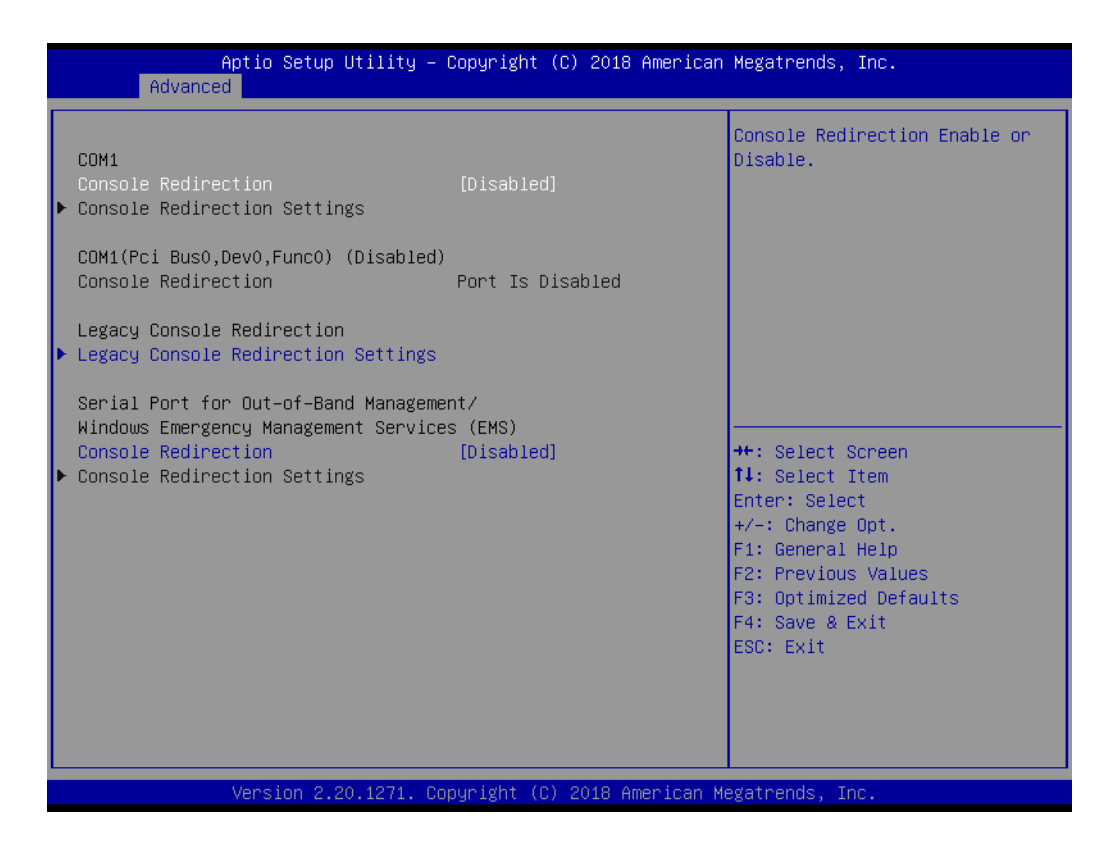

Console Redirection [ Enabled ] Enable or disable the console redirection feature

#### 3.2.2.9 Network Stack Configuration [Disabled]

| Ap<br>Advanced | tio Setup Utility – Copyright (C) 2018 Americar | Megatrends, Inc.                                                                                                    |
|----------------|-------------------------------------------------|----------------------------------------------------------------------------------------------------|
| Network Stack  | [Disabled]                                      | Enable/Disable UEFI Network<br>Stack                                                                                                    |
|                |                                                 | <pre>++: Select Screen fl: Select Item Enter: Select +/-: Change Opt. F1: General Help F2: Previous Values F3: Optimized Defaults F4: Save &amp; Exit ESC: Exit</pre> |
| Ve             | ersion 2.20.1271.Copyright (C) 2018 American M  | legatrends, Inc.                                                                                                    |

#### **Network Stack [Disabled]**

#### Note!

When network stack [enable] item must enable :LANx PXE OpROM [enable]

#### 3.2.2.10 CSM Configuration

| Aptio Setup Utility – Copyright (C) 2018 American Megatrends, Inc.<br>Advanced |                                      |                                                                                                    |  |
|--------------------------------------------------------------------------------|--------------------------------------|----------------------------------------------------------------------------------------------------|--|
| Compatibility Support Module Configuration                                     |                                      | Enable/Disable CSM Support.                                                                                                    |  |
| CSM Support                                                                    | [Enabled]                            |                                                                                                    |  |
| CSM16 Module Version                                                           | 07.82                                |                                                                                                    |  |
| GateA20 Active<br>INT19 Trap Response                                          | [Upon Request]<br>[Immediate]        |                                                                                                    |  |
| Boot option filter                                                             | [UEFI only]                          |                                                                                                    |  |
| Option ROM execution                                                           |                                      |                                                                                                    |  |
| Network<br>Storage<br>Video<br>Other PCI devices                               | (UEFI)<br>(UEFI)<br>(UEFI)<br>(UEFI) | <pre>++: Select Screen 14: Select Item Enter: Select +/-: Change Opt. F1: General Help F2: Previous Values F3: Optimized Defaults F4: Save &amp; Exit ESC: Exit</pre> |  |

- Boot option filter [UEFI only]
- **Network [UEFI]**
- Storage [UEFI]
- Video [UEFI]
- Other PCI device [UEFI]

#### Note!

If your HDD or other boot device is installed as Legacy mode, it may cause blue screen situation. There are 2 ways to solve this:

- 1. Re-install your OS as UEFI Mode
- 2. Change all of settings above as "Legacy"
- \* Boot option filter-> Legacy Only
- \* Network -> Legacy
- \* Storage -> Legacy
- \* Video -> Legacy
- \* Other PCI devices -> Legacy

#### 3.2.2.11 USB Configuration

| Aptio Setup Utility –<br>Advanced            | Copyright   | (C) 2018 American           | Megatrends, Inc.                                                                              |
|----------------------------------------------|-------------|-----------------------------|-----------------------------------------------------------------------------------------------|
| USB Configuration                            |             |                             | Enables Legacy USB support.                                                                   |
| USB Module Version                           | 21          |                             | AUTU option disables legacy<br>support if no USB devices are<br>connected_DISABLE option will |
| USB Controllers:<br>1 XHCI                   |             |                             | keep USB devices available<br>only for EFI applications.                                      |
| USB Devices:<br>1 Drive, 1 Keyboard, 1 Mouse |             |                             |                                                                                               |
| Legacy USB Support                           | [Enabled]   |                             |                                                                                               |
| USB Mass Storage Driver Support              | [Enabled]   |                             |                                                                                               |
| USB hardware delays and time-outs:           |             |                             | ↔: Select Screen                                                                              |
| USB transfer time-out                        | [20 sec]    |                             | î∔: Select Item                                                                               |
| Device reset time-out                        | [20 sec]    |                             | Enter: Select                                                                                 |
| Device power-up delay                        | [Auto]      |                             | +/−: Change Opt.                                                                              |
|                                              |             |                             | F1: General Help                                                                              |
| Mass Storage Devices:                        |             |                             | F2: Previous Values                                                                           |
| USB DISK 3.0 PMAP                            | [Auto]      |                             | F3: Optimized Defaults                                                                        |
|                                              |             |                             | F4: Save & Exit                                                                               |
|                                              |             |                             | ESC: Exit                                                                                     |
|                                              |             |                             |                                                                                               |
|                                              |             |                             |                                                                                               |
|                                              |             |                             |                                                                                               |
|                                              |             |                             |                                                                                               |
| Version 2 20 1271 D                          | nnuright (C | ) 2018 American Mu          | evatrends Inc                                                                                 |
|                                              |             | <u>, 2010 Amor 10</u> 011 A | Sational, inc.                                                                                |

#### Legacy USB Support [ Enabled ]

Enables support for legacy USB. Auto option disables legacy support if no USB devices are connected.

- XHCI Hand-off [ Enabled ]
- USB Mass Storage Driver Support [ Enabled ]
- USB hardware delays and time-outs
   USB Device transfer & reset time-out and delay setting.
- Mass Storage Devices [ Auto ] Shows USB mass storage device information.

# 3.3 Chipset Configuration Setting

Select the chipset tab from the BIOS setup screen to enter the Chipset Setup screen.

Users can select any item in the left frame of the screen, such as PCI express Configuration, to go to the sub menu for that item. Users can display a Chipset Setup option by highlighting it using the <Arrow> keys. All Chipset Setup options are described in this section. The Chipset Setup screens are shown below. The sub menus are described on the following pages.

| Aptio Setup Utility – Copyright (C) 2018 American<br>Main Advanced <mark>Chipset</mark> Security Boot Save & Exit | Megatrends, Inc.                                                                                                    |
|----------------------------------------------------------------------------------------------------|----------------------------------------------------------------------------------------------------|
| ▶ System Agent (SA) Configuration<br>▶ PCH-IO Configuration                                                       | System Agent (SA) Parameters                                                                                                    |
|                                                                                                    | <pre>+: Select Screen 11: Select Item Enter: Select +/-: Change Opt. F1: General Help F2: Previous Values F3: Optimized Defaults F4: Save &amp; Exit ESC: Exit</pre> |
| Version 2.20.1271. Copyright (C) 2018 American Me                                                                 | gatrends, Inc.                                                                                                    |

#### 3.3.1 System Agent (SA) Configuration

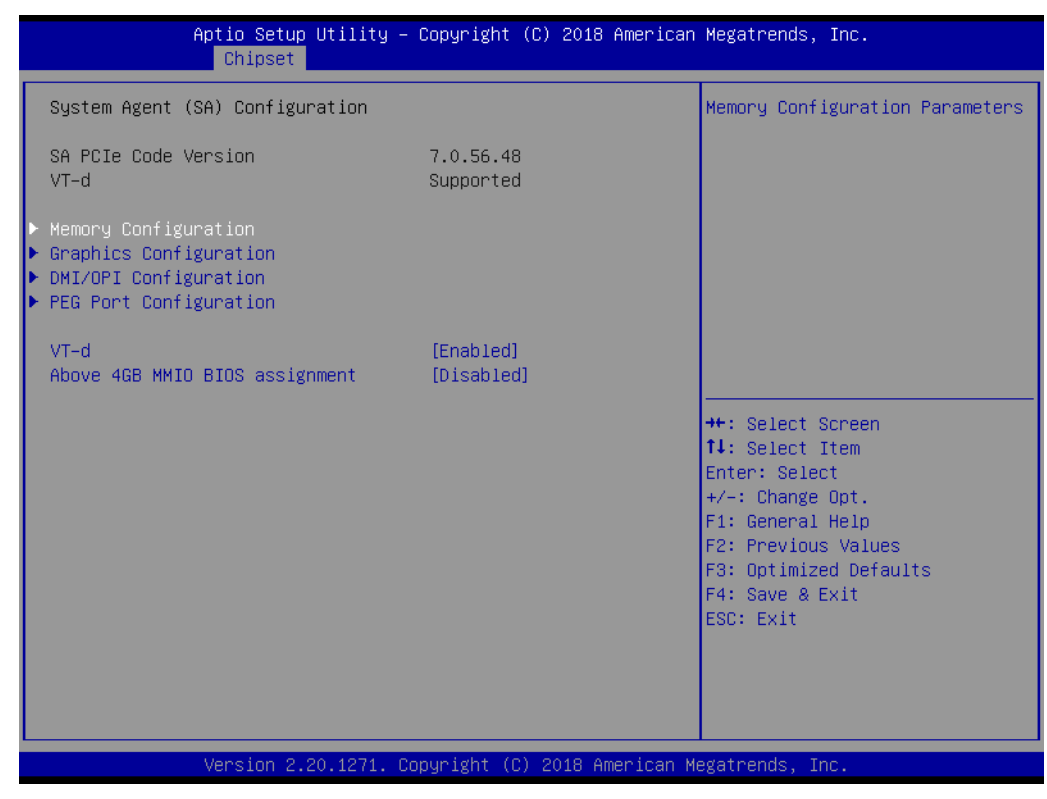

#### VT-d [ Enabled ]

Disable or enable VT-d function on MCH.

#### 3.3.1.1 Graphics Configuration

| Aptio Setup Utility – Copyright (C) 2018 American Megatrends, Inc.<br><mark>Chipset</mark>                                                                                |                                                                                  |                                                                                                    |
|----------------------------------------------------------------------------------------------------|----------------------------------------------------------------------------------|----------------------------------------------------------------------------------------------------|
| Graphics Configuration<br>Skip Scaning of External Gfx Card                                                                                                    | [Disabled]                                                                       | If Enable, it will not scan<br>for External Gfx Card on PEG<br>and PCH PCIE Ports                                                                                     |
| Primary Display<br>Select PCIE Card<br>External Gfx Card Primary Display Co<br>Internal Graphics<br>GTT Size<br>Aperture Size<br>DVMT Pre-Allocated<br>DVMT Total Gfx Mem | [Auto]<br>[Auto]<br>nfiguration<br>[Auto]<br>[8M8]<br>[256M8]<br>[32M]<br>[256M] |                                                                                                    |
| PM Support<br>PAVP Enable<br>▶ LCD Control                                                                                                    | [Enabled]<br>[Enabled]                                                           | <pre>++: Select Screen fl: Select Item Enter: Select +/-: Change Opt. F1: General Help F2: Previous Values F3: Optimized Defaults F4: Save &amp; Exit ESC: Exit</pre> |
| Version 2.20.1271. Co                                                                                                    | pyright (C) 2018 American M                                                      | egatrends, Inc.                                                                                                    |
- Skip Scaning of External Gfx Card [disabled]
- Primary Display [ Auto ] Select which of IGFX/PEG/PCI Graphics device should be Primary Display
- Internal Graphics [ Auto ] Keep IGD enabled based on the setup options.
- GTT size [8MB]
- Aperture Size [ 256MB ]
- DVMT Pre-Allocated [ 32M ] Select DVMT 5.0 Pre-Allocated (Fixed) Graphics Memory size used by the Internal Graphics Device.
- DVMT Total Gfx Mem [ 256M ] Select DVMT5.0 Total Graphic Memory size used by the Internal Graphics Device.

### 3.3.1.2 DMI Configuration

| Aptio Setup<br>Chipset | Utility – Copyright   | (C) 2018 American  | Megatrends, Inc.                                                                                                    |
|------------------------|-----------------------|--------------------|----------------------------------------------------------------------------------------------------|
| DMI/OPI Configuration  |                       |                    | Set DMI Speed Gen1/Gen2/Gen3                                                                                                    |
| DMI                    | X4 Gen3               |                    |                                                                                                    |
| DMI Max Link Speed     | [Auto]                |                    |                                                                                                    |
|                        |                       |                    |                                                                                                    |
|                        |                       |                    |                                                                                                    |
|                        |                       |                    |                                                                                                    |
|                        |                       |                    | <pre>++: Select Screen 14: Select Item Enter: Select +/-: Change Opt. F1: General Help F2: Previous Values F3: Optimized Defaults F4: Save &amp; Exit ESC: Exit</pre> |
| Version 2.2            | 20.1271. Copyright (C | ) 2018 American Me | egatrends, Inc.                                                                                                    |

DMI Max Link Speed [AUTO]

### 3.3.1.3 PEG Port Configuration

| Aptio Setup Utility –<br>Chipset                                                                                                    | Copyright (C)                                        | 2018 American Megatrends, Inc.                                                                |
|----------------------------------------------------------------------------------------------------|------------------------------------------------------|-----------------------------------------------------------------------------------------------|
| PEG Port Configuration                                                                                                    |                                                      | ▲ Enable or Disable the Root Port                                                             |
| PEG 0:1:0<br>Enable Root Port<br>Max Link Speed<br>PEGO Slot Power Limit Value<br>PEGO Slot Power Limit Scale<br>PEGO Physical Slot Number                                              | Not Present<br>[Auto]<br>[Auto]<br>75<br>[1.0x]<br>1 |                                                                                               |
| <ul> <li>PEG Port Feature Configuration</li> <li>Program PCIE ASPM after OpROM</li> <li>Program Static Phase1 Eq</li> <li>Gen3 Root Port Preset value for each</li> </ul>               | [Disabled]<br>[Enabled]<br>ch Lane                   |                                                                                               |
| <ul> <li>Gen3 Endpoint Preset value for each</li> <li>Gen3 Endpoint Hint value for each L</li> <li>Gen3 RxCTLE Control</li> <li>Gen3 Adaptive Software</li> <li>Equalization</li> </ul> | n Lane<br>Lane                                       | <pre>++: Select Screen  11: Select Item Enter: Select +/-: Change Opt. E1: General Help</pre> |
| Always Attempt SW EQ<br>Number of Presets to test<br>Allow PERST# GPIO Usage<br>SW EQ Enable VOC<br>Jitter Dwell Time                                                                   | [Disabled]<br>[Auto]<br>[Enabled]<br>[Auto]<br>3000  | F2: Previous Values<br>F3: Optimized Defaults<br>F4: Save & Exit<br>ESC: Exit                 |
| VOC Dwell Time                                                                                                    | 10000                                                |                                                                                               |
| Version 2.20.1271. Co                                                                                                    | opyright (C) 2                                       | 2018 American Megatrends, Inc.                                                                |

### Enable Root Port [ Auto ]

- Max Link Speed [Auto]
- Program PCle ASPM after OpROM [Disabled]
   Enabled: PCle ASPM will be programmed after OpROM.
   Disabled: PCle ASPM will be programmed before OpROM.
- Program Static Phase1 Eq [Enabled]
- PEG Gen3 Root Port Preset Value for each Lane Root Port Preset Value Per lane for Gen3 Equalization.
- PEG Gen3 Endpoint Preset Value each Lane Endpoint Preset Value Per lane for Gen3 Equalization.
- PEG Gen3 Endpoint Hint Value each Lane Endpoint Hint Value Per lane for Gen3 Equalization.

### 3.3.1.4 Memory Configuration

| Aptio Setup Utility -<br>Chipset                                                                                    | Copyright (C) 2018 American                                                      | Megatrends, Inc.                                                                                                    |
|----------------------------------------------------------------------------------------------------|----------------------------------------------------------------------------------|----------------------------------------------------------------------------------------------------|
| Memory Configuration<br>Memory RC Version<br>Memory Frequency<br>Total Memory<br>Memory Timings (tCL-tRCD-tRP-tRAS) | 0.7.1.72<br>2400 MHz<br>8192 MB<br>17-17-17-39                                   | Maximum Memory Frequency<br>Selections in Mhz. Valid<br>values should match the<br>refclk, i.e. divide by 133 or<br>100                                               |
| DIMMA1<br>Size<br>Number of Ranks<br>Manufacturer<br>DIMMB1                                                         | Populated & Enabled<br>8192 MB (DDR4)<br>1<br>Apacer<br>Not Populated / Disabled |                                                                                                    |
| Maximum Memory Frequency<br>Max TOLUD<br>Fast Boot                                                                  | [Auto]<br>[Dynamic]<br>[Enabled]                                                 | <pre>++: Select Screen 14: Select Item Enter: Select +/-: Change Opt. F1: General Help F2: Previous Values F3: Optimized Defaults F4: Save &amp; Exit ESC: Exit</pre> |
| Version 2.20.1271. Co                                                                                               | pyright (C) 2018 American M                                                      | egatrends, Inc.                                                                                                    |

The item shows you memory specification included RC version, Frequency, size and voltage information etc.

### Max TOLUD [ Dynamic ]

Maximum Value of TOLUD. Dynamic assignment would adjust TOLUD automatically based on largest MMIO length of installed graphic controller.

### Fast Boot [Enabled]

Enable or disable Fast Boot support.

## 3.3.2 PCH-IO Configuration

| Aptio Setup Utility -<br>Chipset                                                                                                    | Copyright (C) 2018 American                        | Megatrends, Inc.                                                                                                    |
|----------------------------------------------------------------------------------------------------|----------------------------------------------------|----------------------------------------------------------------------------------------------------|
| PCH-IO Configuration<br>> PCI Express Configuration<br>> SATA And RST Configuration<br>> Security Configuration<br>> HD Audio Configuration |                                                    | PCI Express Configuration<br>settings                                                                                                    |
| LAN1 Controller<br>LAN1 PXE OpROM<br>LAN2 Controller<br>LAN2 PXE OpROM                                                                      | [Enabled]<br>[Disabled]<br>[Enabled]<br>[Disabled] |                                                                                                    |
| PCIE Wake<br>DeepSx Power Policies<br>State After G3<br>PCIE Device Initial Delay                                                           | [Uisabled]<br>[Disabled]<br>[Power Off]<br>O       | <pre>++: Select Screen fl: Select Item Enter: Select +/-: Change Opt. F1: General Help F2: Previous Values F3: Optimized Defaults F4: Save &amp; Exit ESC: Exit</pre> |
| Version 2.20.1271. Co                                                                                                    | pyright (C) 2018 American M                        | egatrends, Inc.                                                                                                    |

- PCI Express Configuration
   Details of PCI Express items. (See 3.3.2.1)

   Security Configuration
   Details of BIOS security items. (See 3.3.2.3)

   LAN 1controller [ Enabled ]
   Enable or disable the LAN 1 controller.
- LAN 2 controller [Enabled] Enable or disable the LAN 2 controller.
- PCIE Wake [ Disabled ] Enable or disable PCIE to wake the system from S5.
   State After G3 [ Power Off ]

This item allows users to select off, on and last state.

# Chapter 3 BIOS Operation

### 3.3.2.1 PCI Express Configuration

| Aptio Setup Utilit<br>Chipset                             | y – Copyright (C) 2018 A | merican Megatrends, Inc.                                                                                                    |
|-----------------------------------------------------------|--------------------------|----------------------------------------------------------------------------------------------------|
| PCI Express Configuration                                 |                          | PCI Express Clock Gating                                                                                                    |
| PCI Express Clock Gating<br>PCIe–USB Glitch W/A           | [Enabled]<br>[Disabled]  | port.                                                                                                    |
| ▶ M.2 E-key slot<br>▶ M.2 B-key slot<br>▶ LAN2 Controller |                          |                                                                                                    |
|                                                           |                          | <pre>++: Select Screen 11: Select Item Enter: Select +/-: Change Opt. F1: General Help F2: Previous Values F3: Optimized Defaults F4: Save &amp; Exit ESC: Exit</pre> |
|                                                           |                          |                                                                                                    |
| Version 2.20.1271                                         | . Copyright (C) 2018 Ame | rican Megatrends, Inc.                                                                                                    |

PCI Express Clock Gating [Enabled]
 Enable or Disable PCI Express clock gating for each port.

PCIe-USB Glitch W/A [ Disabled ] PCIe-USB Glitch W/A for bad USB device(s) connected behind PCIE/PEG Port.

### M.2 E-key slot

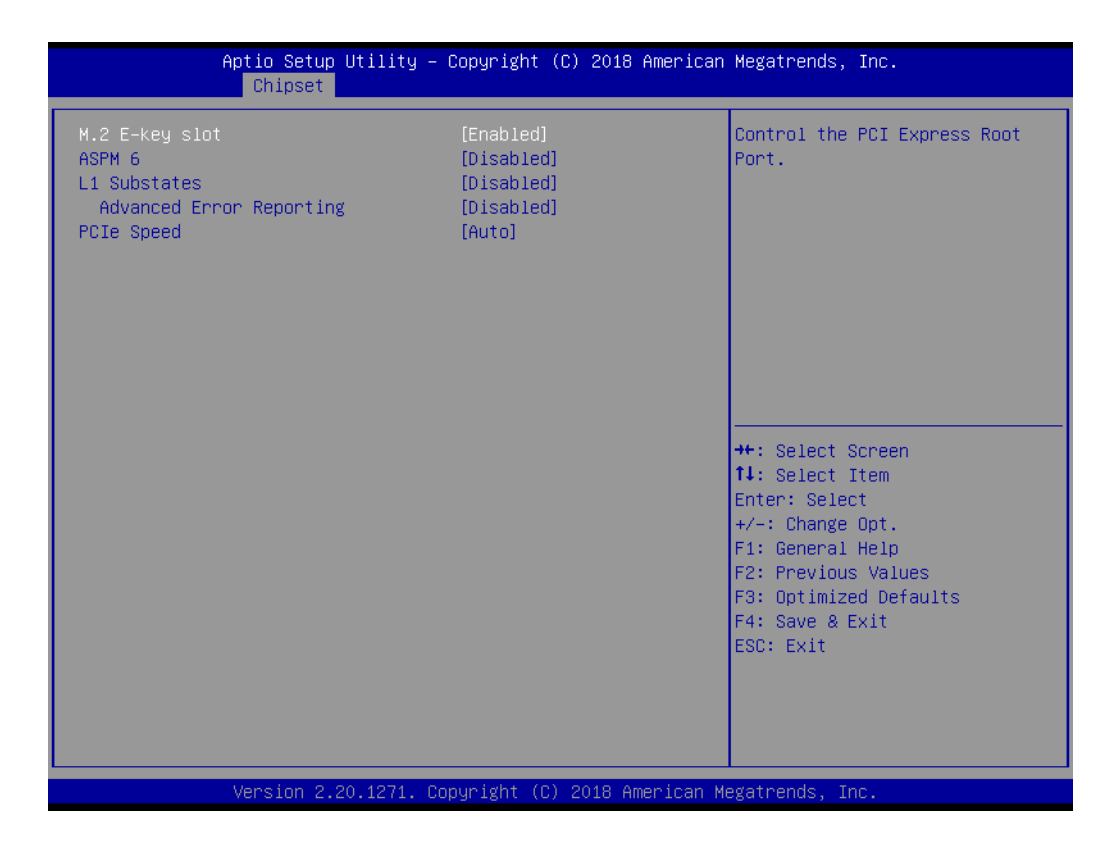

- M.2 E-Key slot [Enabled]
   Control the M.2 E-Key Root Port.
- ASPM 6 [ Disabled ] Set the ASPM Level: Force L0s - Force all links to L0s State : AUTO - BIOSauto configure : DISABLE - Disables ASPM
- L1 Substates PCI Express L1 Substates settings [Disabled].
- PCle Speed [ Auto ] Select M.2 E-Key port speed.

### M.2 B-key slot

| M.2 B-key slot<br>ASPM 10<br>L1 Substates<br>Advanced Error Reporting<br>PCIe Speed | [Enabled]<br>[Disabled]<br>[Disabled]<br>[Disabled]<br>[Auto] | Control the PCI Express Root<br>Port.                                                                                                    |
|-------------------------------------------------------------------------------------|---------------------------------------------------------------|----------------------------------------------------------------------------------------------------|
|                                                                                     |                                                               |                                                                                                    |
|                                                                                     |                                                               | <pre>++: Select Screen 1↓: Select Item Enter: Select +/-: Change Opt. F1: General Help F2: Previous Values F3: Optimized Defaults F4: Save &amp; Exit ESC: Exit</pre> |

- M.2 B-Key slot [ Enabled ] Control the M.2 B-Key Root Port.
- ASPM Support [ Disabled ] Set the ASPM Level: Force L0s - Force all links to L0s State : AUTO - BIOSauto configure : DISABLE - Disables ASPM
- L1 Substates PCI Express L1 Substates settings [Disabled].
- PCle Speed [ Auto ] Select M.2 B-Key port speed.

### LAN2 Controller

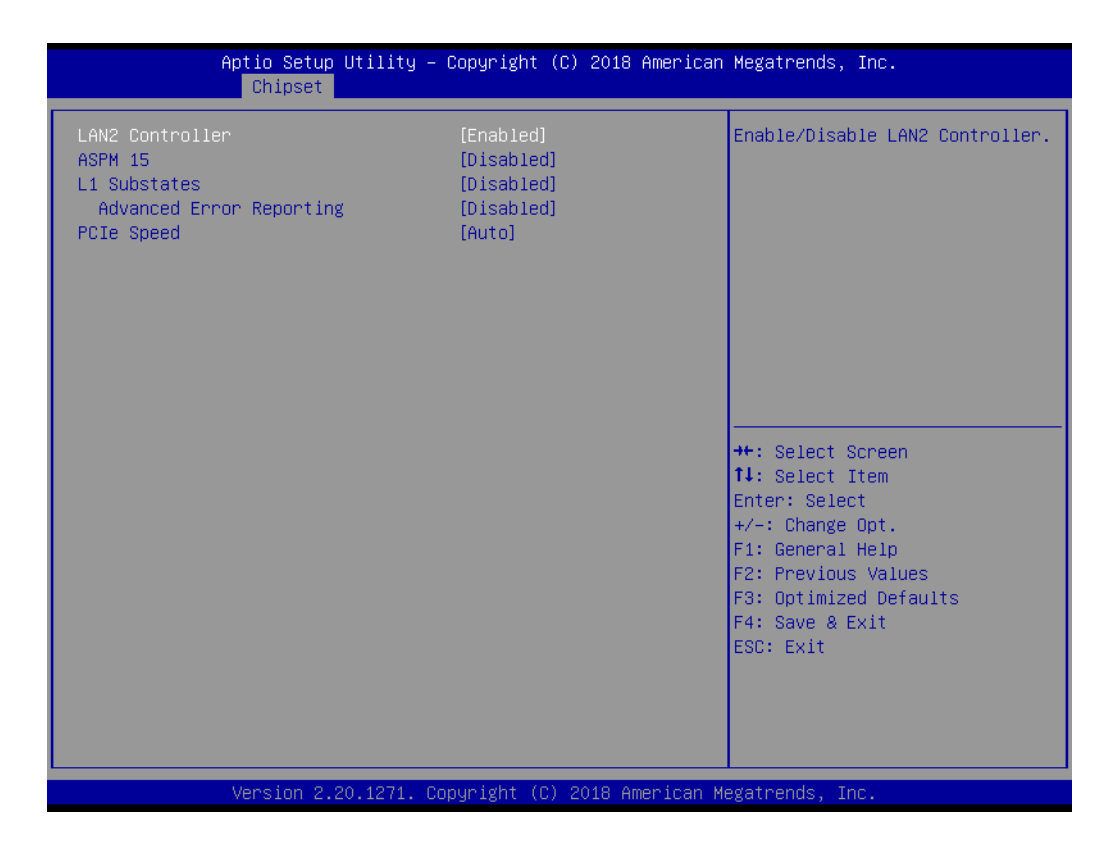

- LAN2 Controller [Enabled]
   Control the LAN2 controller Root Port.
- ASPM Support [ Disabled ] Set the ASPM Level: Force L0s - Force all links to L0s State : AUTO - BIOSauto configure : DISABLE - Disables ASPM
- L1 Substates PCI Express L1 Substates settings [Disabled].
- PCle Speed [ Auto ] Select M.2 B-Key port speed.

### 3.3.2.2 SATA and RST Configuration

| Aptio Setup Utilit<br>Chipset                                                                                                    | y – Copyright (C) 2018 Ame                                                                                                    | erican Megatrends, Inc.                                                                                                    |
|----------------------------------------------------------------------------------------------------|----------------------------------------------------------------------------------------------------|----------------------------------------------------------------------------------------------------|
| SATA And RST Configuration                                                                                                    |                                                                                                    | ▲ Enable/Disable SATA Device.                                                                                                    |
| SATA Controller(s)<br>SATA Mode Selection<br>Aggressive LPM Support<br>SATA Controller Speed<br>M.2 B-key slot (SATA)<br>Software Preserve<br>Port 0<br>Spin Up Device<br>SATA Device Type<br>SATA Port 0 DevSlp<br>DITO Configuration<br>DITO Value<br>DM Value<br>Serial ATA Port 1<br>Software Preserve<br>Port 1<br>Spin Up Device<br>SATA Device Type<br>SATA Port 1 DevSlp<br>DITO Configuration<br>DITO Value<br>DM Value | [Enabled]<br>[AHCI]<br>[Enabled]<br>[Default]<br>Empty<br>Unknown<br>[Enabled]<br>[Disabled]<br>[Disabled] | ++: Select Screen<br>14: Select Item<br>Enter: Select<br>+/-: Change Opt.<br>F1: General Help<br>F2: Previous Values<br>F3: Optimized Defaults<br>F4: Save & Exit<br>ESC: Exit |
| Vension 0 00 4074                                                                                                    | Conuniabt (C) 2010 Amon                                                                                                    | icon Wadataanda Taa                                                                                                    |

# 3.4 Security Setting

| Password Description       Set Administrator Password         If ONLY the Administrator's password is set, then this only limits access to Setup and is only asked for when entering Setup.       Set Administrator Password         If ONLY the User's password is set, then this is a power on password and must be entered to boot or enter Setup. In Setup the User will have Administrator rights.       The password length must be in the following range:         Minimum length       3         Maximum length       20         #*: Select Screen         11: Select Item         User Password         User Password         F: Change Opt.         F: General Help         F2: Previous Values         F3: Optimized Defaults         F4: Save & Exit         ESC: Exit | Aptio Setup Utility – (<br>Main Advanced Chipset <mark>Security</mark> B                                                                                                    | Copyright (C) 2018 American<br>Boot Save & Exit               | Megatrends, Inc.                                                                                                    |
|----------------------------------------------------------------------------------------------------|----------------------------------------------------------------------------------------------------|---------------------------------------------------------------|----------------------------------------------------------------------------------------------------|
| Maximum length       20         Administrator Password       11: Select Screen         User Password       Factor         11: Select Item       Enter: Select         +/-: Change Opt.       F1: General Help         F2: Previous Values       F3: Optimized Defaults         F4: Save & Exit       ESC: Exit                                                                                                    | Password Description<br>If ONLY the Administrator's password<br>then this only limits access to Setup<br>only asked for when entering Setup.<br>If ONLY the User's password is set, t<br>is a power on password and must be en-<br>boot or enter Setup. In Setup the Use<br>have Administrator rights.<br>The password length must be<br>in the following range:<br>Minimum length | is set,<br>) and is<br>then this<br>ttered to<br>rr will<br>3 | Set Administrator Password                                                                                                    |
|                                                                                                    | Maximum length<br>Administrator Password<br>User Password                                                                                                    | 20                                                            | <pre>++: Select Screen 14: Select Item Enter: Select +/-: Change Opt. F1: General Help F2: Previous Values F3: Optimized Defaults F4: Save &amp; Exit ESC: Exit</pre> |

### Administrator Password

Select this option and press <ENTER> to access the sub menu, and then type in the password. Set the Administrator password.

### User Password

Select this option and press <ENTER> to access the sub menu, and then type in the password. Set the User Password.

# 3.5 Boot Setting

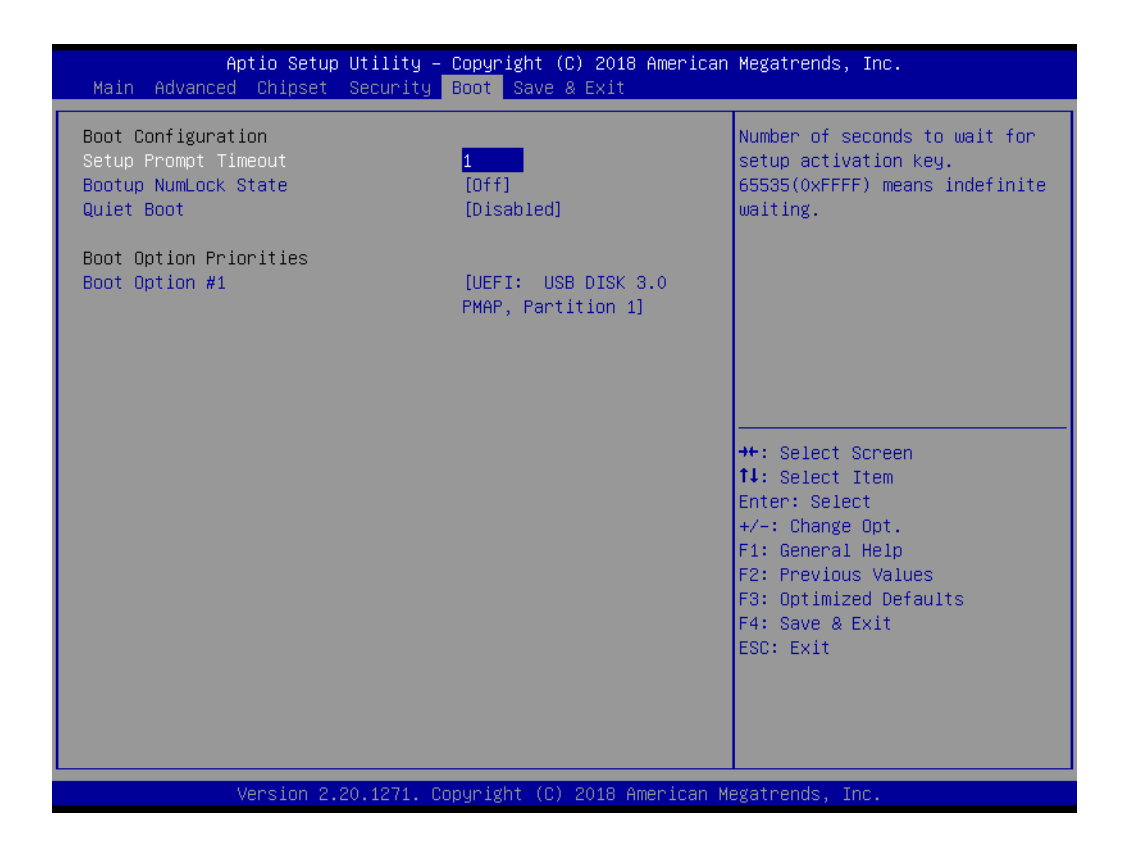

### Setup Prompt Timeout

User the <+> and <-> keys to adjust the number of seconds to wait for setup activation key.

### Bootup NumLock State [ On ]

On or Off power on state for the NumLock

### Quiet Boot [ Disabled ]

If this option is set to disabled, the BIOS displays normal POST messages. If enabled, an OEM logo is shown instead of POST messages.

### Boot Option #1/#2

Choose boot priority from boot device

# 3.6 Save & Exit Configuration

| Aptio Setup Utility – Copyright (C) 2018 American<br>Main Advanced Chipset Security Boot <mark>Save &amp; Exit</mark>                                                                              | Megatrends, Inc.                                                                                                    |
|----------------------------------------------------------------------------------------------------|----------------------------------------------------------------------------------------------------|
| Save Options<br>Save Changes and Exit<br>Discard Changes and Exit<br>Save Changes and Reset<br>Discard Changes and Reset<br>Save Changes<br>Discard Changes<br>Default Options<br>Restore Defaults | Exit system setup after saving<br>the changes.                                                                                                    |
| Restore User Defaults<br>Boot Override<br>UEFI: USB DISK 3.0 PMAP, Partition 1                                                                                                    | <pre>++: Select Screen 14: Select Item Enter: Select +/-: Change Opt. F1: General Help F2: Previous Values F3: Optimized Defaults F4: Save &amp; Exit ESC: Exit</pre> |

### Save Changes and Exit

When users have completed system configuration, select this option to save changes, exit BIOS setup menu and reboot the computer to take effect all system configuration parameters.

- Select Exit Saving Changes from the Exit menu and press <Enter>. The following message appears: Save Configuration Changes and Exit Now? [Ok] [Cancel]
- 2. Select [Ok] or [Cancel]

### Discard Changes and Exit

Select this option to quit Setup without making any permanent changes to the system configuration.

- Select Exit Discarding Changes from the Exit menu and press <Enter>. The following message appears: Discard Changes and Exit Setup Now? [Ok] or [Cancel]
- 2. Select Ok to discard changes and exit. Discard Changes Select Discard Changes from the Exit menu and press <Enter>.

### Save Changes and Reset

When users have completed system configuration, select this option to save changes, exit BIOS setup menu and reboot the computer to take effect all system configuration parameters.

- Select Exit Saving Changes from the Exit menu and press <Enter>. The following message appears: Save Configuration Changes and Exit Now? [Ok] or [Cancel]
- 2. Select [Ok] or [Cancel]
- Discard Changes and Reset

Select this option to quit Setup without making any permanent changes to the system configuration.

- Select Reset Discarding Changes from the Exit menu and press <Enter>. The following message appears: Discard Changes and Exit Setup Now? [Ok] or [Cancel]
- 2. Select Ok to discard changes and reset. Discard Changes Select Discard Changes from the Exit menu and press <Enter>.

### Restore Default

The BIOS automatically configures all setup items to optimal settings when users select this option. Defaults are designed for maximum system performance, but may not work best for all computer applications. In particular, do not use the Defaults if the user's computer is experiencing system configuration problems. Select Restore Defaults from the Exit menu and press <Enter>.

### Save as User Default

Save the all current settings as a user default.

### Restore User Default

Restore all settings to user default values.

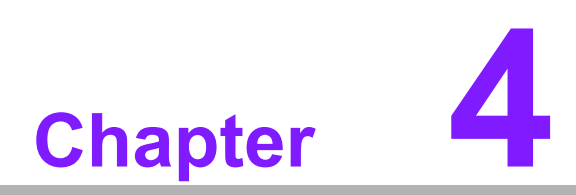

Software Introduction & Service

# 4.1 Introduction

The mission of Advantech Embedded Software Services is to "Enhance quality of life with Advantech platforms and Microsoft® Windows® embedded technology." We enable Windows® Embedded software products on Advantech platforms to more effectively support the embedded computing community. Customers are freed from the hassle of dealing with multiple vendors (hardware suppliers, system integrators, embedded OS distributors) for projects. Our goal is to make Windows® Embedded Software solutions easily and widely available to the embedded computing community.

# 4.2 Value-Added Software Services

Software API: An interface that defines the ways by which an application program may request services from libraries and/or operating systems. Provides not only the underlying drivers required but also a rich set of user-friendly, intelligent and integrated interfaces, which speeds development, enhances security and offers add-on value for Advantech platforms. It plays the role of catalyst between developer and solution, and makes Advantech embedded platforms easier and simpler to adopt and operate with customer applications.

### 4.2.1 Software API

### 4.2.1.1 Control

**GPIO** 

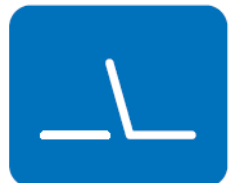

**SMBus** 

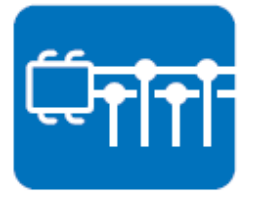

General Purpose Input/Output is a flexible parallel interface that allows a variety of custom connections. It allows users to monitor the level of signal input or set the output status to switch on/off the device. Our API also provide Programmable GPIO, which allows developers to dynamically set the GPIO input or output status.

SMBus is the System Management Bus defined by Intel Corporation in 1995. It is used in personal computers and servers for low-speed system management communications. The SMBus API allows a developer to interface a embedded system environment and transfer serial messages using the SMBus protocols, allowing multiple simultaneous device control.

### 4.2.1.2 Display

### **Brightness Control**

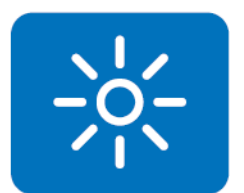

The Brightness Control API allows a developer to access embedded devices and easily control brightness.

### Backlight

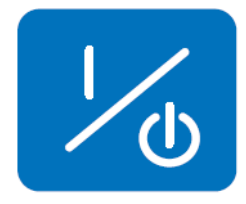

The Backlight API allows a developer to control the backlight (screen) on/off in embedded devices.

### 4.2.1.3 Monitor

### Watchdog

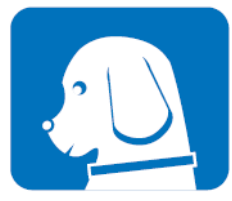

A watchdog timer (WDT) is a device that performs a specific operation after a certain period of time if something goes wrong and the system does not recover on its own. A watchdog timer can be programmed to perform a warm boot (restarting the system) after a certain number of seconds.

### **Hardware Monitor**

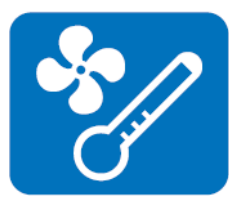

The Hardware Monitor (HWM) API is a system health supervision API that inspects certain condition indexes, such as fan speed, temperature and voltage.

### 4.2.1.4 Power Saving

### **CPU Speed**

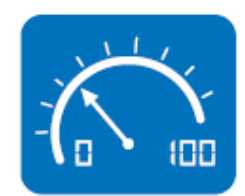

Makes use of Intel SpeedStep technology to save power consumption. The system will automatically adjust the CPU speed depending on the system loading.

### System Throttling

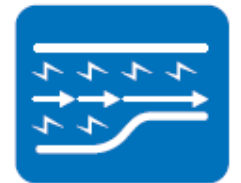

Refers to a series of methods for reducing power consumption in computers by lowering the clock frequency. This API allows the user to adjust the clock from 87.5% to 12.5%.

### 4.2.2 Software Utility

### **BIOS Flash**

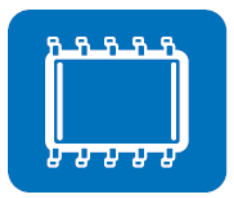

The BIOS Flash utility allows customers to update the flash ROM BIOS version, or use it to back up current BIOS by copying it from the flash chip to a file on customers' disk. The BIOS Flash utility also provides a command line version and an API for fast implementation into customized applications.

### **Embedded Security ID**

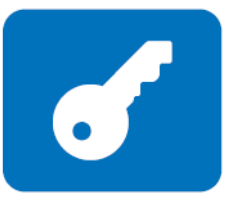

The embedded application is the most important property of a system integrator. It contains valuable intellectual property, design knowledge and innovation, but it is easy to copy! Embedded Security ID utility provides reliable security functions for customers to secure their application data within the embedded BIOS.

### Monitoring

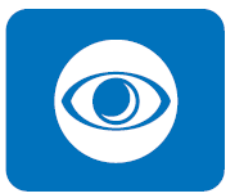

The Monitoring is a utility for customer to monitor the system health, like voltage, CPU and system temperature and fan speed. These items are important to a device, if the critical errors occur and are not solved immediately, permanent damage may be caused.

### eSOS

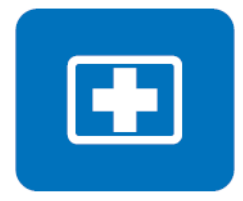

The eSOS is a small OS stored in BIOS ROM. It will boot up in case of a main OS crash. It will diagnose the hardware status, and then send an e-mail to the designated administrator. The eSOS also provide for remote connection via Telnet server and FTP server so the administrator can attempt to rescue the system. Note: This function requires BIOS customization.

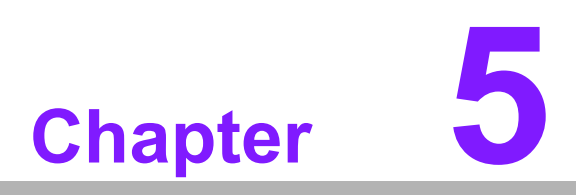

Chipset Software Installation Utility

# 5.1 Before You Begin

To facilitate the installation of the enhanced display drivers and utility software, read the instructions in this chapter carefully. The drivers for the AIMB-276 are located on Advantech support website: http://support.advantech.com/Support/. The driver on the support website will guide and link you to the utilities and drivers under a Windows system. Updates are provided via Service Packs from Microsoft\*.

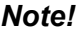

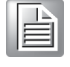

The driver files on the website are compressed. Do not attempt to install the drivers by copying the files manually. You must download the files and decompress them first. Also, please use the supplied SETUP program to install the drivers.

Before you begin, it is important to note that most display drivers need to have the relevant software application already installed in the system prior to installing the enhanced display drivers. In addition, many of the installation procedures assume that you are familiar with both the relevant software applications and operating system commands. Review the relevant operating system commands and the pertinent sections of your application software's user manual before performing the installation.

# 5.2 Introduction

The Intel<sup>®</sup> Chipset Software Installation (CSI) utility installs the Windows INF files that outline to the operating system how the chipset components will be configured. This is needed for the proper functioning of the following features:

- Core PCI PnP services
- Serial ATA interface support
- USB support
- Identification of Intel<sup>®</sup> chipset components in the Device Manager

Note!

This utility is used for the following versions of Windows, and it has to be installed before installing all the other drivers:

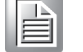

- Windows 7 (32-bit)
- Windows 7 (64-bit)
- Windows 8 (64-bit)
- Windows 10 (64 bit)

# 5.3 Windows 10 Driver Setup

When enter the website of Advantech, then search product AIMB-276. There is "Chipset" driver inside.

### Win 10(64bits) Driver for AIMB-276

Solution : Win 10(64bits) Driver for AIMB-276

| Download File                              | Released Date | Download Site     |
|--------------------------------------------|---------------|-------------------|
| AIMB-276_Audio_Win10(64bits).zip           | 2018-11-23    | Primary Secondary |
| AIMB-276_Graphic_Win10(64bits).zip         | 2018-11-23    | Primary Secondary |
| AIMB-276_Chip_Win10(64bits).zip            | 2018-11-23    | Primary Secondary |
| AIMB-276_Intel RAID_AHCI_Win10(64bits).zip | 2018-11-23    | Primary Secondary |
| AIMB-276_Intel Serial IO_Win10(64bits).zip | 2018-11-23    | Primary Secondary |
| AIMB-276_LAN_Win10(64bits).zip             | 2018-11-23    | Primary Secondary |

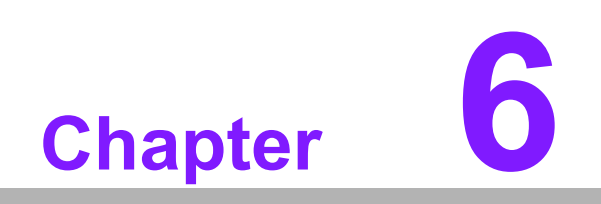

VGA Setup

# 6.1 Introduction

The 6th Gen Intel Core i processors are embedded with an integrated graphics controller. You need to install the VGA driver to enable the function.

Optimized integrated graphic solution: With Intel Graphics Flexible, it supports versatile display options and 32-bit 3D graphics engine. Dual independent display, enhanced display modes for widescreen flat panels for extend, twin, and clone dual display mode, and optimized 3D support deliver an intensive and realistic visual experience.

# 6.2 Windows 10

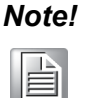

Before installing this driver, make sure the CSI utility has been installed in your system. See Chapter 5 for information on installing the CSI utility.

When enter the website of Advantech, then search product AIMB-276. There is "Graphic" driver inside.

Support / Downloads / Driver /

| Document No. 1-36090 | 82897      |              |            |
|----------------------|------------|--------------|------------|
| Date Updated         | 11-23-2018 | Date Created | 11-23-2018 |
| Document Type        | Driver     | Related OS   |            |
| Related Product      | AIMB-276   |              |            |

### Win 10(64bits) Driver for AIMB-276

Solution : Win 10(64bits) Driver for AIMB-276

| Download File                              | Released Date | Download Site     |  |
|--------------------------------------------|---------------|-------------------|--|
| AIMB-276_Audio_Win10(64bits).zip           | 2018-11-23    | Primary Secondary |  |
| AIMB-276_Graphic_Win10(64bits).zip         | 2018-11-23    | Primary Secondary |  |
| AIMB-276_Chip_Win10(64bits).zip            | 2018-11-23    | Primary Secondary |  |
| AIMB-276_Intel RAID_AHCI_Win10(64bits).zip | 2018-11-23    | Primary Secondary |  |
| AIMB-276_Intel Serial IO_Win10(64bits).zip | 2018-11-23    | Primary Secondary |  |
| AIMB-276_LAN_Win10(64bits).zip             | 2018-11-23    | Primary Secondary |  |

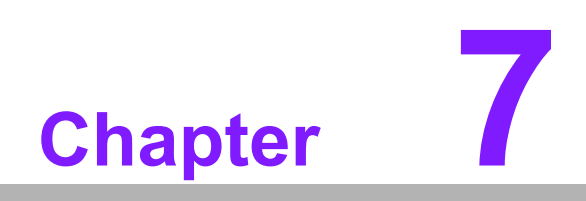

LAN Configuration

# 7.1 Introduction

The AIMB-276 has dual Gigabit Ethernet LANs via dedicated PCI Express x1 lanes (Intel I219LM (LAN1) and I211AT (LAN2)) that offer bandwidth of up to 500 MB/sec, eliminating the bottleneck of network data flow and incorporating Gigabit Ethernet at 1000 Mbps.

# 7.2 Features

- Integrated 10/100/1000 Mbps transceiver
- 10/100/1000 Mbps triple-speed MAC
- High-speed RISC core with 24-KB cache
- On-chip voltage regulation
- Wake-on-LAN (WOL) support
- PCI Express X1 host interface

# 7.3 Installation

### Note!

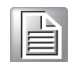

Before installing the LAN drivers, make sure the CSI utility has been installed on your system. See Chapter 5 for information on installing the CSI utility.

The AIMB-276's Intel I219LM (LAN1) and I211AT (LAN2) Gigabit integrated controllers support all major network operating systems. However, the installation procedure varies from system to system. Please find and use the section that provides the driver setup procedure for the operating system you are using.

# 7.4 Windows 10 Driver Setup

When enter the website of Advantech, then search product AIMB-276. There is "LAN" driver inside.

| Support / Download                         | ds / Driver /                              |               |                   |
|--------------------------------------------|--------------------------------------------|---------------|-------------------|
| Document No. 1-360                         | 9082897                                    |               |                   |
| Date Updated                               | 11-23-2018                                 | Date Created  | 11-23-2018        |
| Document Type                              | Driver                                     | Related OS    |                   |
| Related Product                            | AIMB-276                                   |               |                   |
| Vin 10(64bits) Drive Solution : Win 10(64b | r for AIMB-276<br>its) Driver for AIMB-276 |               |                   |
| Download File                              |                                            | Released Date | Download Site     |
| AIMB-276_Audio_Wir                         | n10(64bits).zip                            | 2018-11-23    | Primary Secondary |
| AIMB-276_Graphic_V                         | Vin10(64bits).zip                          | 2018-11-23    | Primary Secondary |
| AIMB-276_Chip_Win                          | 10(64bits).zip                             | 2018-11-23    | Primary Secondary |
| AIMB-276_Intel RAID                        | _AHCI_Win10(64bits).zip                    | 2018-11-23    | Primary Secondary |
| AIMB-276_Intel Seria                       | I IO_Win10(64bits).zip                     | 2018-11-23    | Primary Secondary |
| AIMB-276_LAN_Win1                          | 10(64bits).zip                             | 2018-11-23    | Primary Secondary |

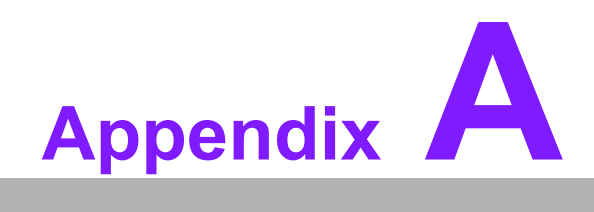

I/O Pin Assignments

# A.1 Direct Current input connector (DCIN1)

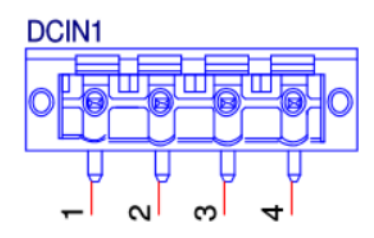

| Pin | Signal        |
|-----|---------------|
| 1   | GND           |
| 2   | +VDCIN_ADP_IN |
| 3   | +VDCIN_ADP_IN |
| 4   | GND           |

# A.2 DisplayPort1/2 (DP12)

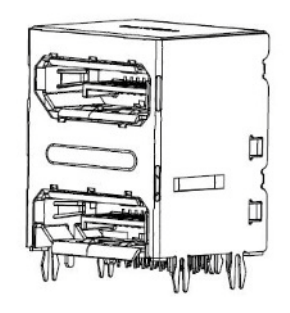

| Pin | Signal | Pin | Signal      |
|-----|--------|-----|-------------|
| 1   | DP1_0+ | 11  | GND         |
| 2   | GND    | 12  | DP1_3-      |
| 3   | DP1_0- | 13  | DP1_AUX_EN# |
| 4   | DP1_1+ | 14  | GND         |
| 5   | GND    | 15  | DP1_AUX+    |
| 6   | DP1_1- | 16  | GND         |
| 7   | GND    | 17  | DP1_AUX-    |
| 8   | GND    | 18  | DP1_HPD     |
| 9   | DP1_2- | 19  | GND         |
| 10  | DP1_3+ | 20  | +V3.3_DP    |
| Pin | Signal | Pin | Signal      |
| 21  | DP2_0+ | 31  | GND         |
| 22  | GND    | 32  | DP2_3-      |
| 23  | DP2_0- | 33  | DP2_AUX_EN# |
| 24  | DP2_1+ | 34  | GND         |
| 25  | GND    | 35  | DP2_AUX+    |
| 26  | DP2_1- | 36  | GND         |
| 27  | DP2_2+ | 37  | DP2_AUX-    |
| 28  | GND    | 38  | DP2_HPD     |

| 29 | DP2_2- | 39 | GND      |
|----|--------|----|----------|
| 30 | DP2_3+ | 40 | +V3.3_DP |

# A.3 High-Definition Multimedia Interface connector (HDMI1)

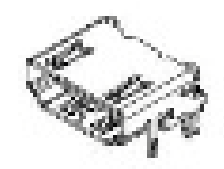

| Pin | Signal       | Pin | Signal       |
|-----|--------------|-----|--------------|
| A1  | HDMI1_z_D2+  | A11 | GND          |
| A2  | GND          | A12 | HDMI1_z_CLK- |
| A3  | HDMI1_z_D2-  | A13 | NC           |
| A4  | HDMI1_z_D1+  | A14 | NC           |
| A5  | GND          | A15 | HDMI1_SCL    |
| A6  | HDMI1_z_D1-  | A16 | HDMI1_SDA    |
| A7  | HDMI1_z_D0+  | A17 | GND          |
| A8  | GND          | A18 | +V5_HDMI     |
| A9  | HDMI1_z_D0-  | A19 | HDMI1_HPD    |
| A10 | HDMI1_z_CLK+ |     |              |

# A.4 Universal Serial Bus Port 3.1 Gen1 #7/ #8 (USB78)

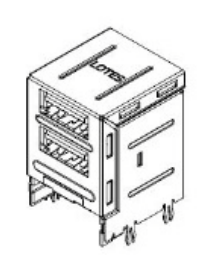

| Pin | Signal       | Pin | Signal       |
|-----|--------------|-----|--------------|
| B11 | +USB2V78     | B21 | +USB2V78     |
| B12 | USB_D7-      | B22 | USB_D8-      |
| B13 | USB_D7+      | B23 | USB_D8+      |
| B14 | GND          | B24 | GND          |
| B15 | USB3X7_z_RX- | B25 | USB3X8_z_RX- |
| B16 | USB3X7_z_RX+ | B26 | USB3X8_z_RX+ |
| B17 | GND          | B27 | GND          |
| B18 | USB3X7_z_TX- | B28 | USB3X8_z_TX- |

| USB3X7 z TX+ | B29 |
|--------------|-----|
|--------------|-----|

USB3X8\_z\_TX+

# A.5 Universal Serial Bus Port 3.1 Gen2 #1/ #2 (USB12)

# A.6 RJ45 #1(LAN1)

B19

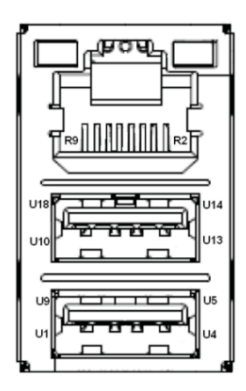

| Pin | Signal        | Pin | Signal        |
|-----|---------------|-----|---------------|
| U1  | +USBV1        | U10 | +USBV1        |
| U2  | USB_D1-       | U11 | USB_D2-       |
| U3  | USB_D1+       | U12 | USB_D2+       |
| U4  | GND           | U13 | GND           |
| U5  | USB31X1_z_RX- | U14 | USB31X2_z_RX- |
| U6  | USB31X1_z_RX+ | U15 | USB31X2_z_RX+ |
| U7  | GND           | U16 | GND           |
| U8  | USB31X1_z_TX- | U17 | USB31X2_z_TX- |
| U9  | USB31X1_z_TX+ | U18 | USB31X2_z_TX+ |
| Pin | Signal        | Pin | Signal        |
| R2  | MDI_LAN1_DP0  | R6  | MDI_LAN1_DP2  |
| R3  | MDI_LAN1_DN0  | R7  | MDI_LAN1_DN2  |
| R4  | MDI_LAN1_DP1  | R8  | MDI_LAN1_DP3  |
| R5  | MDI_LAN1_DN1  | R9  | MDI_LAN1_DN3  |

# A.7 Universal Serial Bus Port 3.1 Gen2 #3/ #4 (USB34)

A.8 RJ45 #2(LAN2)

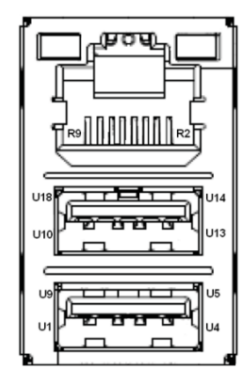

| Pin | Signal        | Pin | Signal        |
|-----|---------------|-----|---------------|
| U1  | +USBV2        | U10 | +USBV2        |
| U2  | USB_D3-       | U11 | USB_D4-       |
| U3  | USB_D3+       | U12 | USB_D4+       |
| U4  | GND           | U13 | GND           |
| U5  | USB31X3_z_RX  | U14 | USB31X4_z_RX- |
| U6  | USB31X3_z_RX+ | U15 | USB31X4_z_RX+ |
| U7  | GND           | U16 | GND           |
| U8  | USB31X3_z_TX- | U17 | USB31X4_z_TX- |
| U9  | USB31X3_z_TX+ | U18 | USB31X4_z_TX+ |
| Pin | Signal        | Pin | Signal        |
| R2  | LAN2_MDI0+    | R6  | LAN2_MDI2+    |
| R3  | LAN2_MDI0-    | R7  | LAN2_MDI2-    |
| R4  | LAN2_MDI1+    | R8  | LAN2_MDI3+    |
| R5  | LAN2_MDI1-    | R9  | LAN2_MDI3-    |

# A.9 Universal Serial Bus Port 3.1 Gen2 #6 (Type-C) (USB6)

| Pin | Signal          | Pin | Signal          |
|-----|-----------------|-----|-----------------|
| A1  | GND             | B1  | GND             |
| A2  | USB31X6_z_TX1+  | B2  | USB31X6_z_TX2+  |
| A3  | USB31X6_z_TX1-  | B3  | USB31X6_z_TX2-  |
| A4  | +USBV6          | B4  | +USBV6          |
| A5  | PI5USB31213_CC1 | B5  | PI5USB31213_CC2 |
| A6  | USB_D6+         | B6  | USB_D6+         |
| A7  | USB_D6-         | B7  | USB_D6-         |
| A8  | NC              | B8  | NC              |
| A9  | +USBV6          | B9  | +USBV6          |

| A10 | USB31X6_z_RX2- | B10 | USB31X6_z_RX1- |
|-----|----------------|-----|----------------|
| A11 | USB31X6_z_RX2+ | B11 | USB31X6_z_RX1+ |
| A12 | GND            | B12 | GND            |

# A.10 Universal Serial Bus Port 3.1 Gen2 #5 (USB5)

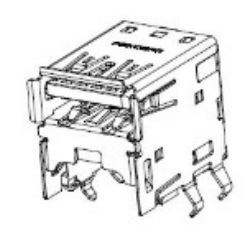

| Pin | Signal        | Pin | Signal        |
|-----|---------------|-----|---------------|
| 1   | +USBV5        | 6   | USB31X5_z_RX+ |
| 2   | USB_D5-       | 7   | GND           |
| 3   | USB_D5+       | 8   | USB31X5_z_TX- |
| 4   | GND           | 9   | USB31X5_z_TX+ |
| 5   | USB31X5_z_RX- |     |               |

# A.11 HD Audio Interface (Analog) (AUDIO1)

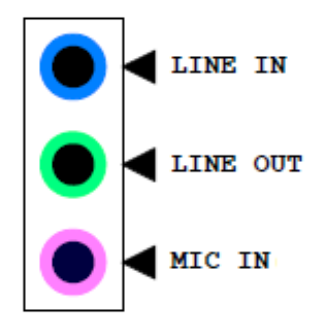

| Pin | Signal   |
|-----|----------|
| 1   | MIC IN   |
| 2   | LINE OUT |
| 3   | LINE IN  |

# A.12 Amplifier connector (AMP1)

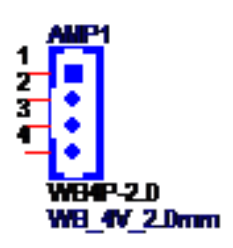

| Pin | Signal |
|-----|--------|
| 1   | SPK_R+ |
| 2   | SPK_R- |
| 3   | SPK_L- |
| 4   | SPK_L+ |

# A.13 Front panel audio header (FPAUD1)

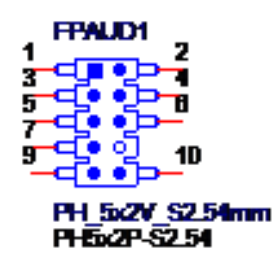

| Pin | Signal      | Pin | Signal      |
|-----|-------------|-----|-------------|
| 1   | A_z_MIC2-L  | 2   | GND         |
| 3   | A_z_MIC2-R  | 4   | AFP_PRESEN# |
| 5   | A_z_LINE2-R | 6   | A_MIC2-JD   |
| 7   | SENSE       | 8   | KEY         |
| 9   | A_z_LINE2-L | 10  | A_LINE2-JD  |

# A.14 CMOS Mode selection (JCMOS1)

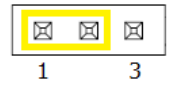

| Pin | Signal     |
|-----|------------|
| 1   | N/A        |
| 2   | RTC RESET# |
| 3   | GND        |

# A.15 PCI Express x16 slot (PCIEX16\_1)

|                                         | B12 B11                                 | <u>B1</u> |
|-----------------------------------------|-----------------------------------------|-----------|
|                                         |                                         | 10<br>귀유  |
| L_9900000000000000000000000000000000000 | 199999999999999999999999999999999999999 | Ū         |
| A82                                     | A12 A11                                 | PIN 1     |

| Pin | Signal   | Pin | Signal   |
|-----|----------|-----|----------|
| B1  | +12V     | A1  | PRSNT1#  |
| B2  | +12V     | A2  | +12V     |
| B3  | +12V     | A3  | +12V     |
| B4  | GND      | A4  | GND      |
| B5  | SMB_CLK  | A5  | Reserved |
| B6  | SMB_DATA | A6  | Reserved |
| B7  | GND      | A7  | Reserved |
| B8  | +3.3V    | A8  | Reserved |
| В9  | Reserved | A9  | +3.3V    |
| B10 | +3.3VAUX | A10 | +3.3V    |
| B11 | WAKE#    | A11 | PWRGD    |
| B12 | Reserved | A12 | GND      |
| B13 | GND      | A13 | REFCLK+  |
| B14 | TX0+     | A14 | REFCLK-  |
| B15 | ТХ0-     | A15 | GND      |
| B16 | GND      | A16 | RX0+     |
| B17 | Reserved | A17 | RX0-     |
| B18 | DETECT#  | A18 | GND      |
| B19 | TX1+     | A19 | CONFIG1  |
| B20 | TX1-     | A20 | GND      |
| B21 | GND      | A21 | RX1+     |
| B22 | GND      | A22 | RX1-     |
| B23 | TX2+     | A23 | GND      |
| B24 | TX2-     | A24 | GND      |
| B25 | GND      | A25 | RX2+     |
| B26 | GND      | A26 | RX2-     |
| B27 | TX3+     | A27 | GND      |
| B28 | TX3-     | A28 | GND      |
| B29 | GND      | A29 | RX3+     |
| B30 | Reserved | A30 | RX3-     |

| B31 | Reserved | A31 | GND      |
|-----|----------|-----|----------|
| B32 | GND      | A32 | CONFIG2  |
| B33 | TX4+     | A33 | Reserved |
| B34 | TX4-     | A34 | GND      |
| B35 | GND      | A35 | RX4+     |
| B36 | GND      | A36 | RX4-     |
| B37 | TX5+     | A37 | GND      |
| B38 | TX5-     | A38 | GND      |
| B39 | GND      | A39 | RX5+     |
| B40 | GND      | A40 | RX5-     |
| B41 | TX6+     | A41 | GND      |
| B42 | TX6-     | A42 | GND      |
| B43 | GND      | A43 | RX6+     |
| B44 | GND      | A44 | RX6-     |
| B45 | TX7+     | A45 | GND      |
| B46 | TX7-     | A46 | GND      |
| B47 | GND      | A47 | RX7+     |
| B48 | Reserved | A48 | RX7-     |
| B49 | GND      | A49 | GND      |
| B50 | TX8+     | A50 | Reserved |
| B51 | TX8-     | A51 | GND      |
| B52 | GND      | A52 | RX8+     |
| B53 | GND      | A53 | RX8-     |
| B54 | TX9+     | A54 | GND      |
| B55 | ТХ9-     | A55 | GND      |
| B56 | GND      | A56 | RX9+     |
| B57 | GND      | A57 | RX9-     |
| B58 | TX10+    | A58 | GND      |
| B59 | TX10-    | A59 | GND      |
| B60 | GND      | A60 | RX10+    |
| B61 | GND      | A61 | RX10-    |
| B62 | TX11+    | A62 | GND      |
| B63 | TX11-    | A63 | GND      |
| B64 | GND      | A64 | RX11+    |
| B65 | GND      | A65 | RX11-    |
| B66 | TX12+    | A66 | GND      |
| B67 | TX12-    | A67 | GND      |
|     |          |     |          |

| B69 | GND      | A69 | RX12- |
|-----|----------|-----|-------|
| B70 | TX13+    | A70 | GND   |
| B71 | TX13-    | A71 | GND   |
| B72 | GND      | A72 | RX13+ |
| B73 | GND      | A73 | RX13- |
| B74 | TX14+    | A74 | GND   |
| B75 | TX14-    | A75 | GND   |
| B76 | GND      | A76 | RX14+ |
| B77 | GND      | A77 | RX14- |
| B78 | TX15+    | A78 | GND   |
| B79 | TX15-    | A79 | GND   |
| B80 | GND      | A80 | RX15+ |
| B81 | Reserved | A81 | RX15- |
| B82 | Reserved | A82 | GND   |
|     |          |     |       |

# A.16 CMOS battery connector (BAT1)

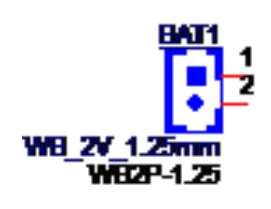

| Pin | Signal |
|-----|--------|
| 1   | +VBAT  |
| 2   | GND    |

# A.17 Case Open connector (JCASEOP\_SW1)

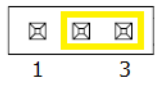

| Pin | Signal         |
|-----|----------------|
| 1   | CASEOP#(Normal |
| 2   | HWM_CASEOP#    |
| 3   | CASEOP (Normal |
# Appendix A I/O Pin Assignments

# A.18 Case Open connector (JCASE1)

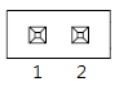

| Pin | Signal    |  |
|-----|-----------|--|
| 1   | Case Open |  |
| 2   | GND       |  |

### A.19 NGFF M.2 B-Key connector for 2242/3042 module (M2B1)

| 1 |                  |                                     |
|---|------------------|-------------------------------------|
|   | $\bigtriangleup$ | Lotes                               |
|   | XXXXX            | X                                   |
| _ | 10000010         |                                     |
| H | 11.1.1 F         | ╇┋╫┇╖╗╗┫┑┫┥┇╖┇┑╖╖╗╖┇┑┇┑╗┑┑╗┊┝╧      |
|   |                  | - TERETERTEREFERENEEPEREFERENEEPERE |

| Pin | Signal              | Pin | Signal            |
|-----|---------------------|-----|-------------------|
| 1   | M.2_CONFIG_3        | 39  | GND               |
| 2   | +V3.3_M.2_B         | 40  | M.2_ISH_SCL_R     |
| 3   | GND                 | 41  | M.2_PCIE_RX11+    |
| 4   | +V3.3_M.2_B         | 42  | M.2_ISH_SDA_R     |
| 5   | GND                 | 43  | M.2_PCIE_RX11-    |
| 6   | M.2_POWER_OFF#_R    | 44  | N/C               |
| 7   | USB2_D11+           | 45  | GND               |
| 8   | M.2_W_DISABLE1#_R   | 46  | N/C               |
| 9   | USB2_D11-           | 47  | M.2_PCIE_TX11-    |
| 10  | LED3                | 48  | N/C               |
| 11  | GND                 | 49  | M.2_PCIE_TX11+    |
| 12  | KEY                 | 50  | M.2_B_PLTRST#     |
| 13  | KEY                 | 51  | GND               |
| 14  | KEY                 | 52  | M.2_B_CKR_REQ#_R  |
| 15  | KEY                 | 53  | CLK100M_M.2_B-    |
| 16  | KEY                 | 54  | M.2_PCIE_WAKE#    |
| 17  | KEY                 | 55  | CLK100M_M.2_B+    |
| 18  | KEY                 | 56  | M.2_SMB_CLK_MAIN  |
| 19  | KEY                 | 57  | GND               |
| 20  | N/C                 | 58  | M.2_SMB_DATA_MAIN |
| 21  | M.2_CONFIG_0        | 59  | N/C               |
| 22  | N/C                 | 60  | N/C               |
| 23  | M.2_PCIE_WAKE#      | 61  | N/C               |
| 24  | N/C                 | 62  | N/C               |
| 25  | M.2_SAR_DPR         | 63  | N/C               |
| 26  | M.2_GNSS_DISABLE#_R | 64  | N/C               |

| 27 | GND            | 65 | N/C          |
|----|----------------|----|--------------|
| 28 | N/C            | 66 | N/C          |
| 29 | M.2_PCIE_RX12- | 67 | M.2_RESET#_R |
| 30 | UIM-RESET      | 68 | PCH_SUSCLK   |
| 31 | M.2_PCIE_RX12+ | 69 | M.2_CONFIG_1 |
| 32 | UIM-CLK        | 70 | +V3.3_M.2_B  |
| 33 | GND            | 71 | GND          |
| 34 | UIM-DATA       | 72 | +V3.3_M.2_B  |
| 35 | M.2_PCIE_TX12- | 73 | GND          |
| 36 | UIM-PWR        | 74 | +V3.3_M.2_B  |
| 37 | M.2_PCIE_TX12+ | 75 | M.2_CONFIG_2 |
| 38 | N/C            |    |              |

## A.20 Universal Serial Bus Port 3.1 Gen1 #9/ #10 box header (USB910)

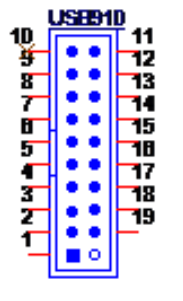

### BH\_10:2V\_2.00mm

| Pin | Signal       | Pin | Signal        |
|-----|--------------|-----|---------------|
| 1   | +USB2V910    | 11  | USB_D10+      |
| 2   | USB3X9_z_RX- | 12  | USB_D10-      |
| 3   | USB3X9_z_RX+ | 13  | GND           |
| 4   | GND          | 14  | USB3X10_z_TX+ |
| 5   | USB3X9_z_TX- | 15  | USB3X10_z_TX- |
| 6   | USB3X9_z_TX+ | 16  | GND           |
| 7   | GND          | 17  | USB3X10_z_RX+ |
| 8   | USB_D9-      | 18  | USB3X10_z_RX- |
| 9   | USB_D9+      | 19  | +USB2V910     |
| 10  | NC           |     |               |

# A.21 COM1 RI# selection pin header (JSETCOM1\_V1)

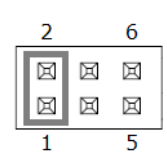

| Pin | Signal           | Pin | Signal           |
|-----|------------------|-----|------------------|
| 1   | RI# [1]          | 2   | Advantech define |
| 3   | Advantech define | 4   | +5V              |
| 5   | +12V             | 6   | Advantech define |

### A.22 Serial ATA interface connector #1~#3 (SATA1~SATA3)

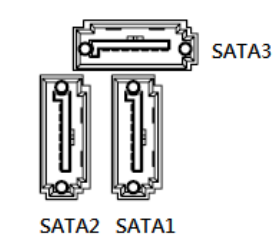

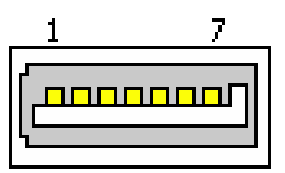

| Pin | Signal |  |
|-----|--------|--|
| 1   | GND    |  |
| 2   | TX+    |  |
| 3   | TX-    |  |
| 4   | GND    |  |
| 5   | RX-    |  |
| 6   | RX+    |  |
| 7   | GND    |  |

# A.23 COM2 pin header (S1.27MM) (COM2)

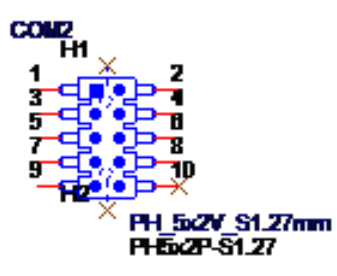

| Pin | Signal           | Pin | Signal       |
|-----|------------------|-----|--------------|
| 1   | COM2_422_485_TX- | 6   | COM2_CTS#    |
| 2   | COM2_DSR#        | 7   | COM2_422_RX- |
| 3   | COM2_422_485_TX+ | 8   | COM2_RI#     |
| 4   | COM2_RTS#        | 9   | GND          |
| 5   | COM2_422_RX+     | 10  | NC           |

# A.24 EDP/LVDS Backlight inverter power connector (INV1)

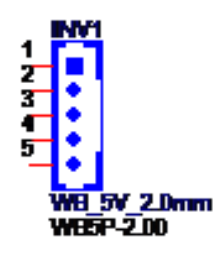

| Pin | Signal     |
|-----|------------|
| 1   | +V12_INV1  |
| 2   | GND        |
| 3   | INV1_ENBKL |
| 4   | INV1_VBR   |
| 5   | +V5_INV1   |

# A.25 COM1 pin header (S1.27MM) (COM1)

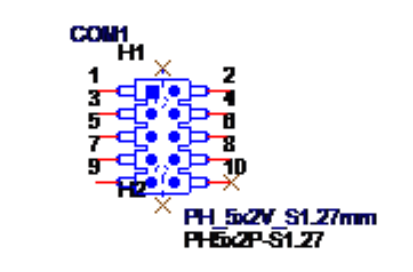

| Pin | Signal    | Pin | Signal     |
|-----|-----------|-----|------------|
| 1   | COM1_DCD# | 6   | COM1_CTS#  |
| 2   | COM1_DSR# | 7   | COM1_DTR#  |
| 3   | COM1_SIN  | 8   | COM1_RI_V# |
| 4   | COM1_RTS# | 9   | GND        |
| 5   | COM1_SOUT | 10  | NC         |

# A.26 Low pin count interface connector (LPC1)

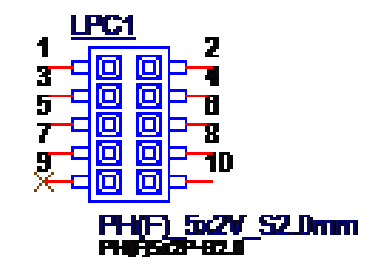

| Pin | Signal      | Pin | Signal               |
|-----|-------------|-----|----------------------|
| 1   | LPC_PCH_AD1 | 2   | CLK24M_PCH_eSPI_LPC1 |
| 3   | LPC_PCH_AD0 | 4   | PLTRST_eSPI_LPC#     |
| 5   | +V3.3       | 6   | LPC_PCH_FRAME#       |
| 7   | GND         | 8   | LPC_PCH_AD3          |
| 11  | NC          | 12  | LPC_PCH_AD2          |

# A.27 Subscriber Identity Module connector (SIM1)

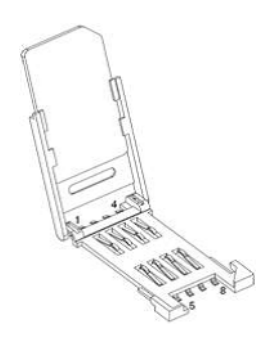

| Pin | Signal    |
|-----|-----------|
| C1  | UIM-PWR   |
| C2  | UIM-RESET |
| C3  | UIM-CLK   |
| C5  | GND       |
| C6  | NC        |
| C7  | UIM-DATA  |

# A.28 LVDS VESA, JEIDA format selection pin header (JLVDS\_VCON1)

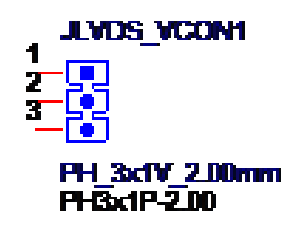

| Pin | Signal | Pin | Signal     |
|-----|--------|-----|------------|
| 1   | +V3.3  | 2   | LVDS1_VCON |
| 3   | GND    |     |            |

## A.29 Low-voltage differential signaling interface/ Embedded displayport (LVDS\_EDP1)

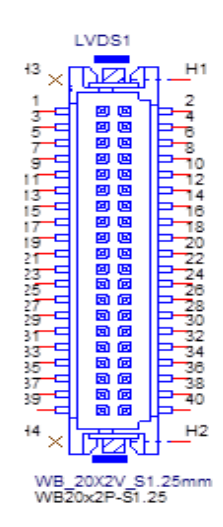

| Pin | Signal            | Pin | Signal              |
|-----|-------------------|-----|---------------------|
| 1   | VDD               | 21  | A2P                 |
| 2   | VDD               | 22  | A6P                 |
| 3   | DET#              | 23  | GND                 |
| 4   | GND               | 24  | GND                 |
| 5   | VDD               | 25  | CLK1N(EDP_CPU_TXN3) |
| 6   | VDD               | 26  | CLK2N               |
| 7   | A0N(EDP_CPU_TXN2) | 27  | CLK1P(EDP_CPU_TXP3) |
| 8   | A4N               | 28  | CLK2P               |
| 9   | A0P(EDP_CPU_TXP2) | 29  | GND                 |
| 10  | A4P               | 30  | GND                 |
| 11  | GND               | 31  | SCD                 |
| 12  | GND               | 32  | SDD                 |
| 13  | A1N               | 33  | GND                 |
| 14  | A5N               | 34  | GND(EDP_CH7511_HPD) |
| 15  | A1P               | 35  | A3N                 |
| 16  | A5P               | 36  | A7N                 |
| 17  | GND               | 37  | A3P                 |
| 18  | GND               | 38  | A7P                 |
| 19  | A2N               | 39  | ENBKL               |
| 20  | A6N               | 40  | VCON                |

# A.30 Voltage selection for JLVDS connector (JLVDS1)

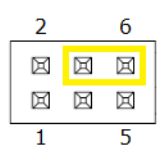

| Pin | Signal | Pin | Signal    |
|-----|--------|-----|-----------|
| 1   | NC     | 2   | +5V       |
| 3   | +12V   | 4   | VDD_LVDS1 |
| 5   | NC     | 6   | +3.3V     |

### A.31 System Fan #1 connector /System Fan #2 connector (SYSFAN1/2)

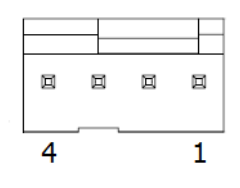

| Pin           | Signal(SYSFAN1)                                          |  |
|---------------|----------------------------------------------------------|--|
| 1             | GND                                                      |  |
| 2             | SYS1_FAN_OUT                                             |  |
| 3             | SYSFAN1_SPEED                                            |  |
| 4             | SYS1_FAN_PWMOUT_R                                        |  |
|               |                                                          |  |
| Pin           | Signal(SYSFAN2)                                          |  |
| Pin<br>1      | Signal(SYSFAN2)<br>GND                                   |  |
| Pin<br>1<br>2 | Signal(SYSFAN2)<br>GND<br>SYS2_FAN_OUT                   |  |
| Pin 1 2 3     | Signal(SYSFAN2)<br>GND<br>SYS2_FAN_OUT<br>SYS2_FAN_SPEED |  |

# A.32 Power LED and keyboard lock pin header (JFP2)

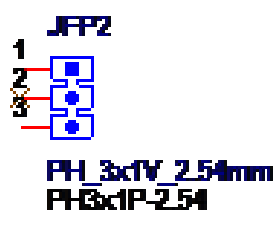

| Pin | Signal       |
|-----|--------------|
| 1   | SIO_SUSLED_R |
| 2   | NC           |
| 3   | SIO_SUSLED   |

### A.33 Watchdog timer output and OBS beep (JWDT1+JOBS1)

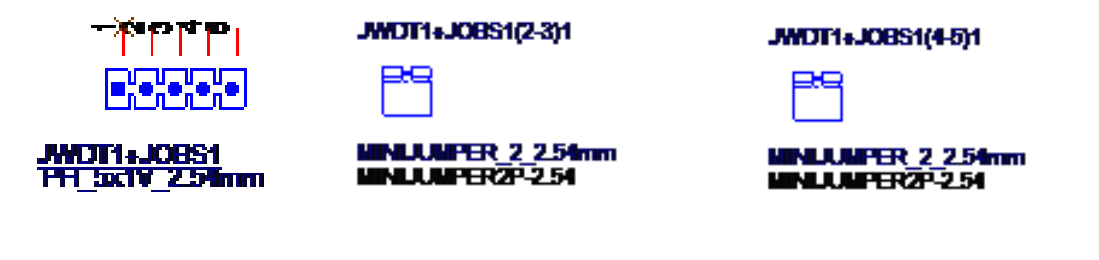

| Pin | Signal        | Pin | Signal       |
|-----|---------------|-----|--------------|
| 1   | NC            | 2   | SIO_WG#      |
| 3   | FP_SYS_RESET# | 4   | SIO_ERR_BEEP |
| 5   | SIO_OBS_BEEP  |     |              |

## A.34 CPU FAN connector (CPUFAN1)

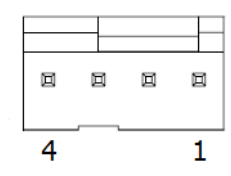

| Pin | Signal        |
|-----|---------------|
| 1   | GND           |
| 2   | CPU FAN VCC   |
| 3   | CPU FAN SPEED |
| 4   | CPU FAN PWM   |

### A.35 8-bits General Purpose I/O pin header( S1.27MM) (GPIO1)

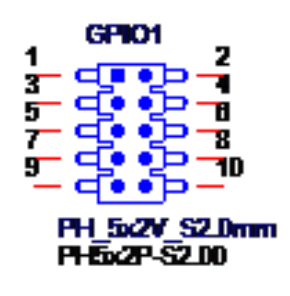

| Pin | Signal   | Pin | Signal |
|-----|----------|-----|--------|
| 1   | GPIO0    | 2   | GPIO4  |
| 3   | GPIO1    | 4   | GPIO5  |
| 5   | GPIO2    | 6   | GPIO6  |
| 7   | GPIO3    | 8   | GPIO7  |
| 9   | +V5_DUAL | 10  | GND    |

### A.36 PWRBTN#/ RESET#/HDD LED/ Serial bus from HW monitor IC/Internal Buzzer / External Speaker header (JFP1)

| 3 | <br> | 12 |
|---|------|----|
|   |      |    |
|   |      |    |
|   |      |    |
| 1 | <br> | 10 |

| Pin | Signal        | Pin | Signal        |
|-----|---------------|-----|---------------|
| 1   | +5V           | 2   | HDD LED+      |
| 3   | Power Button+ | 4   | SPK_P2        |
| 5   | HDD LED-      | 6   | Power Button- |
| 7   | SPK_P3        | 8   | SMB_DATA      |
| 9   | System Reset+ | 10  | SPK_P4        |
| 11  | SMB_CLK       | 12  | System Reset- |

# Appendix A I/O Pin Assignments

# A.37 SPI BIOS flash socket (SPI1)

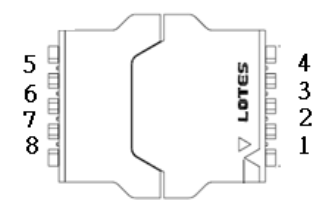

| Pin | Signal    | Pin | Signal      |
|-----|-----------|-----|-------------|
| 1   | CS#       | 5   | MOSI        |
| 2   | MISO      | 6   | SCLK        |
| 3   | WP# / IO2 | 7   | HOLD# / IO3 |
| 4   | GND       | 8   | +3.3V       |

### A.38 Serial ATA interface power connector (SATA\_PWR1/2)

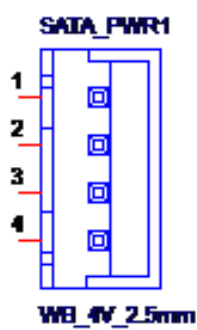

| Pin | Signal |
|-----|--------|
| 1   | +5V    |
| 2   | GND    |
| 3   | GND    |
| 4   | +12V   |

# A.39 AT/ATX Mode selection (PSON1)

|                                   | PSON1(2-3)1                             |
|-----------------------------------|-----------------------------------------|
| PSON2<br>WB_3V_2.Dmm<br>WB3P-2.00 | MINIJUMPER_2_2.0mm<br>MINIJUMPER2P-2.00 |

| Pin | Signal     |
|-----|------------|
| 1   | VCCAT      |
| 2   | +V3.3_DUAL |
| 3   | VCCATX     |

# A.40 ATX supported 3-pin header on board (ATX\_5VSB1)

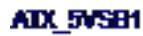

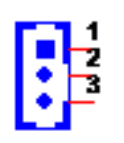

WB\_3V\_2.0mm

| Pin | Signal     |
|-----|------------|
| 1   | +V5SB      |
| 2   | GND        |
| 3   | SPS_PS_ON# |

# Appendix A I/O Pin Assignments

# A.41 NGFF M.2 E-Key connector for 2230 module (M2E1 )

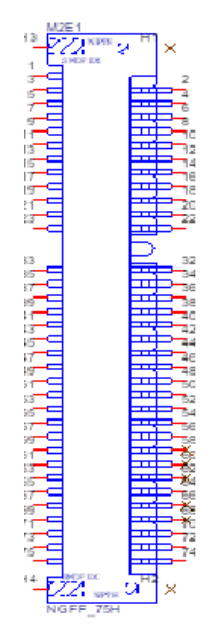

| Pin | Signal         | Pin | Signal              |
|-----|----------------|-----|---------------------|
| 1   | GND            | 39  | GND                 |
| 2   | +V3.3_M.2_E    | 40  | PCH_CLINK_DATA      |
| 3   | USB2_D12+      | 41  | M.2_PCIE_RX7+       |
| 4   | +V3.3_M.2_E    | 42  | PCH_CLINK_CLK       |
| 5   | USB2_D12-      | 43  | M.2_PCIE_RX7-       |
| 6   | M.2_BT_LED1    | 44  | CNV_GNSS_BLANKING_R |
| 7   | GND            | 45  | GND                 |
| 8   | M.2_BT_PCMCLK  | 46  | CNV_MFUART2_TXD_R   |
| 9   | CNV_WR_z_D1-   | 47  | CLK100M_M.2_E+      |
| 10  | M.2_BT_PCMSYNC | 48  | CNV_MFUART2_RXD_R   |
| 11  | CNV_WR_z_D1+   | 49  | CLK100M_M.2_E-      |
| 12  | M.2_BT_PCMIN   | 50  | PCH_SUSCLK_R        |
| 13  | GND            | 51  | GND                 |
| 14  | M.2_BT_PCMOUT  | 52  | M.2_E_PLTRST#       |
| 15  | CNV_WR_z_D0-   | 53  | M.2_E_CKR_REQ#_R    |
| 16  | M.2_BT_LED2    | 54  | M.2_BT_DISABLE#_R   |
| 17  | CNV_WR_z_D0+   | 55  | WLAN_PCIE_WAKE#     |
| 18  | GND            | 56  | M.2_WIFI_OFF#_R     |
| 19  | GND            | 57  | GND                 |
| 20  | UART_WAKE#     | 58  | N/C                 |
| 21  | CNV_WR_z_CLK-  | 59  | CNV_WT_z_D1-        |
| 22  | CNV_BRI_RSP_R  | 60  | N/C                 |
| 23  | CNV_WR_z_CLK+  | 61  | CNV_WT_z_D1+        |
| 24  | KEY            | 62  | N/C                 |
| 25  | KEY            | 63  | GND                 |

| 26 | KEY            | 64 | M.2_38P4M_REFCLK_R |
|----|----------------|----|--------------------|
| 27 | KEY            | 65 | CNV_WT_z_D0-       |
| 28 | KEY            | 66 | N/C                |
| 29 | KEY            | 67 | CNV_WT_z_D0+       |
| 30 | KEY            | 68 | N/C                |
| 31 | KEY            | 69 | GND                |
| 32 | CNV_RGI_DT_R   | 70 | WIGI_PCIE_WAKE#    |
| 33 | GND            | 71 | CNV_WT_z_CLK-      |
| 34 | CNV_RGI_RSP_R  | 72 | +V3.3_M.2_E        |
| 35 | M.2_PCIE_TX7+  | 73 | CNV_WT_z_CLK+      |
| 36 | CNV_BRI_DT_R   | 74 | +V3.3_M.2_E        |
| 37 | M.2_PCIE_TX7-  | 75 | GND                |
| 38 | PCH_CLINK_RST# |    |                    |
|    |                |    |                    |

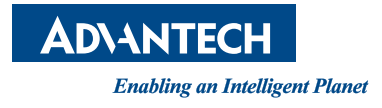

### www.advantech.com

Please verify specifications before quoting. This guide is intended for reference purposes only.

All product specifications are subject to change without notice.

No part of this publication may be reproduced in any form or by any means, electronic, photocopying, recording or otherwise, without prior written permission of the publisher.

All brand and product names are trademarks or registered trademarks of their respective companies.

© Advantech Co., Ltd. 2019

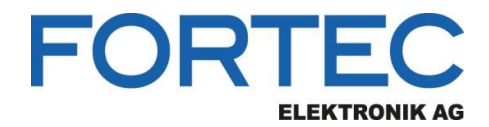

Our company network supports you worldwide with offices in Germany, Austria, Switzerland, the UK and the USA. For more information please contact:

Headquarters

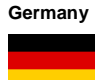

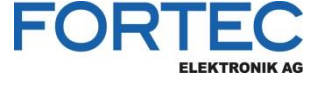

- FORTEC Elektronik AG Augsburger Str. 2b 82110 Germering
- Phone: E-Mail: Internet:

+49 89 894450-0 info@fortecag.de www.fortecag.de

Fortec Group Members

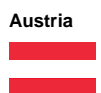

Germany

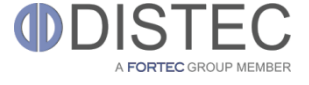

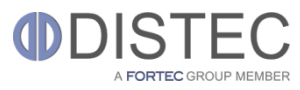

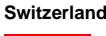

+

United Kingdom

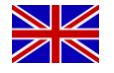

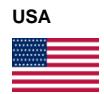

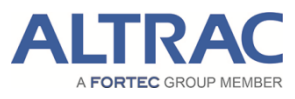

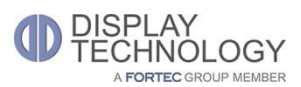

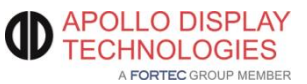

Distec GmbH Office Vienna Nuschinggasse 12 1230 Wien

Phone: E-Mail: Internet: +43 1 8673492-0 info@distec.de www.distec.de

Distec GmbH Augsburger Str. 2b 82110 Germering

Phone: E-Mail: Internet: +49 89 894363-0 info@distec.de www.distec.de

ALTRAC AG

Bahnhofstraße 3 5436 Würenlos

Phone: E-Mail: Internet: +41 44 7446111 info@altrac.ch www.altrac.ch

Display Technology Ltd.

Osprey House, 1 Osprey Court Hichingbrooke Business Park Huntingdon, Cambridgeshire, PE29 6FN

Phone: E-Mail: Internet: +44 1480 411600 info@displaytechnology.co.uk www. displaytechnology.co.uk

Apollo Display Technologies, Corp.

87 Raynor Avenue, Unit 1Ronkonkoma, NY 11779

Phone: E-Mail: Internet: +1 631 5804360 info@apollodisplays.com www.apollodisplays.com